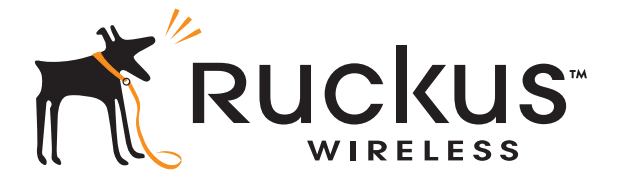

# Ruckus Wireless<sup>™</sup> ZoneDirector<sup>™</sup> Command Line Interface

**Reference Guide** 

Part Number 800-70258-001 Published September 2010

www.ruckuswireless.com

# Contents

## About This Guide

| Document Conventions   | iii |
|------------------------|-----|
| Documentation Feedback | iv  |

### 1 Understanding the ZoneDirector Command Line Interface

| What Is the CLI?                                               |
|----------------------------------------------------------------|
| Accessing the Command Line Interface1                          |
| Requirements 1                                                 |
| Step 1: Connecting the Administrative Computer to ZoneDirector |
| Step 2: Start and Configure the Telnet/SSH Client              |
| Step 3: Log Into the CLI 5                                     |
| Using the Help Command6                                        |
| Using the ? Command                                            |

## 2 Viewing Current Configuration

| Show Commands Overview               | 9  |
|--------------------------------------|----|
| Show AAA Commands                    | 9  |
| Show Access Point Commands           | 10 |
| Show L2 Access Control List Commands | 15 |
| Show System Configuration Commands   | 16 |
| Show System Information Commands     | 21 |
| Show Technical Support Commands      | 22 |
| Show WLAN Commands                   | 28 |
| Show WLAN Group Commands             | 31 |

## **3** Configuring Controller Settings

| Configuration Commands Overview           | 33 |
|-------------------------------------------|----|
| Configure AAA Server Settings             | 33 |
| Configure AAA Server Type Commands        | 33 |
| Configure AAA Network Addressing Commands | 36 |
| Configure AAA RADIUS Commands             | 37 |
| Configure Administration Preferences      | 41 |

## 4 Using Debug Commands

| Deauthorizing a Device | 123 |
|------------------------|-----|
| Restarting a Device    | 124 |

## Index

# **About This Guide**

This Ruckus Wireless ZoneDirector Command Line Interface Reference Guide contains the syntax and commands for configuring and managing ZoneDirector from a command line interface.

This guide is written for service operators and system administrators who are responsible for managing, configuring, and troubleshooting Ruckus Wireless devices. Consequently, it assumes a basic working knowledge of local area networks, wireless networking, and wireless devices.

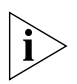

**NOTE:** If a release note is shipped with your Ruckus Wireless product and the information there differs from the information in this guide, follow the instructions in the release note.

Most user guides and release notes are available in Adobe Acrobat Reader Portable Document Format (PDF) or HTML on the Ruckus Wireless Support Web site at:

http://support.ruckuswireless.com/

## **Document Conventions**

<u>Table 1</u> and <u>Table 2</u> list the text and notice conventions that are used throughout this guide.

| Convention        | Description                                                                                                  | Example                                                                                                    |  |
|-------------------|----------------------------------------------------------------------------------------------------|----------------------------------------------------------------------------------------------------|--|
| monospace         | Represents information as it appears on screen                                                               | [Device name]>                                                                                               |  |
| monospace bold    | Represents information that you enter                                                                        | [Device name]> set<br>ipaddr 10.0.0.12                                                                       |  |
| default font bold | Keyboard keys, software<br>buttons, and field names                                                          | On the <b>Start</b> menu, click <b>All Programs</b> .                                                        |  |
| italics           | Screen or page names                                                                                         | Click <b>Advanced Settings</b> .<br>The <i>Advanced Settings</i> page<br>appears.                            |  |
| {text}            | Text within curly braces<br>represents a variable or<br>information that the user<br>must supply to complete | To display information about<br>a specific device based on its<br>MAC address, use the<br>following command: |  |
|                   | the command.                                                                                                 | show ap mac {mac<br>address}                                                                                 |  |

Table 1. Text Conventions

| Table 2. Notice Convention: |
|-----------------------------|
|-----------------------------|

| lcon | Notice Type | Description                                                                                                    |
|------|-------------|----------------------------------------------------------------------------------------------------|
| i    | Information | Information that describes<br>important features or<br>instructions                                                     |
| Ĩ    | Caution     | Information that alerts you to<br>potential loss of data or<br>potential damage to an<br>application, system, or device |
| 4    | Warning     | Information that alerts you to potential personal injury                                                                |

## **Documentation Feedback**

Ruckus Wireless is interested in improving its documentation and welcomes your comments and suggestions. You can email your comments to Ruckus Wireless at:

### docs@ruckuswireless.com

When contacting us, please include the following information:

- Document title
- Document part number (on the cover page)
- Page number (if appropriate)

#### For example:

- Ruckus Wireless ZoneDirector Command Line Interface Reference Guide
- Part number: 800-70258-001
- Page 88

Please note that we can only respond to comments and questions about Ruckus Wireless product documentation at this email address. Questions related to technical support or sales should be directed in the first instance to your network supplier.

# Understanding the ZoneDirector Command Line Interface

### In This Chapter

| What Is the CLI?                     | 1 |
|--------------------------------------|---|
| Accessing the Command Line Interface | 1 |
| Using the Help Command               | 6 |
| Using the ? Command                  | 7 |

## What Is the CLI?

The Ruckus Wireless ZoneDirector command line interface (CLI) is a software tool that enables you to configure and manage ZoneDirector, Ruckus Wireless's wireless LAN controller.

Using the command line interface, you can issue commands from an operating system prompt, such as the Microsoft Windows command prompt (C:\) or a Linux operating system terminal. Each command performs a specific action for configuring device settings or returning information about the status of a specific device feature.

## Accessing the Command Line Interface

This section describes the requirements and the procedure for accessing the ZoneDirector CLI.

## Requirements

To access the ZoneDirector CLI, you will need the following:

- A computer that you want to designate as the administrative computer
- An RS-232 cable (type depends on the ZoneDirector model):
  - If you are using ZoneDirector 3000, you need an RS-232 to Ethernet cable.
  - If you are using ZoneDirector 1000, you need an RS-232 to RS-232 cable.
- A Telnet or SSH (secure shell) client program

# Step 1: Connecting the Administrative Computer to ZoneDirector

The steps for connecting the administrative computer to ZoneDirector depend on the ZoneDirector model that you are using. Refer to the relevant section below.

- Connecting ZoneDirector 1000
- Connecting ZoneDirector 3000

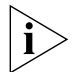

**NOTE:** Before continuing, make sure that both the administrative computer and ZoneDirector are both powered on.

## **Connecting ZoneDirector 1000**

- Connect one end of the RS-232 cable to the port labeled Console on ZoneDirector.
- **2.** Connect the other end to the RS-232 cable to a COM port on the administrative computer.

## **Connecting ZoneDirector 3000**

- 1. Connect the RS-232 end of the cable to the port labeled **Console** on ZoneDirector.
- **2.** Connect the Ethernet end of the cable to an Ethernet port on the administrative computer.

## Step 2: Start and Configure the Telnet/SSH Client

Before starting this procedure, make sure that a Telnet/SSH client is already installed on the administrative computer.

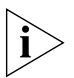

**NOTE:** The following procedure uses PuTTY, a free and open source Telnet/SSH client, for accessing the ZoneDirector CLI. If you are using a different Telnet/SSH client, the procedure may be slightly different (although the connection settings should be the same). For more information on PuTTY, visit www.putty.org.

### To start and configure the Telnet/SSH client

- **1.** Start PuTTY. The PuTTY Configuration dialog box appears, showing the *Session* screen.
- 2. In Connection type, click Serial.

#### Understanding the ZoneDirector Command Line Interface

Accessing the Command Line Interface

| - Session                                                                                                    | Basic options for you                                                                                                    | ur PuTTY session                                                                               |
|----------------------------------------------------------------------------------------------------|----------------------------------------------------------------------------------------------------|------------------------------------------------------------------------------------------------|
| Logging     Terminal     Keyboard     Features     Window     Appearance     Behaviour     Translation     Selection     Colours     Connection     Proxy     Telnet     Rlogin     SSH     Serial | Specify the destination you was<br>Serial line<br>COM1<br>Connection type:<br>C Raw C Telnet C Rid<br>Load, save or delete a stored<br>Saved Sessions<br>Default Settings<br>Close window on exit:<br>C Always C Never C | ant to connect to<br>Speed<br>9600<br>ogin C SSH © Serial<br>session<br>Load<br>Save<br>Delete |

- **3.** Under *Category*, click **Connection** > **Serial**. The serial connection options appear on the right side of the dialog box, displaying PuTTY's default serial connection settings.
- Figure 2. PuTTY's default serial connection settings

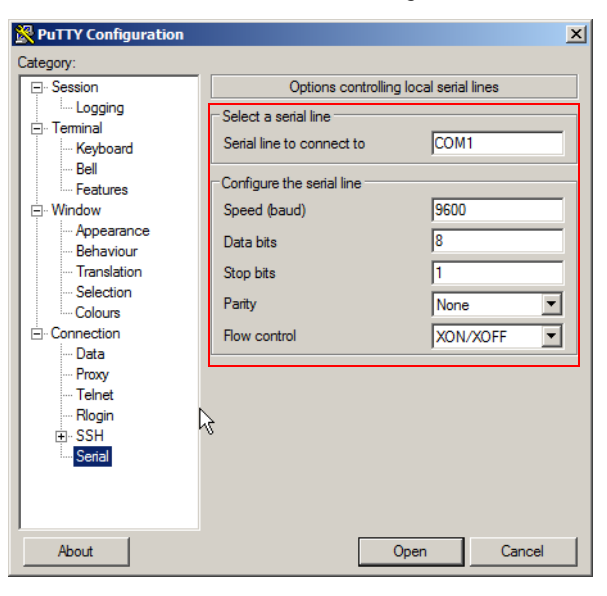

Figure 1. Click Serial as the connection type

Accessing the Command Line Interface

- 4. Configure the serial connection settings as follows:
  - Serial line to connect to: Type the COM port name to which you connected the RS-232 cable.
  - Bits per second: 115200
  - Data bits: 8
  - Parity: None
  - Stop bits: 1
  - Flow control: None

| Fiaure 3. | PuTTY's serial | connection se | ttinas for co | onnectina to . | ZoneDirector |
|-----------|----------------|---------------|---------------|----------------|--------------|
|           |                |               |               |                |              |

| RuTTY Configuration                |                                                   | ×                    |
|------------------------------------|---------------------------------------------------|----------------------|
| Category:                          |                                                   |                      |
| E. Session                         | Options controlling                               | g local serial lines |
| ⊡ Terminal                         | Select a serial line<br>Serial line to connect to | COM1                 |
| Bell                               | Configure the serial line                         |                      |
| - Window                           | Speed (baud)                                      | 9600                 |
| ···· Appearance<br>···· Behaviour  | Data bits                                         | 8                    |
| ···· Translation<br>···· Selection | Stop bits                                         | 1                    |
| Colours                            | Fanty<br>Flow control                             | XON/XOFF             |
| - Data                             |                                                   |                      |
| Telnet                             |                                                   |                      |
| ⊡ Riogin<br>⊡ · SSH                | z                                                 |                      |
| I Serial                           |                                                   |                      |
|                                    |                                                   |                      |
| About                              | (                                                 | Open Cancel          |

5. Click **Open**. The PuTTY console appears and displays the login prompt.

#### Understanding the ZoneDirector Command Line Interface

Accessing the Command Line Interface

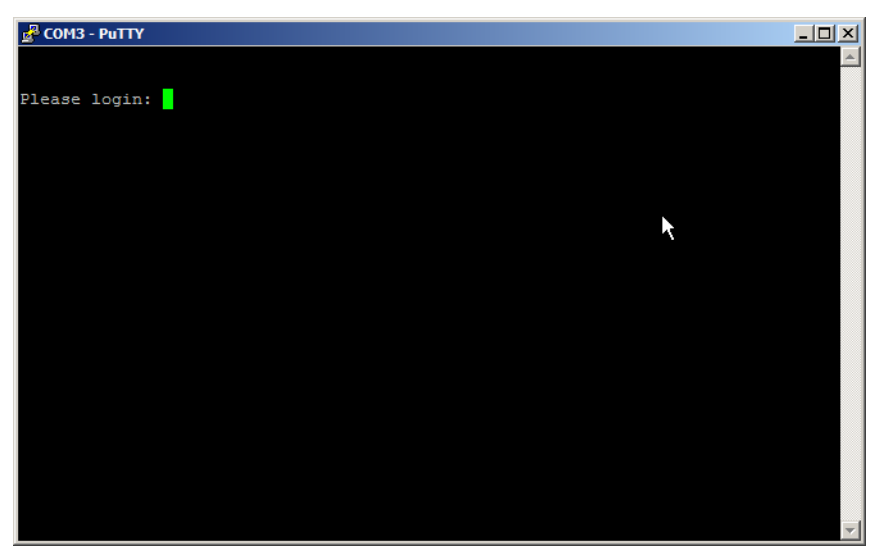

Figure 4. The PuTTY console displaying the login prompt

You have completed configuring the Telnet/SSH client to connect to ZoneDirector.

## Step 3: Log Into the CLI

- 1. At the Please login prompt, type **admin**, and then press <Enter>.
- 2. At the Password prompt, type **admin**, and then press <Enter>. The Ruckus Wireless ZoneDirector CLI welcome message and the ruckus prompt appears.

You are now logged into the ZoneDirector CLI as a user with limited privileges.

As a user with limited privileges, you can view a history of commands that were previously executed and ping a device. If you want to run more commands, you can switch to privileged mode by entering **enable** at the root prompt.

To view a list of commands that are available at the root level, enter **help** or?.

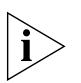

**NOTE:** You can tell if you logged into the CLI in limited or privileged mode by looking at the ruckus prompt. If you are in limited mode, the prompt appears as ruckus> (with a *greater than* sign). If you are in privileged mode, the prompt appears as ruckus# (with a pound sign).

# Using the Help Command

To display all commands that the Ruckus Wireless CLI supports, use the  ${\tt help}$  command.

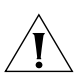

**CAUTION:** Entering the help command into the CLI prints a long list of commands on the screen. If you only want to view the commands that are available from within a specific context, use the ? command. See <u>"Using the ? Command"</u> below for more information.

Example

# Using the ? Command

To display commands that are available within a specific context, use the ? command.

| To display commands<br>ruckus# <b>debug</b><br>ruckus(debug)# <b>?</b> | within the debug context, enter the following command:          |
|------------------------------------------------------------------------|-----------------------------------------------------------------|
| help                                                                   | Shows available commands.                                       |
| history                                                                | Shows a list of previously run commands.                        |
| quit                                                                   | Exits the debug context.                                        |
| delete                                                                 | Contains commands that can be executed from within the context. |
| restart                                                                | Contains commands that can be executed from within the context. |

# **Viewing Current Configuration**

| In This Chapter                         |
|-----------------------------------------|
| Show Commands Overview                  |
| Show AAA Commands                       |
| Show Access Point Commands              |
| Show L2 Access Control List Commands 15 |
| Show System Configuration Commands 16   |
| Show System Information Commands        |
| Show Technical Support Commands 22      |
| Show WLAN Commands                      |
| Show WLAN Group Commands                |

# Show Commands Overview

Show commands display the controller's current settings, including its status and system settings, and those of its AAA servers, access points, WLANs, and WLAN groups.

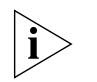

**NOTE:** You can only run show commands at the root prompt.

# Show AAA Commands

Use the show aaa commands to display information about the authentication and accounting servers (AAA) servers that have been added to the controller.

### show aaa all

To display a list of all AAA servers that have been added to the controller, use the following command:

show aaa all

| Syntax Description | about                    | Display information            |  |
|--------------------|--------------------------|--------------------------------|--|
|                    | SHOW                     | Display information            |  |
|                    | aaa                      | Display AAA server information |  |
|                    | all                      | All AAA servers                |  |
| Defaults           | None.                    |                                |  |
| Example            | -<br>ruckus# <b>show</b> | y aaa all                      |  |
|                    | AAA:                     |                                |  |
|                    | ID:                      |                                |  |
|                    | 1:                       |                                |  |
|                    | Name=                    | Local Database                 |  |
|                    | Туре=                    | local                          |  |
|                    | 2:                       |                                |  |
|                    | Name= 0                  | Guest Accounts                 |  |
|                    | Type= o                  | guestpass                      |  |
|                    |                          |                                |  |

Related Commands show aaa name

### show aaa name

To display information about a specific AAA server that has been added to the controller, use the following command:

show aaa name {AAA server name}

| Syntax Description | show                                            | Display information                                  |  |
|--------------------|-------------------------------------------------|------------------------------------------------------|--|
|                    | aaa name                                        | Display information about a specific AAA server name |  |
|                    | {AAA server n                                   | ame } Name of the AAA server                         |  |
| Defaults           | -<br>None.                                      |                                                      |  |
| Example            | _<br>ruckus# <b>show aaa name Ruckus-Radius</b> |                                                      |  |
|                    | AAA:                                            |                                                      |  |
|                    | ID:                                             |                                                      |  |
|                    | 3:                                              |                                                      |  |
|                    | Name= Ruo                                       | ckus-Radius                                          |  |
|                    | Type= rad                                       | lius-auth                                            |  |
|                    | Primary RADIUS:                                 |                                                      |  |
|                    | IP Add                                          | ress= 192.168.0.33                                   |  |
|                    | Port= 1812                                      |                                                      |  |
|                    | Secret= testing123                              |                                                      |  |
|                    | Secondary                                       | Y RADIUS:                                            |  |
|                    | Status                                          | = Disabled                                           |  |

Related Commands show aaa all

## **Show Access Point Commands**

Use the show ap commands to display the current settings of managed devices, including their network address settings, device names, radio settings, and others.

### show ap all

To display a summary of all devices that have been approved, use the following command:

show ap all

### Syntax Description

| show | Display information     |
|------|-------------------------|
| ap   | Show device information |

#### Viewing Currer

Show Access Pc

Defaults

Example

| all                  | All devices that have been approved by the cont |
|----------------------|-------------------------------------------------|
|                      |                                                 |
| None.                |                                                 |
| ruckus# <b>sho</b> w | ap all                                          |
| AP:                  | -                                               |
| ID:                  |                                                 |
| 1:                   |                                                 |
| MAC Ad               | dress= 00:1f:41:2a:cb:c0                        |
| Model=               | z£2942                                          |
| Approv               | ed= Yes                                         |
| Device               | Name= RuckusAP                                  |
| Descri               | ption=                                          |
| Locati               | on=                                             |
| GPS=                 |                                                 |
| Radio                | b/g/n:                                          |
| Chan                 | nel= Auto                                       |
| TX P                 | ower= Use Global Configuration                  |
| WLAN                 | Group Name= Default                             |
| Networ               | k Setting:                                      |
| Devi                 | ce IP Settings= Keep AP's Setting               |
| IP A                 | ddress= 192.168.1.105                           |
| Netm                 | ask= 255.255.255.0                              |
| Gate                 | wav= 192.168.1.3                                |

Primary DNS Server= 172.17.17.5 Secondary DNS Server= 172.17.17.15

MAC Address= 00:22:7f:3d:db:50

TX Power= Use Global Configuration

WLAN Group Name= Default

Mesh:

2:

Status= Disabled

Device Name= RuckusAP

Model= zf7942 Approved= Yes

Description= Location= GPS=

Radio b/g/n: Channel= Auto

11

```
Network Setting:

Device IP Settings= Keep AP's Setting

IP Address= 192.168.1.101

Netmask= 255.255.255.0

Gateway= 192.168.1.3

Primary DNS Server= 172.17.17.5

Secondary DNS Server= 172.17.17.15

Mesh:

Status= Disabled
```

| Related Commands | show ap devname |
|------------------|-----------------|
|                  |                 |

show ap mac

### show ap devname

To display information about a specific device based on its device name, use the following command:

show ap devname {device name}

| Syntax Description |                                              |                                               |  |  |
|--------------------|----------------------------------------------|-----------------------------------------------|--|--|
| Syntax Description | show                                         | Display information                           |  |  |
|                    | ap devname                                   | Show information about a specific device name |  |  |
|                    | {device name}                                | The name of the device                        |  |  |
| Defaults           | -<br>None.                                   |                                               |  |  |
| Example            | -<br>ruckus# <b>show ap devname RuckusAP</b> |                                               |  |  |
|                    | AP:                                          |                                               |  |  |
|                    | ID:                                          |                                               |  |  |
|                    | 1:                                           |                                               |  |  |
|                    | MAC Address                                  | s= 00:1f:41:2a:cb:c0                          |  |  |
|                    | Model= zf29                                  | 942                                           |  |  |
|                    | Approved= N                                  | les                                           |  |  |
|                    | Device Name                                  | e= RuckusAP                                   |  |  |
|                    | Description                                  | 1=                                            |  |  |
|                    | Location=                                    |                                               |  |  |
|                    | GPS=                                         |                                               |  |  |
|                    | Radio b/g/r                                  | 1:                                            |  |  |
|                    | Channel=                                     | 3                                             |  |  |
|                    | TX Power                                     | = Use Global Configuration                    |  |  |
|                    | WLAN Grou                                    | up Name= Default                              |  |  |
|                    | Network Set                                  | ting:                                         |  |  |
|                    |                                              |                                               |  |  |

Show Access Point Commands

```
Device IP Settings= Keep AP's Setting
IP Address= 192.168.1.105
Netmask= 255.255.255.0
Gateway= 192.168.1.3
Primary DNS Server= 172.17.17.5
Secondary DNS Server= 172.17.17.15
Mesh:
Status= Disabled
```

2:

MAC Address= 00:22:7f:3d:db:50 Model= zf7942 Approved= Yes Device Name= RuckusAP Description= Location= GPS= Radio b/g/n: Channel= 3 TX Power= Use Global Configuration WLAN Group Name= Default Network Setting: Device IP Settings= Keep AP's Setting IP Address= 192.168.1.101 Netmask= 255.255.255.0 Gateway= 192.168.1.3 Primary DNS Server= 172.17.17.5 Secondary DNS Server= 172.17.17.15 Mesh: Status= Disabled

### Related Commands show ap devname

show ap mac

### show ap mac

To display information about a specific device based on its MAC address, use the following command:

show ap mac {MAC address}

```
Syntax Description
```

show

Display information

Show Access Point Commands

|          | ap mac                          | Display information about a specific device based on its MAC address |  |  |
|----------|---------------------------------|----------------------------------------------------------------------|--|--|
|          | {MAC address}                   | The MAC address of the device                                        |  |  |
| Defaults | None.                           |                                                                      |  |  |
| Example  | ruckus# <b>show ap</b>          | mac 00:22:7f:3d:db:50                                                |  |  |
|          | AP:                             | AP:                                                                  |  |  |
|          | ID:                             |                                                                      |  |  |
|          | 2:                              |                                                                      |  |  |
|          | MAC Addres                      | s= 00:22:7f:3d:db:50                                                 |  |  |
|          | Model= zf7942                   |                                                                      |  |  |
|          | Approved= Yes                   |                                                                      |  |  |
|          | Device Name= RuckusAP           |                                                                      |  |  |
|          | Description=                    |                                                                      |  |  |
|          | Location=                       |                                                                      |  |  |
|          | GPS=                            |                                                                      |  |  |
|          | Radio b/g/n:                    |                                                                      |  |  |
|          | Channel= 3                      |                                                                      |  |  |
|          | TX Power                        | = Use Global Configuration                                           |  |  |
|          | WLAN Gro                        | up Name= Default                                                     |  |  |
|          | Network Se                      | tting:                                                               |  |  |
|          | Device I                        | P Settings= Keep AP's Setting                                        |  |  |
|          | IP Addre                        | ss= 192.168.1.101                                                    |  |  |
|          | Netmask= 255.255.255.0          |                                                                      |  |  |
|          | Gateway= 192.168.1.3            |                                                                      |  |  |
|          | Primary DNS Server= 172.17.17.5 |                                                                      |  |  |
|          | Secondar                        | y DNS Server= 172.17.17.15                                           |  |  |
|          | Mesh:                           |                                                                      |  |  |
|          | Status=                         | Disabled                                                             |  |  |
|          |                                 |                                                                      |  |  |

**Related Commands** 

show ap devname

show ap mac

# Show L2 Access Control List Commands

Use the show 12ac1 commands to display Layer 2 access control list rules that have been added to the controller.

### show l2acl all

12acl

To display all Layer 2 access control list (ACL) rules that have been added to the controller and their settings, use the following command:

show 12acl all

| Syntax Description | -                                                                                                    |                                     |  |  |
|--------------------|----------------------------------------------------------------------------------------------------|-------------------------------------|--|--|
|                    | show                                                                                                    | Display information                 |  |  |
|                    | 12acl                                                                                                    | Display L2 ACL information          |  |  |
|                    | all                                                                                                    | All L2 ACL                          |  |  |
|                    | -                                                                                                    |                                     |  |  |
| Defaults           | None.                                                                                                    |                                     |  |  |
| Example            | -<br>ruckus# <b>show l2acl all</b><br>L2/MAC ACL:                                                                   |                                     |  |  |
|                    |                                                                                                    |                                     |  |  |
|                    | ID:                                                                                                    |                                     |  |  |
|                    | 1:                                                                                                    |                                     |  |  |
|                    | Name= System                                                                                                    | 1                                   |  |  |
|                    | Description=                                                                                                    | System                              |  |  |
|                    | Restriction:                                                                                                    | Deny only the stations listed below |  |  |
|                    | Stations:                                                                                                    |                                     |  |  |
|                    | 2:                                                                                                    |                                     |  |  |
|                    | Name= blocked-sta-list                                                                                              |                                     |  |  |
|                    | Description= blocked-sta-list                                                                                       |                                     |  |  |
|                    | Restriction:                                                                                                    | Deny only the stations listed below |  |  |
|                    | Stations:                                                                                                    |                                     |  |  |
|                    | show I2acl name                                                                                                    |                                     |  |  |
|                    | To display the settings of a specific L2 ACL rule that has been added to the controller, use the following command: |                                     |  |  |
|                    | show l2acl nam                                                                                                    | e {L2 ACL rule name}                |  |  |
| Syntax Description | show                                                                                                    | Display information                 |  |  |

Display L2 ACL information

 

 name
 Display information about a specific L2 ACL rule name

 {L2 ACL rule name}
 Name of the L2 ACL rule

 Defaults
 None.

 Example
 To display the L2 ACL rule settings of blocked-sta-list, enter the following command: ruckus# show l2acl name blocked-sta-list

 L2/MAC ACL:
 ID: 2: Name= blocked-sta-list

 Description= blocked-sta-list

 Restriction: Deny only the stations listed below Stations:

# Show System Configuration Commands

Use the show config commands to display the controller's system configuration settings.

### show config

To display current system configuration settings, including network addressing, management VLAN, country code, logging, AAA servers, WLAN services, WLAN groups, AP list, SNMP, and ACLs, use the following command:

show config

| Syntax Description | show                     | Display information                   |  |  |
|--------------------|--------------------------|---------------------------------------|--|--|
|                    | config                   | Display system configuration settings |  |  |
| Defaults           | None.                    |                                       |  |  |
| Example            | -<br>ruckus# <b>show</b> | config                                |  |  |
|                    | Device IP Address:       |                                       |  |  |
|                    | Mode= DHCP               |                                       |  |  |
|                    | IP Address=              | 192.168.1.139                         |  |  |
|                    | Netmask= 25              | 5.255.255.0                           |  |  |
|                    | Gateway Add              | ress= 192.168.1.3                     |  |  |
|                    | Primary DNS              | = 172.17.17.5                         |  |  |
|                    | Secondary D              | NS= 172.17.17.15                      |  |  |
|                    |                          |                                       |  |  |

Show System Configuration Commands

```
Management VLAN:
  Status= Disabled
  VLAN ID=
Country Code:
  Code= United States
Identity:
  Name= ruckus
NTP:
  Status= Enabled
  Address= ntp.ruckuswireless.com
Log:
  Status= Disabled
  Address=
AAA:
  ID:
    1:
      Name= Local Database
      Type= local
    2:
      Name= Guest Accounts
      Type= guestpass
    3:
      Name= Ruckus-Radius
      Type= radius-auth
      Primary RADIUS:
        IP Address= 192.168.0.33
        Port= 1812
        Secret= testing123
      Secondary RADIUS:
        Status= Disabled
Administrator Name/Password:
  Name= admin
```

```
Password= admin
Auth Mode= Authenticate using the admin name and password
```

```
AP:
  ID:
    1:
      MAC Address= 00:1f:41:2a:cb:c0
      Model= zf2942
      Approved= Yes
      Device Name= RuckusAP
      Description=
      Location=
      GPS=
      Radio b/g/n:
        Channel= 3
        TX Power= Use Global Configuration
        WLAN Group Name= Default
      Network Setting:
        Device IP Settings= Keep AP's Setting
        IP Address= 192.168.1.105
        Netmask= 255.255.255.0
        Gateway= 192.168.1.3
        Primary DNS Server= 172.17.17.5
        Secondary DNS Server= 172.17.17.15
      Mesh:
        Status= Disabled
    2:
      MAC Address= 00:22:7f:3d:db:50
      Model= zf7942
      Approved= Yes
      Device Name= RuckusAP
      Description=
      Location=
      GPS=
      Radio b/g/n:
        Channel= 3
        TX Power= Use Global Configuration
        WLAN Group Name= Default
      Network Setting:
        Device IP Settings= Keep AP's Setting
        IP Address= 192.168.1.101
```

Show System Configuration Commands

```
Netmask= 255.255.255.0
        Gateway= 192.168.1.3
        Primary DNS Server= 172.17.17.5
        Secondary DNS Server= 172.17.17.15
      Mesh:
        Status= Disabled
Smart Redundancy:
  Status= Disabled
  Peer IP Address=
  Shared Secret=
Management Interface:
  Status= Disabled
  IP Address=
 Netmask=
 VLAN=
L2/MAC ACL:
  ID:
    1:
      Name= System
      Description= System
      Restriction: Deny only the stations listed below
      Stations:
    2:
      Name= blocked-sta-list
      Description= blocked-sta-list
      Restriction: Deny only the stations listed below
      Stations:
SNMP Agent:
  Status= Disabled
 Contact=
  Location=
  RO Community= public
  RW Community= private
SNMP Trap:
```

```
Status= Disabled
  Address=
WLAN Service:
  ID:
    1:
      SSID= Ruckus-Wireless-1
      Description= Ruckus-Wireless-1
      Authentication= open
      Encryption= none
      Web Authentication= Disabled
      Authentication Server= Disabled
      Accounting Server= Disabled
      Tunnel Mode= Disabled
      Max Clients= 100
      Client Isolation= Disabled
      Zero-IT Activation= Enabled
      Load Balancing= Disabled
      VLAN= Disabled
      Dynamic VLAN= Disabled
      Closed System= Disabled
      L2/MAC= No ACLS
      L3/L4/IP Address= No ACLS
WLAN Group:
  ID:
    1:
      Name= Default
      Description= Default WLANs for Access Points
      VLAN Override:
        Status= Disabled
      WLAN Service:
        SSID= Ruckus-Wireless-1; VLAN=
```

Related Commands show sysinfo

# **Show System Information Commands**

Use the show sysinfo commands to display the controller's system information.

### show sysinfo

To display an overview of the system, including its devices, usage summary, user activities, system activities, used access points, and support information, use the following command:

show sysinfo

| Syntax Description |                                |                                                |  |  |
|--------------------|--------------------------------|------------------------------------------------|--|--|
|                    | show                           | Display information                            |  |  |
|                    | sysinfo                        | Display an overview of various system statuses |  |  |
|                    | -                              |                                                |  |  |
| Defaults           | None.                          |                                                |  |  |
| Example            | ruckus# <b>show sysinfo</b>    |                                                |  |  |
|                    | System Overview:               |                                                |  |  |
|                    | Name= ruckus                   |                                                |  |  |
|                    | IP Address= 192.168.1.139      |                                                |  |  |
|                    | MAC Address= 00:25:C4:3D:66:0E |                                                |  |  |
|                    | Uptime= 22m                    |                                                |  |  |
|                    | Model= ZD1006                  |                                                |  |  |
|                    | Licensed APs= 6                |                                                |  |  |
|                    | Serial Number= 031003000320    |                                                |  |  |
|                    | Version= 9.                    | 0.0.0 build 55                                 |  |  |
|                    | Devices Overv                  | iew:                                           |  |  |
|                    | Number of APs= 2               |                                                |  |  |
|                    | Number of Client Devices= 0    |                                                |  |  |
|                    | Number of R                    | ogue Devices= 93                               |  |  |
|                    | Usage Summary                  | :                                              |  |  |
|                    | Usage of 1                     | hr:                                            |  |  |
|                    | Max Concurrent Users= 0        |                                                |  |  |
|                    | Bytes Transmitted= 2.57M       |                                                |  |  |
|                    | Number of Rogue Devices= 93    |                                                |  |  |
|                    | Usage of 24 hr:                |                                                |  |  |
|                    | Max Concu                      | rrent Users= 0                                 |  |  |
|                    | Bytes Tra                      | nsmitted= 2.57M                                |  |  |
|                    | Number of                      | Rogue Devices= 93                              |  |  |
|                    |                                |                                                |  |  |

```
Memory Utilization:
Used Bytes= 28659712
Used Percentage= 45%
Free Bytes= 34779136
Free Percentage= 55%
```

### Related Commands show config

# Show Technical Support Commands

Use the following commands to display information that Ruckus Wireless may need when providing technical support.

### show techsupport

To display system information required by Technical Support, use the following command:

show techsupport

| Syntax Description |                                      |                                                                                                    |  |
|--------------------|--------------------------------------|----------------------------------------------------------------------------------------------------|--|
|                    | show                                 | Display information                                                                                |  |
|                    | techsupport                          | Display information about the controller that may be required by Ruckus Wireless Technical Support |  |
| Defaults           | -<br>None.                           |                                                                                                    |  |
| Example            | -<br>ruckus# <b>show techsupport</b> |                                                                                                    |  |
|                    | System Overview:                     |                                                                                                    |  |
|                    | -<br>Name= ruckus                    |                                                                                                    |  |
|                    | IP Address= 192.168.1.139            |                                                                                                    |  |
|                    | MAC Address= 00:25:C4:3D:66:0E       |                                                                                                    |  |
|                    | Uptime= 22m                          |                                                                                                    |  |
|                    | Model= ZD1006                        |                                                                                                    |  |
|                    | Licensed APs= 6                      |                                                                                                    |  |
|                    | Serial Number= 031003000320          |                                                                                                    |  |
|                    | Version= 9.0.0                       | 0.0 build 55                                                                                       |  |
|                    | Devices Overview:                    |                                                                                                    |  |
|                    | Number of APs= 2                     |                                                                                                    |  |
|                    | Number of Client Devices= 0          |                                                                                                    |  |
|                    | Number of Rogue Devices= 93          |                                                                                                    |  |
|                    |                                      |                                                                                                    |  |

Show Technical Support Commands

Usage Summary: Usage of 1 hr: Max Concurrent Users= 0 Bytes Transmitted= 2.57M Number of Rogue Devices= 93 Usage of 24 hr: Max Concurrent Users= 0 Bytes Transmitted= 2.57M Number of Rogue Devices= 93 Memory Utilization: Used Bytes= 28696576 Used Percentage= 45% Free Bytes= 34742272 Free Percentage= 55% Device IP Address: Mode= DHCP IP Address= 192.168.1.139 Netmask= 255.255.255.0 Gateway Address= 192.168.1.3 Primary DNS= 172.17.17.5 Secondary DNS= 172.17.17.15 Management VLAN: Status= Disabled VLAN ID= Country Code: Code= United States Identity: Name= ruckus NTP: Status= Enabled Address= ntp.ruckuswireless.com Log: Status= Disabled Address=

```
AAA:
  ID:
    1:
      Name= Local Database
      Type= local
    2:
      Name= Guest Accounts
      Type= guestpass
    3:
      Name= Ruckus-Radius
      Type= radius-auth
      Primary RADIUS:
        IP Address= 192.168.0.33
        Port= 1812
        Secret= testing123
      Secondary RADIUS:
        Status= Disabled
Administrator Name/Password:
  Name= admin
  Password= admin
 Auth Mode= Authenticate using the admin name and password
AP:
  ID:
    1:
      MAC Address= 00:1f:41:2a:cb:c0
      Model= zf2942
      Approved= Yes
      Device Name= RuckusAP
      Description=
      Location=
      GPS=
      Radio b/g/n:
        Channel= 3
        TX Power= Use Global Configuration
        WLAN Group Name= Default
      Network Setting:
        Device IP Settings= Keep AP's Setting
```

Show Technical Support Commands

```
IP Address= 192.168.1.105
  Netmask= 255.255.255.0
  Gateway= 192.168.1.3
  Primary DNS Server= 172.17.17.5
  Secondary DNS Server= 172.17.17.15
Mesh:
  Status= Disabled
```

2:

```
MAC Address= 00:22:7f:3d:db:50
      Model= zf7942
      Approved= Yes
      Device Name= RuckusAP
      Description=
      Location=
      GPS=
      Radio b/g/n:
        Channel= 3
        TX Power= Use Global Configuration
        WLAN Group Name= Default
      Network Setting:
        Device IP Settings= Keep AP's Setting
        IP Address= 192.168.1.101
        Netmask= 255.255.255.0
        Gateway= 192.168.1.3
        Primary DNS Server= 172.17.17.5
        Secondary DNS Server= 172.17.17.15
      Mesh:
        Status= Disabled
Smart Redundancy:
  Status= Disabled
  Peer IP Address=
  Shared Secret=
Management Interface:
```

Status= Disabled IP Address= Netmask= VLAN=

```
L2/MAC ACL:
  TD:
    1:
      Name= System
      Description= System
      Restriction: Deny only the stations listed below
      Stations:
    2:
      Name= blocked-sta-list
      Description= blocked-sta-list
      Restriction: Deny only the stations listed below
      Stations:
SNMP Agent:
  Status= Disabled
 Contact=
  Location=
  RO Community= public
  RW Community= private
SNMP Trap:
  Status= Disabled
  Address=
WLAN Service:
  ID:
    1:
      SSID= Ruckus-Wireless-1
      Description= Ruckus-Wireless-1
      Authentication= open
      Encryption= none
      Web Authentication= Disabled
      Authentication Server= Disabled
      Accounting Server= Disabled
      Tunnel Mode= Disabled
      Max Clients= 100
      Client Isolation= Disabled
      Zero-IT Activation= Enabled
      Load Balancing= Disabled
      VLAN= Disabled
```

Show Technical Support Commands

```
Dynamic VLAN= Disabled

Closed System= Disabled

L2/MAC= No ACLS

L3/L4/IP Address= No ACLS

WLAN Group:

ID:

1:

Name= Default

Description= Default WLANs for Access Points

VLAN Override:

Status= Disabled

WLAN Service:

SSID= Ruckus-Wireless-1; VLAN=
```

Related Commands show config

# Show WLAN Commands

Use the following commands to display information about available WLANs on the controller.

### show wlan all

To display information about all available WLAN services (SSIDs), use the following command:

show wlan all

| Syntax Description | -                                 |                                        |  |  |  |
|--------------------|-----------------------------------|----------------------------------------|--|--|--|
|                    | snow                              |                                        |  |  |  |
|                    | wlan                              | Display WLAN services (SSIDs) settings |  |  |  |
|                    | all                               | All available WLANs/SSIDs              |  |  |  |
| Defaults           | None.                             |                                        |  |  |  |
| Example            | -<br>ruckus# <b>show wlan all</b> |                                        |  |  |  |
|                    | WLAN Service:                     |                                        |  |  |  |
|                    | ID:                               |                                        |  |  |  |
|                    | 1:                                |                                        |  |  |  |
|                    | SSID= Ruckus-Wireless-1           |                                        |  |  |  |
|                    | Description= Ruckus-Wireless-1    |                                        |  |  |  |
|                    | Authentication= open              |                                        |  |  |  |
|                    | Encryption= none                  |                                        |  |  |  |
|                    | Web Authentication= Disabled      |                                        |  |  |  |
|                    | Authentication Server= Disabled   |                                        |  |  |  |
|                    | Accounting Server= Disabled       |                                        |  |  |  |
|                    | Tunnel Mode= Disabled             |                                        |  |  |  |
|                    | Max Cl                            | ients= 100                             |  |  |  |
|                    | Client                            | Isolation= Disabled                    |  |  |  |
|                    | Zero-IT Activation= Enabled       |                                        |  |  |  |
|                    | Load Balancing= Disabled          |                                        |  |  |  |
|                    | VLAN= Disabled                    |                                        |  |  |  |
|                    | Dynamic VLAN= Disabled            |                                        |  |  |  |
|                    | Closed System= Disabled           |                                        |  |  |  |
|                    | L2/MAC= NO ACLS                   |                                        |  |  |  |
|                    | L3/L4/                            | IP Address= No ACLS                    |  |  |  |
| Related Commands   |                                   | <u>e</u>                               |  |  |  |

show wlan name stations

### show wlan name

To display information about a specific WLAN service (SSID), use the following command:

show wlan name {WLAN name}

| Syntax Description | show                                                                                            | Display information                             |  |  |  |
|--------------------|-------------------------------------------------------------------------------------------------|-------------------------------------------------|--|--|--|
|                    | wlan name                                                                                       | Display information about a specific WI AN name |  |  |  |
|                    | (WI AN name)                                                                                    |                                                 |  |  |  |
|                    | {WLAN Hame}                                                                                     |                                                 |  |  |  |
| Defaults           | None.                                                                                           |                                                 |  |  |  |
| Example            | -<br>To display information about a WLAN called <i>corporate</i> , enter the following command: |                                                 |  |  |  |
|                    | ruckus# show wlan name corporate                                                                |                                                 |  |  |  |
|                    | WLAN Service:                                                                                   |                                                 |  |  |  |
|                    | ID:                                                                                             |                                                 |  |  |  |
|                    | 1:                                                                                              |                                                 |  |  |  |
|                    | SSID= con                                                                                       | rporate                                         |  |  |  |
|                    | Description= Ruckus-Wireless-1                                                                  |                                                 |  |  |  |
|                    | Authentication= open                                                                            |                                                 |  |  |  |
|                    | Encryption= wpa                                                                                 |                                                 |  |  |  |
|                    | Algorithm= aes                                                                                  |                                                 |  |  |  |
|                    | Passphrase= test1234                                                                            |                                                 |  |  |  |
|                    | Web Authentication= Disabled                                                                    |                                                 |  |  |  |
|                    | Authentication Server= Disabled                                                                 |                                                 |  |  |  |
|                    | Accounting Server= Disabled                                                                     |                                                 |  |  |  |
|                    | Tunnel Mode= Disabled                                                                           |                                                 |  |  |  |
|                    | Backgrou                                                                                        | nd Scanning= Enabled                            |  |  |  |
|                    | Max Clier                                                                                       | nts= 100                                        |  |  |  |
|                    | Client Is                                                                                       | solation= None                                  |  |  |  |
|                    | Zero-IT A                                                                                       | Activation= Disabled                            |  |  |  |
|                    | Priority= High                                                                                  |                                                 |  |  |  |
|                    | Load Bala                                                                                       | ancing= Enabled                                 |  |  |  |
|                    | Dynamic 1                                                                                       | PSK= Disabled                                   |  |  |  |
|                    | Rate Lim:                                                                                       | iting Uplink= Disabled                          |  |  |  |
|                    | Rate Lim:                                                                                       | iting Downlink= Disabled                        |  |  |  |
|                    | VLAN= Dis                                                                                       | sabled                                          |  |  |  |
|                    | Dynamic V                                                                                       | /LAN= Disabled                                  |  |  |  |
|                    | Closed Sy                                                                                       | ystem= Disabled                                 |  |  |  |
|                    | L2/MAC= I                                                                                       | No ACLS                                         |  |  |  |
#### L3/L4/IP Address= No ACLS

#### **Related Commands** show wlan all show wlan name stations

### show wlan name stations

To display a list of wireless stations associated with a specific WLAN service, use the following command:

show wlan name {WLAN name} stations

| Syntax Description |                                                                                                    |                                                |  |
|--------------------|----------------------------------------------------------------------------------------------------|------------------------------------------------|--|
|                    | show                                                                                                    | Display information                            |  |
|                    | wlan name                                                                                                    | Display information about a specific WLAN name |  |
|                    | {WLAN name}                                                                                                    | The name of the WLAN                           |  |
|                    | stations                                                                                                    | Display stations associated with the WLAN      |  |
| Defaults           | -<br>None.                                                                                                    |                                                |  |
| Example            | <ul> <li>To display a list of wireless stations associated with the WLAN called <i>corporate</i>, enter<br/>the following command:</li> </ul> |                                                |  |
|                    | ruckus# show wlan name corporate station                                                                                                    |                                                |  |
|                    | Clients List:                                                                                                    |                                                |  |
|                    | Client:                                                                                                    |                                                |  |
|                    | MAC Address= 00:24:d6:95:a7:4c                                                                                                    |                                                |  |
|                    | User Name=                                                                                                    |                                                |  |
|                    | IP Address= 172.17.16.91                                                                                                    |                                                |  |
|                    | Access Point= 00:1f:41:2a:cb:c0                                                                                                    |                                                |  |
|                    | WLAN= corporate                                                                                                    |                                                |  |
|                    | Channel= 3                                                                                                    |                                                |  |
|                    | Signal (dB) = 70                                                                                                    |                                                |  |
| Related Commands   | show wlan all                                                                                                    |                                                |  |
|                    | show wlan name                                                                                                    |                                                |  |

## Show WLAN Group Commands

Use the following commands to display information about the WLAN groups that exist on the controller.

## show wlan-group all

To display a list of existing WLAN groups, use the following command:

show wlan-group all

| Syntax Description |                                                                            |                                                        |  |
|--------------------|----------------------------------------------------------------------------|--------------------------------------------------------|--|
|                    | show                                                                       | Display information                                    |  |
|                    | wlan-group                                                                 | Display information about a specific WLAN group        |  |
|                    | all                                                                        | Show all WLAN groups                                   |  |
|                    | -<br>                                                                      |                                                        |  |
| Defaults           | None.                                                                      |                                                        |  |
| Example            | -<br>ruckus# <b>show wlan-group all</b>                                    |                                                        |  |
|                    | WLAN Group:                                                                |                                                        |  |
|                    | ID:                                                                        |                                                        |  |
|                    | 1:                                                                         |                                                        |  |
|                    | Name= Default                                                              |                                                        |  |
|                    | Description= Default WLANs for Access Points                               |                                                        |  |
|                    | VLAN Override:                                                             |                                                        |  |
|                    | Status= Disabled                                                           |                                                        |  |
|                    | WLAN Service:                                                              |                                                        |  |
|                    | SSID= corporate; VLAN=                                                     |                                                        |  |
|                    | SSID= x                                                                    | steven-open; VLAN=                                     |  |
| Related Commands   | show wlan-group name                                                       |                                                        |  |
|                    | show wlan-grou                                                             | up name                                                |  |
|                    | To display information about a specific WLAN group name, use the following |                                                        |  |
|                    | command:                                                                   |                                                        |  |
|                    | show wlan-gr                                                               | oup name {WLAN group name}                             |  |
| Syntax Description |                                                                            |                                                        |  |
| - <b>,</b>         | show                                                                       | Display information                                    |  |
|                    | wlan-group nam                                                             | e Display information about a specific WLAN group name |  |
|                    | {WLAN group nam                                                            | The name of the WLAN group                             |  |
| Defaulte           | -<br>None                                                                  |                                                        |  |
| Deraults           | none.                                                                      |                                                        |  |

| Example | ruckus# <b>show wlan-group name Default</b>  |
|---------|----------------------------------------------|
|         | WLAN Group:                                  |
|         | ID:                                          |
|         | 1:                                           |
|         | Name= Default                                |
|         | Description= Default WLANs for Access Points |
|         | VLAN Override:                               |
|         | Status= Disabled                             |
|         | WLAN Service:                                |
|         | SSID= corporate; VLAN=                       |
|         | SSID= xsteven-open; VLAN=                    |

Related Commands show wlan-group all

| In This Chapter                       |    |
|---------------------------------------|----|
| Configuration Commands Overview       | 33 |
| Configure AAA Server Settings         | 33 |
| Configure Administration Preferences  | 41 |
| Configure Device's System Information | 45 |

## **Configuration Commands Overview**

This chapter describes the commands that you can use to configure the different settings on the controller. Commands are divided into sections, including:

- <u>Configure AAA Server Settings</u>
- <u>Configure Administration Preferences</u>
- <u>Configure Device's System Information</u>

## **Configure AAA Server Settings**

The config aaa context contains commands for configuring the AAA server settings. AAA server settings are classified into the following command types:

- Configure AAA Server Type Commands
- Configure AAA Network Addressing Commands
- <u>Configure AAA RADIUS Commands</u>

## **Configure AAA Server Type Commands**

Use the aaa-type commands to set the type of AAA server that is used by the controller for authentication purposes.

### type ad

To set the AAA server type to Active Directory, use the following command:

type ad

| Syntax Description | -<br>                                                            |                                                                    |  |
|--------------------|------------------------------------------------------------------|--------------------------------------------------------------------|--|
| Syntax Description | type ad                                                          | Set the AAA server type to ActiveDirectory                         |  |
|                    | <u>-</u>                                                         |                                                                    |  |
| Defaults           | None.                                                            |                                                                    |  |
| Example            | -<br>ruckus# <b>config</b>                                       | r                                                                  |  |
|                    | <pre>ruckus(config)# aaa Ruckus-Auth-02</pre>                    |                                                                    |  |
|                    | The AAA server<br>server, type '                                 | 'Ruckus-Auth-02' has been created. To save the AAA end' or 'exit'. |  |
|                    | ruckus(config-                                                   | aaa)#                                                              |  |
|                    | ruckus(config-                                                   | aaa)# <b>type ad</b>                                               |  |
|                    | The command wa<br>'end' or 'exit                                 | s executed successfully. To save the changes, type<br>'.           |  |
| Related Commands   | type ad                                                          |                                                                    |  |
|                    | type radius                                                      |                                                                    |  |
|                    |                                                                  |                                                                    |  |
|                    | type radius-acct                                                 |                                                                    |  |
|                    | type Idap                                                        |                                                                    |  |
|                    | To set the AAA server type to 'LDAP', use the following command: |                                                                    |  |
|                    | type ldap                                                        |                                                                    |  |
| Suntax Description |                                                                  |                                                                    |  |
| Syntax Description | type ldap                                                        | Set the AAA server type to LDAP                                    |  |
| Defaults           | None.                                                            |                                                                    |  |
| <br>Fxample        | ruckus <b># confi</b> c                                          | r                                                                  |  |
|                    | ruckus(config)                                                   | # aaa Ruckus-Auth-02                                               |  |
|                    | The AAA server server, type '                                    | 'Ruckus-Auth-02' has been created. To save the AAA end' or 'exit'. |  |
|                    | ruckus(config-                                                   | aaa)#                                                              |  |
|                    | ruckus(config-                                                   | aaa)# <b>type ldap</b>                                             |  |
|                    | The command wa<br>'end' or 'exit                                 | s executed successfully. To save the changes, type<br>'.           |  |
| Related Commands   | type ad                                                          |                                                                    |  |
|                    | type radius                                                      |                                                                    |  |
|                    | type radius-acct                                                 |                                                                    |  |

## type radius

To set the AAA server type to 'RADIUS', use the following command

type radius

| Suntax Description | •                                                                                                    |                                                                  |  |  |
|--------------------|----------------------------------------------------------------------------------------------------|------------------------------------------------------------------|--|--|
| Syntax Description | type radius                                                                                                    | Set the AAA server type to RADIUS                                |  |  |
|                    | -                                                                                                    |                                                                  |  |  |
| Defaults           | None.                                                                                                    |                                                                  |  |  |
| Example            | ruckus# <b>config</b>                                                                                                    |                                                                  |  |  |
|                    | ruckus(config)# aaa Ruckus-Auth-02                                                                                                    |                                                                  |  |  |
|                    | The AAA server 'Ruckus-Auth-02' has been created. To save the AAA<br>server, type 'end' or 'exit'.<br>ruckus(config-aaa)#<br>ruckus(config-aaa)# <b>type radius</b> |                                                                  |  |  |
|                    |                                                                                                    |                                                                  |  |  |
|                    |                                                                                                    |                                                                  |  |  |
|                    | The command was<br>'end' or 'exit'.                                                                                                    | executed successfully. To save the changes, type                 |  |  |
| Related Commands   | type ad                                                                                                    |                                                                  |  |  |
|                    | type Idap                                                                                                    |                                                                  |  |  |
|                    | ture a ve alive a set                                                                                                    |                                                                  |  |  |
|                    | type radius-acct                                                                                                    |                                                                  |  |  |
|                    | type radius-acc                                                                                                    | t                                                                |  |  |
|                    | To set the AAA serve                                                                                                    | •<br>er type to 'RADIUS Accounting' use the following command:   |  |  |
|                    |                                                                                                    | er type to rabios accounting, use the following command.         |  |  |
|                    | type radius-                                                                                                    | acct                                                             |  |  |
| Syntax Description |                                                                                                    |                                                                  |  |  |
|                    | type radius-aco                                                                                                    | Set the AAA server type to RADIUS Accounting                     |  |  |
|                    |                                                                                                    |                                                                  |  |  |
| Defaults           | None.                                                                                                    |                                                                  |  |  |
| Example            | ruckus# <b>config</b>                                                                                                    |                                                                  |  |  |
| •                  | ruckus(config)#                                                                                                    | aaa Ruckus-Auth-02                                               |  |  |
|                    | The AAA server '<br>server, type 'er                                                                                                    | Ruckus-Auth-02' has been created. To save the AAA nd' or 'exit'. |  |  |
|                    | ruckus(config-aa                                                                                                    | aa)#                                                             |  |  |
|                    | ruckus(config-aa                                                                                                    | aa)# <b>type radius-acct</b>                                     |  |  |
|                    | The command was<br>'end' or 'exit'.                                                                                                    | executed successfully. To save the changes, type                 |  |  |
|                    |                                                                                                    |                                                                  |  |  |

Related Commands type ad

### <u>type Idap</u>

type radius

## no AAA {WORD}

To delete an AAA server from the list of AAA servers, use the following command: no aaa {WORD}

| Syntax Description |                                             |                                                                          |  |  |
|--------------------|---------------------------------------------|--------------------------------------------------------------------------|--|--|
| , ,                | no aaa                                      | Delete an AAA server                                                     |  |  |
|                    | {WORD}                                      | Name of the AAA server to be deleted                                     |  |  |
|                    |                                             |                                                                          |  |  |
| Defaults           | None.                                       |                                                                          |  |  |
| Example            | ruckus(config)# <b>no aaa Ruckus-Radius</b> |                                                                          |  |  |
|                    | The AAA serve                               | r 'Ruckus-Radius' has been deleted.                                      |  |  |
|                    | ruckus(config                               | ) #                                                                      |  |  |
| Related Commands   | type ad                                     |                                                                          |  |  |
|                    | <u>type Idap</u>                            |                                                                          |  |  |
|                    | type radius                                 |                                                                          |  |  |
|                    | Configure AAA Network Addressing Commands   |                                                                          |  |  |
|                    | Use the ip-addu                             | r commands to set the network address settings of AAA servers that       |  |  |
|                    | the controller is u                         | using.                                                                   |  |  |
|                    | ip-addr                                     |                                                                          |  |  |
|                    | To set the AAA s                            | erver's IP address, use the following command:                           |  |  |
|                    | ip-addr {]                                  | IP address}                                                              |  |  |
| Syntax Description |                                             |                                                                          |  |  |
|                    | ip-addr {IP<br>address}                     | Set the AAA server IP address to this IP address                         |  |  |
| Defeaths           |                                             |                                                                          |  |  |
| Defaults           | None.                                       |                                                                          |  |  |
| Example            | ruckus# <b>confi</b>                        | g                                                                        |  |  |
|                    | ruckus(config                               | )# aaa Ruckus-Auth-02                                                    |  |  |
|                    | The AAA serves<br>server, type              | r 'Ruckus-Auth-02' has been created. To save the AAA<br>'end' or 'exit'. |  |  |
|                    | ruckus(config                               | -aaa)#                                                                   |  |  |

Configure AAA Server Settings

|                    | ruckus(config-aaa)<br>The command was ex<br>'end' or 'exit'.                                                                                                    | <pre># ip-addr 192.168.0.200 xecuted successfully. To save the changes, type</pre>                                                                                           |
|--------------------|----------------------------------------------------------------------------------------------------|----------------------------------------------------------------------------------------------------|
| Related Commands   | ip-addr port<br>ip-addr port<br>ip-addr port<br>To set the AAA server's                                                                                                    | s IP address and port number, use the following command:                                                                                                    |
|                    | ip-addr {IP ad                                                                                                    | dress} port {port number}                                                                                                    |
| Syntax Description | ip-addr {IP<br>address}                                                                                                    | Set the AAA server IP address to this IP address                                                                                                    |
|                    | port {port number                                                                                                    | } Set the AAA server to this port number to this port                                                                                                    |
| Defaults           | None.                                                                                                    |                                                                                                    |
| Example            | ruckus# <b>config</b><br>ruckus(config)# <b>a</b><br>The AAA server 'Ru<br>server, type 'end'<br>ruckus(config-aaa)<br>ruckus(config-aaa)<br>The command was ex<br>'end' or 'exit'. | <pre>aa Ruckus-Auth-02 uckus-Auth-02' has been created. To save the AAA ' or 'exit'. # # ip-addr 192.168.0.2 port 1812 wecuted successfully. To save the changes, type</pre> |
| Related Commands   | ip-addr port                                                                                                    |                                                                                                    |
|                    | Configure AA<br>Use the radius comm<br>radius-secret<br>To set the RADIUS serv<br>radius-secret                                                                                     | A RADIUS Commands<br>nands to configure additional RADIUS server settings.<br>ver's shared secret, use the following command:<br>{RADIUS secret}                             |
| Syntax Description | radius-secret                                                                                                    | Set the RADIUS server secret                                                                                                    |
|                    | {RADIUS secret}                                                                                                    | Set the RADIUS server secret to this secret                                                                                                    |
| Defaults           | None.                                                                                                    |                                                                                                    |

| Example            | ruckus# config                                                                                                    |                                                                     |  |
|--------------------|----------------------------------------------------------------------------------------------------|---------------------------------------------------------------------|--|
|                    | ruckus(config)# <b>aaa Ruckus-Auth-02</b><br>The AAA server 'Ruckus-Auth-02' has been created. To save the AAA<br>server, type 'end' or 'exit'. |                                                                     |  |
|                    |                                                                                                    |                                                                     |  |
|                    |                                                                                                    |                                                                     |  |
|                    | Tuckus (contriged                                                                                                    | aa) # laulus-secret 12345                                           |  |
|                    | 'end' or 'exit                                                                                                    | '.                                                                  |  |
| Related Commands   | type radius                                                                                                    |                                                                     |  |
|                    | Backup RADI                                                                                                    | US Settings Commands                                                |  |
|                    | Use the backup co                                                                                                    | ommands to enable the backup (or secondary) RADIUS server           |  |
|                    | backup                                                                                                    |                                                                     |  |
|                    | To enable the contr                                                                                                    | oller to use a backup or secondary RADIUS server, use the following |  |
|                    | command:                                                                                                    | ,                                                                   |  |
|                    | backup                                                                                                    |                                                                     |  |
|                    |                                                                                                    |                                                                     |  |
| Syntax Description | backup                                                                                                    | Enable the controller to use the backup RADII IS server if          |  |
|                    | backap                                                                                                    | the primary RADIUS server is unreachable                            |  |
|                    |                                                                                                    |                                                                     |  |
| Defaults           | None.                                                                                                    |                                                                     |  |
| Example            | ruckus(config-aaa)# <b>backup</b>                                                                                                    |                                                                     |  |
| ·                  | The command was executed successfully. To save the changes, type 'end' or 'exit'.                                                               |                                                                     |  |
|                    | no backup                                                                                                    |                                                                     |  |
|                    | To disable the backup or secondary RADIUS server, use the following command:                                                                    |                                                                     |  |
|                    | no backup                                                                                                    |                                                                     |  |
|                    |                                                                                                    |                                                                     |  |
| Syntax Description | ne heeluur                                                                                                    | Dischla the healtup PADULS conter The controller will use           |  |
|                    | по раскир                                                                                                    | only the primary RADIUS server to process authentication requests.  |  |
|                    |                                                                                                    |                                                                     |  |
| Defaults           | None.                                                                                                    |                                                                     |  |
| Example            | ruckus(config-a                                                                                                    | aaa)# <b>no backup</b>                                              |  |

Configure AAA Server Settings

The command was executed successfully. To save the changes, type 'end' or 'exit'.

## backup-ip-addr {IPADDR}

To set the IP address of the backup RADIUS server on the controller, use the following command:

backup-ip-addr {IPADDR}

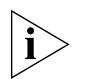

**NOTE:** Use this command if the backup RADIUS server is using port 1812 (standard RADIUS port). If the RADIUS server is using a different port, use the <u>"backup-ip-addr"</u> <u>(IPADDR) port {PORT}"</u> command.

| Syntax Description | <b>-</b>                                                                                                    |                                                  |  |
|--------------------|----------------------------------------------------------------------------------------------------|--------------------------------------------------|--|
| Syntax Description | backup-ip-addr                                                                                                  | Set the IP address of the backup RADIUS server.  |  |
|                    | {IPADDR}                                                                                                    | Set to this IP address                           |  |
| Defector           | -                                                                                                    |                                                  |  |
| Defaults           | None.                                                                                                    |                                                  |  |
| Example            | -<br>ruckus(config-aaa)# <b>backup-ip-addr 192.168.0.3</b>                                                      |                                                  |  |
| -                  | The command was executed successfully. To save the changes, type 'end' or 'exit'.                               |                                                  |  |
|                    | backup-ip-addr {IPADDR} port {PORT}                                                                             |                                                  |  |
|                    | To set the IP address and port number of the backup RADIUS server on the controller, use the following command: |                                                  |  |
|                    | backup-ip-addr {I                                                                                               | PADDR} port {PORT}                               |  |
| Syntax Description | -<br>                                                                                                    | Set the ID address of the health PADILIS conver  |  |
|                    | backup-1p-addr                                                                                                  |                                                  |  |
|                    | {IPADDR}                                                                                                    | Set to this IP address                           |  |
|                    | port                                                                                                    | Set the port number of the backup RADIUS server  |  |
|                    | {PORT}                                                                                                    | Set to this port number                          |  |
| Dofaulte           | -<br>Nono                                                                                                    |                                                  |  |
| Delauits           | None.                                                                                                    |                                                  |  |
| Example            | -<br>ruckus(config-aaa                                                                                          | a)# backup-ip-addr 192.168.0.3 port 12345        |  |
|                    | The command was e<br>'end' or 'exit'.                                                                           | executed successfully. To save the changes, type |  |

## backup-radius-secret {SECRET}

To set the backup RADIUS server's shared secret, use the following command:

backup-radius-secret {SECRET}

|                    | -                                                                                                    |                                                                                               |  |
|--------------------|----------------------------------------------------------------------------------------------------|-----------------------------------------------------------------------------------------------|--|
| Syntax Description | backup-radius-<br>secret                                                                                                    | Set the backup RADIUS server secret                                                           |  |
|                    | {SECRET}                                                                                                    | Set the backup RADIUS server secret to this secret                                            |  |
| Defaults           | None.                                                                                                    |                                                                                               |  |
| Example            | ruckus(config-aaa<br>The command was e<br>'end' or 'exit'.                                                                                                    | )# <b>backup-radius-secret testing123</b><br>executed successfully. To save the changes, type |  |
| Related Commands   | radius-secret                                                                                                    |                                                                                               |  |
|                    | request-timeout {NUMBER}                                                                                                    |                                                                                               |  |
|                    | To set the timeout value for RADIUS requests, use the following command:                                                                                                    |                                                                                               |  |
|                    | request-timeout {NUMBER}                                                                                                    |                                                                                               |  |
|                    | Timeout value can rar                                                                                                    | nge from 2 and 20 seconds.                                                                    |  |
| Syntax Description | -                                                                                                    | Set the RADILIS request timeout value                                                         |  |
|                    | {NUMBER}                                                                                                    | Set the timeout value to this number (in seconds)                                             |  |
| Defaults           | None.                                                                                                    |                                                                                               |  |
| Example            | -<br>ruckus(config-aaa)# request-timeout 10<br>The command was executed successfully. To save the changes, type<br>'end' or 'exit'.                                                |                                                                                               |  |
| Related Commands   | retry-count {NUMBER                                                                                                    | 1                                                                                             |  |
|                    | <b>retry-count {NUMBER}</b><br>To set the allowed number of retries for RADIUS requests, use the following command:<br>retry-count {NUMBER}<br>Retry count can range from 2 to 10. |                                                                                               |  |

Configure Administration Preferences

|                    | -                                                                                                    |                                                             |  |
|--------------------|----------------------------------------------------------------------------------------------------|-------------------------------------------------------------|--|
| Syntax Description | retry-count                                                                                                    | Set the allowed number for retries for RADIUS requests.     |  |
|                    | {NUMBER}                                                                                                    | Set the retry count to this number (number of times)        |  |
|                    | -                                                                                                    |                                                             |  |
| Defaults           | None.                                                                                                    |                                                             |  |
| Example            | -<br>ruckus(config-aaa)# <b>retry-count 10</b>                                                                                                    |                                                             |  |
|                    | The command was<br>'end' or 'exit'                                                                                                    | executed successfully. To save the changes, type .          |  |
| Related Commands   | request-timeout {N                                                                                                    | UMBER}                                                      |  |
|                    | reconnect-primary-interval {NUMBER}                                                                                                    |                                                             |  |
|                    | To set the reconnec                                                                                                    | t primary interval (in minutes), use the following command: |  |
|                    | reconnect-primary-interval {NUMBER}                                                                                                    |                                                             |  |
|                    | Reconnect primary                                                                                                    | interval can range from 1 and 86400 minutes.                |  |
| Syntax Description | -                                                                                                    |                                                             |  |
| Syntax Description | reconnect-prima<br>interval                                                                                                    | ry- Set the reconnect primary interval.                     |  |
|                    | {NUMBER}                                                                                                    | Set the interval to this number (in minutes)                |  |
| Defaults           | None.                                                                                                    |                                                             |  |
| Example            | ruckus(config-aaa)# <b>reconnect-primary-interval 120</b><br>The command was executed successfully. To save the changes, type<br>'end' or 'exit'. |                                                             |  |
| Related Commands   | request-timeout {N                                                                                                    | UMBER}                                                      |  |
|                    | Configure                                                                                                    | Administration Preferences                                  |  |
|                    | ←<br>The config admi                                                                                                    | n context contains commands for configuring and viewing     |  |
|                    |                                                                                                    | 5 5 5                                                       |  |

- administrator login and authentication settings.
- Configure Admin Login Commands
- <u>Configure Admin Authentication Commands</u>
- Display Administrator Account Settings

## **Configure Admin Login Commands**

Use the admin-name commands to set the admin user name and password.

#### name

To set the administrator user name, use the following command: name {admin name}

|                    | -                                                      |                                                                                           |
|--------------------|--------------------------------------------------------|-------------------------------------------------------------------------------------------|
| Syntax Description | name                                                   | Configure the admin name setting                                                          |
|                    | {admin name}                                           | Set the admin name to this name                                                           |
| Defaults           | admin                                                  |                                                                                           |
| Example            | ruckus(config)#                                        | admin                                                                                     |
|                    | ruckus(config-ac<br>The command was                    | <pre>imin)# name admin executed successfully.</pre>                                       |
| Related Commands   | name password                                          |                                                                                           |
|                    | To set the admin name {admin                           | me and password at the same time, use the following command:<br>name} password {password} |
| Syntax Description | name                                                   | Configure the admin name setting                                                          |
|                    | {admin name}                                           | Set the admin name to this name                                                           |
|                    | password                                               | Configure the admin password                                                              |
|                    | {password}                                             | Set the admin password to this password                                                   |
| Defaults           | admin                                                  |                                                                                           |
| Example            | ruckus(config)#<br>ruckus(config-ad<br>The command was | <b>admin</b><br>dmin)# <b>name admin password admin</b><br>executed successfully.         |
| Related Commands   | name                                                   |                                                                                           |

## **Configure Admin Authentication Commands**

Use the auth-server commands to set the administrator authentication options with an external authentication server.

#### no auth-server

To disable administrator authentication with a remote server, use the following command:

no auth-server

| Syntax Description | no suth correct                                                                      | Disable admin authentication with an external conver                                           |
|--------------------|--------------------------------------------------------------------------------------|------------------------------------------------------------------------------------------------|
|                    | no auch-server                                                                       |                                                                                                |
| Defaults           | None.                                                                                |                                                                                                |
| Example            | ruckus(config-admi<br>The command was ex<br>'end' or 'exit'.                         | n)# <b>no auth-server</b><br>recuted successfully. To save the changes, type                   |
| Related Commands   | auth-server<br>auth-server with fallbac                                              | <u>.k</u>                                                                                      |
|                    | auth-server<br>To enable administrato<br>authentication server, u<br>auth-server {se | r authentication with a remote server and set the<br>use the following command:<br>erver name} |
| Syntax Description | auth-server                                                                          | Admin authentication with an external server                                                   |
|                    | {server name}                                                                        | Set the authentication server to this server                                                   |
| Defaults           | None.                                                                                |                                                                                                |
| Example            | ruckus(config-admi<br>The command was ex<br>'end' or 'exit'.                         | n)# <b>auth-server Ruckus-a Auth-02</b><br>secuted successfully. To save the changes, type     |
| Related Commands   | no auth-server                                                                       |                                                                                                |
|                    | auth-server with fallbac                                                             | <u>k</u>                                                                                       |

## auth-server with fallback

To enable fallback authentication (for use when the remote server is unavailable), use the following command:

auth-server with fallback

|                    | _                                                                         |                                                                                                    |  |  |
|--------------------|---------------------------------------------------------------------------|----------------------------------------------------------------------------------------------------|--|--|
| Syntax Description | auth-server                                                               | Admin authentication with an external server                                                              |  |  |
|                    | {server name}                                                             | Set the auth-server to this server                                                                        |  |  |
|                    | with fallback                                                             | Enable fallback authentication if the remote authentication server is unavailable                         |  |  |
| Defaults           | _<br>None.                                                                |                                                                                                    |  |  |
| Example            | -<br>ruckus(config-adm<br>The command was on<br>'end' or 'exit'.          | min)# <b>auth-server Ruckus-Auth-02 with-fallback</b><br>executed successfully. To save the changes, type |  |  |
| Related Commands   | _<br>no auth-server                                                       |                                                                                                    |  |  |
|                    | auth-server                                                               |                                                                                                    |  |  |
|                    |                                                                           |                                                                                                    |  |  |
|                    | Display Administrator Account Settings                                    |                                                                                                    |  |  |
|                    | Use the admin show command to display the administrator account settings. |                                                                                                    |  |  |
|                    |                                                                           |                                                                                                    |  |  |
|                    | admin show                                                                |                                                                                                    |  |  |
|                    | To display the curren                                                     | t admin user name and password, use the following command:                                                |  |  |
|                    | admin show                                                                |                                                                                                    |  |  |
| Syntax Description |                                                                           |                                                                                                    |  |  |
| - <b>,</b>         | admin                                                                     | Admin setting                                                                                             |  |  |
|                    | show                                                                      | Show current administrator settings                                                                       |  |  |
| Defaults           | -<br>None.                                                                |                                                                                                    |  |  |
| Example            | _<br>ruckus(config-adm                                                    | min)# <b>show</b>                                                                                         |  |  |
| •                  | Administrator Name/Password:                                              |                                                                                                    |  |  |
|                    | Name= admin                                                               |                                                                                                    |  |  |
|                    | Password= admin                                                           | n                                                                                                    |  |  |
|                    |                                                                           |                                                                                                    |  |  |
|                    | Auth Mode= Auth<br>02'                                                    | nenticate with authentication server 'Ruckus-Auth-                                                        |  |  |

Configure Device's System Information

#### Related Commands

name

name password

## **Configure Device's System Information**

Use the ap commands to configure the device's system information, including the device name, description, and location.

#### ар

Setting the device's system information requires that first enter the config-ap context. To enter the config-ap context, enter the following command:

ap {MAC address}

| Syntax Description |                                                                                   |                                                   |  |
|--------------------|-----------------------------------------------------------------------------------|---------------------------------------------------|--|
|                    | ap                                                                                | Access point                                      |  |
|                    | {MAC address}                                                                     | MAC address of the access point for configuration |  |
| Defaults           | None.                                                                             |                                                   |  |
| Example            | -<br>ruckus(config)# <b>ap 00:22:7f:3d:db:50</b>                                  |                                                   |  |
|                    | The AP '00:22:7f:3d:db:50' has been loaded. To save the AP, type 'end' or 'exit'. |                                                   |  |
|                    | ruckus(config-ap                                                                  | ) #                                               |  |
| Related Commands   | devname                                                                           |                                                   |  |
|                    | description                                                                       |                                                   |  |
|                    | location                                                                          |                                                   |  |
|                    | devname                                                                           |                                                   |  |
|                    | To set the device name, use the following command:                                |                                                   |  |
|                    | devname {device name}                                                             |                                                   |  |
| Syntax Description |                                                                                   | Davias nome                                       |  |
|                    | devname                                                                           |                                                   |  |
|                    | {device name}                                                                     | Set the device name to this name                  |  |
| Defaults           | None.                                                                             |                                                   |  |
| Example            | ruckus(config-ap)                                                                 | #devname Ruckus-AP                                |  |

The command was executed successfully. To save the changes, type 'end' or 'exit'.

| Related Commands   | ap                                                                                                    |                                                                                                    |
|--------------------|----------------------------------------------------------------------------------------------------|----------------------------------------------------------------------------------------------------|
|                    | description                                                                                                    |                                                                                                    |
|                    | location                                                                                                    |                                                                                                    |
|                    | description                                                                                                    |                                                                                                    |
|                    | To set the device des                                                                                            | cription, use the following command:                                                                                             |
|                    | description {                                                                                                    | description}                                                                                                    |
| Syntax Description | description                                                                                                    | Device description                                                                                                    |
|                    | {description}                                                                                                    | Set the device description to this text                                                                                          |
| Defaults           | None.                                                                                                    |                                                                                                    |
| Example            | ruckus <b># config</b><br>ruckus(config) <b># a</b><br>ruckus(config-ap<br>The command was a<br>'end' or 'exit'. | <pre>ap 00:13:92:00:33:1C b) # description this-is-the-device-description executed successfully. To save the changes, type</pre> |
| Related Commands   | <u>ap</u><br>devname<br>location                                                                                 |                                                                                                    |
|                    | location<br>To set the device loca<br>location {loc                                                              | ation, use the following command:<br>ation}                                                                                      |
| Syntax Description | location                                                                                                    | Device location                                                                                                    |
|                    | {location}                                                                                                    | Set the device location to this address                                                                                          |
| Defaults           | None.                                                                                                    |                                                                                                    |
| Example            | To set the device loca<br>ruckus# <b>config</b>                                                                  | ation to Sunnyvale-Office, run this command:                                                                                     |

ruckus(config)# ap 00:13:92:00:33:1C
ruckus(config-ap)# location Sunnyvale-Office
The command was executed successfully. To save the changes, type
'end' or 'exit'.

#### Related Commands

#### <u>ap</u> devname

.

description

## **Configure Device Network Addressing Commands**

Use the config ap ip-addr commands to configure the device's IP address, netmask, gateway, and IP addressing mode.

#### ip addr

To set the device's IP address and netmask, use the following command:

ip addr {IP address} {netmask}

Use a space () to separate the IP address and netmask.

| Syntax Description |                                               |                                                                      |  |
|--------------------|-----------------------------------------------|----------------------------------------------------------------------|--|
| Syntax Description | ip addr                                       | IP address                                                           |  |
|                    | {IP address}                                  | Set the IP address to this address                                   |  |
|                    | {netmask}                                     | Set the netmask to this address                                      |  |
| Defaults           | None.                                         |                                                                      |  |
| Example            | ruckus# <b>config</b>                         |                                                                      |  |
|                    | ruckus(config)# <b>a</b>                      | p 00:13:92:00:33:1C                                                  |  |
|                    | ruckus(config-ap)                             | # ip addr 192.168.0.33 255.255.255.0                                 |  |
|                    | The command was end 'end' or 'exit'.          | xecuted successfully. To save the changes, type                      |  |
| Related Commands   | ip addr gateway                               |                                                                      |  |
|                    | <u>ip mode</u>                                |                                                                      |  |
|                    | ip name-server                                |                                                                      |  |
|                    | ip addr gateway                               |                                                                      |  |
|                    | To set the device's IP a the following comman | ddress, netmask, and gateway IP address at the same time, use<br>Id: |  |

ip addr {IP address} {netmask} gateway {gateway IP address}

Configure Device's System Information

| Syntax Description | ip addr                                                                                                   | IP address                                                                                                    |  |
|--------------------|----------------------------------------------------------------------------------------------------|----------------------------------------------------------------------------------------------------|--|
|                    | {IP address}                                                                                              | Set the IP address to this address                                                                                                    |  |
|                    | {netmask}                                                                                                 | Set the netmask to this address                                                                                                    |  |
|                    | gateway                                                                                                   | Gateway IP address                                                                                                    |  |
|                    | {gateway IP<br>address}                                                                                   | Set the gateway IP address to this address                                                                                                    |  |
| Defaults           | None.                                                                                                    |                                                                                                    |  |
| Example            | ruckus# <b>config</b><br>ruckus(config)#<br>ruckus(config-a<br><b>192.168.0.1</b>                         | ap 00:13:92:00:33:1C<br>p)# ip addr 192.168.0.33 255.255.255.0 gateway                                                                                         |  |
|                    | The command was<br>'end' or 'exit'.                                                                       | executed successfully. To save the changes, type                                                                                                    |  |
| Related Commands   | ip addr                                                                                                   |                                                                                                    |  |
|                    | ip mode                                                                                                   |                                                                                                    |  |
|                    | ip name-server                                                                                            |                                                                                                    |  |
|                    | <b>ip mode</b><br>To set the device's IF<br>ip mode {dhc <sub>1</sub>                                     | P address mode setting, use the following command:<br>p   static   keep}                                                                                       |  |
| Syntax Description | ip mode                                                                                                   | IP address mode                                                                                                    |  |
|                    | {dhcp}                                                                                                    | Set the device's IP address mode to DHCP                                                                                                    |  |
|                    | {static}                                                                                                  | Set the device's IP address mode to static                                                                                                    |  |
|                    | {keep}                                                                                                    | Leave the IP address mode unchanged                                                                                                    |  |
| Defaults           | None.                                                                                                    |                                                                                                    |  |
| Example            | To set the device's IF<br>ruckus# <b>config</b><br>ruckus(config)#<br>ruckus(config-a)<br>The command was | <pre>P address mode to 'static', run this command:<br/>ap 00:13:92:00:33:1C<br/>p) # ip mode static<br/>executed successfully. To save the changes, type</pre> |  |
|                    | 'end' or 'exit'.                                                                                          |                                                                                                    |  |

Configure the 2.4GHz Radio Commands

#### Related Commands ip addr

ip addr gateway

ip name-server

#### ip name-server

To set the device's DNS servers, use the following command:

ip name-server {NS1} {NS2}

Use a space () to separate the primary and secondary DNS servers.

| Syntax Description | ip name-server                                                                                | Nameserver IP addresses                                                                                                 |
|--------------------|-----------------------------------------------------------------------------------------------|----------------------------------------------------------------------------------------------------|
|                    | {NS1}                                                                                         | Set the primary nameserver to this IP address                                                                           |
|                    | {NS2}                                                                                         | Set the secondary nameserver to this IP address                                                                         |
| Defaults           | None.                                                                                         |                                                                                                    |
| Example            | ruckus# <b>config</b><br>ruckus(config)# <b>ag</b><br>ruckus(config-ap)<br>The command was ex | <pre>p 00:13:92:00:33:1C # ip name-server 192.168.0.2 192.168.0.3 xecuted successfully. To save the changes, type</pre> |
| Related Commands   | ip addr gateway                                                                               |                                                                                                    |
|                    | ip mode<br>Configure th                                                                       | ne 2.4GHz Radio Commands                                                                                                |
|                    | Use the radio 2.4 c                                                                           | ommands to configure the 2.4GHz radio settings of a device.                                                             |

### radio 2.4 channel

To set the 2.4GHz radio to use a specific channel, use the following command: radio 2.4 channel {channel number}

To run these commands, you must first enter the config-ap context.

| char | nnel          | Radio channel                        |
|------|---------------|--------------------------------------|
| {cha | annel number} | Set the radio channel to this number |

| Defaults           | None.                                                                                                    |                                                                                                    |
|--------------------|----------------------------------------------------------------------------------------------------|----------------------------------------------------------------------------------------------------|
| Example            | To set the 2.4Ghz r<br>ruckus# <b>config</b><br>ruckus(config);<br>ruckus(config-a<br>The command was<br>'end' or 'exit | <pre>radio to channel 1, enter this command: # ap 00:13:92:00:33:1C ap)# radio 2.4 channel 1 s executed successfully. To save the changes, type '.</pre> |
| Related Commands   | radio 2.4 channel a<br>radio 2.4 tx-power<br>radio 2.4 tx-power<br>radio 2.4 tx-power                                   | <u>auto</u><br>up                                                                                                    |
|                    | <b>radio 2.4 chan</b><br>To set the 2.4GHz<br>radio 2.4 c                                                               | <b>nel auto</b><br>radio to use 'Auto' channel, use the following command:<br><sup>:</sup> hannel auto                                                   |
| Syntax Description | radio 2.4                                                                                                    | 2.4GHz radio settings                                                                                                    |
|                    | channel                                                                                                    | Radio channel                                                                                                    |
|                    | auto                                                                                                    | Set the radio channel to 'auto'                                                                                                    |
| Defaults           | None.                                                                                                    |                                                                                                    |
| Example            | ruckus# <b>config</b><br>ruckus(config);<br>ruckus(config-<br>The command was<br>'end' or 'exit                         | <pre># ap 00:13:92:00:33:1C ap)# radio 2.4 channel auto s executed successfully. To save the changes, type '.</pre>                                      |
| Related Commands   | radio 2.4 channel                                                                                                    |                                                                                                    |
|                    | radio 2.4 tx-power                                                                                                    |                                                                                                    |
|                    | radio 2.4 tx-power                                                                                                    | auto                                                                                                    |
|                    | radio 2.4 wlan-grou                                                                                                    | up                                                                                                    |
|                    |                                                                                                    | —                                                                                                    |

### radio 2.4 tx-power

To set the 2.4GHz radio to use a specific TX power setting, use the following command:

Configure the 2.4GHz Radio Commands

### radio 2.4 tx-power {TX power} Syntax Description 2.4GHz radio settings radio 2.4 tx-power TX power setting Set the TX power to this number {TX power} Defaults None. Example To set the TX power to 1, run this command: ruckus# config ruckus(config)# ap 00:13:92:00:33:1C ruckus(config-ap)# radio 2.4 tx-power 1 The command was executed successfully. To save the changes, type 'end' or 'exit'. **Related Commands** radio 2.4 channel radio 2.4 channel auto radio 2.4 tx-power auto radio 2.4 wlan-group radio 2.4 tx-power auto To set the 2.4GHz radio to use auto TX power setting, use the following command: radio 2.4 tx-power auto Syntax Description radio 2.4 2.4GHz radio settings TX power setting tx-power Set the TX power to auto auto Defaults None. Example ruckus# config ruckus(config)# ap 00:13:92:00:33:1C ruckus(config-ap)# radio 2.4 tx-power auto The command was executed successfully. To save the changes, type 'end' or 'exit'. Related Commands radio 2.4 channel

radio 2.4 channel auto

radio 2.4 tx-power

radio 2.4 wlan-group

## radio 2.4 wlan-group

To ass sign the 2.4GHz radio to the specific WLAN group, use the following command: radio 2.4 wlan-group {WLAN group name}

| Syntax Description |                                                                                     |                                                |  |
|--------------------|-------------------------------------------------------------------------------------|------------------------------------------------|--|
| Syntax Description | radio 2.4                                                                           | 2.4GHz radio settings                          |  |
|                    | wlan-group                                                                          | WLAN group                                     |  |
|                    | {WLAN group name}                                                                   | Assign the radio to this WLAN group            |  |
|                    |                                                                                     |                                                |  |
| Defaults           | None.                                                                               |                                                |  |
| Example            | To assign the 2.4GHz radio to a WLAN group named <i>Default</i> , run this command: |                                                |  |
|                    | ruckus# <b>config</b>                                                               |                                                |  |
|                    | ruckus(config)# <b>ap 00:13:92:00:33:1C</b>                                         |                                                |  |
|                    | <pre>ruckus(config-ap)# radio 2.4 wlan-group Default</pre>                          |                                                |  |
|                    | The command was exe<br>'end' or 'exit'.                                             | ecuted successfully. To save the changes, type |  |
| Related Commands   | radio 2.4 channel                                                                   |                                                |  |
|                    | radio 2.4 channel auto                                                              |                                                |  |
|                    | radio 2.4 tx-power                                                                  |                                                |  |
|                    | radio 2.4 tx-power auto                                                             |                                                |  |
|                    |                                                                                     |                                                |  |
|                    | Configure the 5GHz Radio Commands                                                   |                                                |  |
|                    | Use the radio 5 commands to configure the 5GHz radio settings                       |                                                |  |
|                    | of a device. To run these commands, you must first enter the config-ap context.     |                                                |  |
|                    | radio 5 channel                                                                     |                                                |  |
|                    | To set the 5GHz radio to a specific channel, use the following command:             |                                                |  |
|                    | radio 5 channel                                                                     | {channel number}                               |  |
| Syntax Description | ·                                                                                   |                                                |  |
|                    | radio 5                                                                             | 5GHz radio settings                            |  |
|                    | channel                                                                             | Radio channel                                  |  |

Configure the 5GHz Radio Commands

|                    | {channel number}                                                                                                    | Set the radio channel to this number                                    |
|--------------------|----------------------------------------------------------------------------------------------------|-------------------------------------------------------------------------|
| Defaults           | None.                                                                                                    |                                                                         |
|                    | -<br>-                                                                                                    |                                                                         |
| Example            | lo set the 5GHz chanr                                                                                                    | nel to 1, run this command:                                             |
|                    | ruckus# <b>config</b>                                                                                                    |                                                                         |
|                    | ruckus(config)# <b>a</b>                                                                                                    | p 00:13:92:00:33:1C                                                     |
|                    | The command was end 'end' or 'exit'.                                                                                                    | * radio 5 channel 1<br>xecuted successfully. To save the changes, type  |
| Polatod Commands   | radio 5 channel auto                                                                                                    |                                                                         |
| Related Commands   |                                                                                                    |                                                                         |
|                    | radio 5 tx-power                                                                                                    |                                                                         |
|                    | <u>radio 5 tx-power auto</u>                                                                                                    |                                                                         |
|                    | <u>radio 5 wlan-group</u>                                                                                                    |                                                                         |
|                    | <b>radio 5 channel a</b><br>To set the 5GHz radio<br>radio 5 channe                                                                                                    | <b>uto</b><br>to use 'Auto' channel, use the following command:<br>auto |
| Syntax Description | radio 5                                                                                                    | 5GHz radio settings                                                     |
|                    | rhannal                                                                                                    | Padia shannal                                                           |
|                    |                                                                                                    |                                                                         |
|                    | auto                                                                                                    | Set the radio channel to 'auto'                                         |
| Defaults           | None.                                                                                                    |                                                                         |
| Example            | <pre>ruckus# config<br/>ruckus(config)# ap 00:13:92:00:33:1C<br/>ruckus(config-ap)# radio 5 channel auto<br/>The command was executed successfully. To save the changes, type<br/>'end' or 'exit'.</pre> |                                                                         |
| Related Commands   | radio 5 channel                                                                                                    |                                                                         |
|                    | <u>radio 5 tx-power</u>                                                                                                    |                                                                         |
|                    | radio 5 tx-power auto                                                                                                    |                                                                         |
|                    | radio 5 wlan group                                                                                                    |                                                                         |
|                    | radio 5 man-group                                                                                                    |                                                                         |

## radio 5 tx-power

To set the 5GHz radio to use a specific TX power setting, use the following command: radio 5 tx-power {TX power}

|                    | -                                 |                                                               |
|--------------------|-----------------------------------|---------------------------------------------------------------|
| Syntax Description | radio 5                           | 5GHz radio settings                                           |
|                    | tx-power                          | TX power settings                                             |
|                    | {TX power}                        | Set the TX power to this number                               |
| Defaults           | None.                             |                                                               |
| Example            | <br>To set the 5GHz ra            | idio TX power to 1, enter this command:                       |
|                    | ruckus# <b>config</b>             |                                                               |
|                    | ruckus(config)                    | # ap 00:13:92:00:33:1C                                        |
|                    | ruckus(config-a                   | ap)# <b>radio 5 tx-power 1</b>                                |
|                    | The command was<br>'end' or 'exit | s executed successfully. To save the changes, type<br>'.      |
| Related Commands   | radio 5 channel                   |                                                               |
|                    | radio 5 channel au                | ito                                                           |
|                    | radio 5 tx-power a                |                                                               |
|                    | radio 5 wlan-grour                |                                                               |
|                    |                                   | 2                                                             |
|                    | radio 5 tx-pow                    | ver auto                                                      |
|                    | To set the 5GHz ra                | idio to use auto TX power setting, use the following command: |
|                    | radio 5 tx-                       | power auto                                                    |
| Syntax Description |                                   |                                                               |
| • j                | radio 5                           | 5GHz radio settings                                           |
|                    | tx-power                          | TX power settings                                             |
|                    | auto                              | Set the TX power to auto                                      |
| Defaults           | None.                             |                                                               |
| Example            | -<br>ruckus# <b>config</b>        | r                                                             |
| ·                  | ruckus(config)                    | # ap 00:13:92:00:33:1C                                        |
|                    | ruckus(config-a                   | ap)# <b>radio 5 tx-power auto</b>                             |
|                    | The command was<br>'end' or 'exit | s executed successfully. To save the changes, type<br>'.      |
|                    |                                   |                                                               |

Configure the 5GHz Radio Commands

#### Related Commands radio 5 channel

radio 5 channel auto

radio 5 tx-power

radio 5 wlan-group

### radio 5 wlan-group

To assign the 5GHz radio to the specific WLAN group, use the following command: radio 5 wlan-group {WLAN group name}

| Suntax Description |                                                                               |                                                                                     |
|--------------------|-------------------------------------------------------------------------------|-------------------------------------------------------------------------------------|
| Syntax Description | radio 5                                                                       | Configure the 5GHz radio settings                                                   |
|                    | wlan-group                                                                    | WLAN group settings                                                                 |
|                    | {WLAN group name}                                                             | Assign the radio to this WLAN group                                                 |
| Defaults           | None.                                                                         |                                                                                     |
| Example            | To assign the 5GHz radi<br>ruckus# <b>config</b><br>ruckus(config)# <b>ap</b> | io to a WLAN group named <i>Default</i> , enter this command:<br>00:13:92:00:33:1C  |
|                    | ruckus(config-ap)#<br>The command was exe<br>'end' or 'exit'.                 | <b>radio 5 wlan-group Default</b><br>ecuted successfully. To save the changes, type |
| Related Commands   | radio 5 channel                                                               |                                                                                     |
|                    | radio 5 channel auto                                                          |                                                                                     |
|                    | radio 5 tx-power                                                              |                                                                                     |
|                    | radio 5 tx-power auto                                                         |                                                                                     |
|                    |                                                                               |                                                                                     |

## **Configure Management VLAN Commands**

Use the config ap management vlan commands to configure and display the management VLAN settings.

#### ap-management-vlan

To enable the device's policy VLAN and update the VLAN ID to the specified ID number, use the following command:

ap-management-vlan {vlan id}

| Curatas Decemination | -<br>                                                       |                                                                                                    |
|----------------------|-------------------------------------------------------------|----------------------------------------------------------------------------------------------------|
| Syntax Description   | ap-management-<br>vlan                                      | Management VLAN settings                                                                                           |
|                      | {vlan id}                                                   | Set the management VLAN ID to this value                                                                           |
| Defaults             | Disabled.                                                   |                                                                                                    |
| Example              | ruckus(config)# <b>a</b>                                    | p-management-vlan 3                                                                                                |
|                      | The AP management<br>ruckus(config)#                        | VLAN has been updated.                                                                                             |
| Related Commands     | vlan                                                        |                                                                                                    |
|                      | Configure Lay                                               | yer 2 Access Control Commands                                                                                      |
|                      | Use the layer2 acc<br>Control List settings. To<br>context. | ess control commands to configure the Layer 2 Access<br>orun these commands, you must first enter the config-l2acl |
|                      | To enter the config-<br>ruckus# <b>config</b>               | 12ac1 context, run this command:                                                                                   |
|                      | ruckus(config)# 1                                           | 2acl L2ACL-policy                                                                                                  |
|                      | ruckus(config-12a                                           | cl-L2ACL-policy)#                                                                                                  |
|                      | exit                                                        |                                                                                                    |
|                      | To save changes, and command:                               | then exit the config-12ac1 context, use the following                                                              |
|                      | exit                                                        |                                                                                                    |
| Syntax Description   |                                                             | Save changes and exit the config=12ac1 context                                                                     |
|                      |                                                             |                                                                                                    |
| Defaults             | None.                                                       |                                                                                                    |
|                      |                                                             |                                                                                                    |

Configure the 5GHz Radio Commands

| Example                               | ruckus(config-12acl)# <b>exit</b>                                                                                      |
|---------------------------------------|----------------------------------------------------------------------------------------------------|
|                                       | Your changes have been saved.                                                                                          |
| Related Commands                      | -<br>show                                                                                                    |
|                                       | show                                                                                                    |
|                                       | To displays the L2 ACL settings, use the show command. You must run this command from within the config-12ac1 context. |
|                                       | show                                                                                                    |
| Syntax Description                    |                                                                                                    |
| , , , , , , , , , , , , , , , , , , , | show Display the Layer 2 access control list settings                                                                  |
| Defeulte                              | -                                                                                                    |
| Defaults                              | None.                                                                                                    |
| Example                               | -<br>ruckus(config)# <b>12acl L2ACL-policy</b>                                                                         |
|                                       | The L2 ACL entry 'L2ACL-policy' has been loaded. To save the L2 ACL entry, type 'end' or 'exit'.                       |
|                                       | ruckus(config-l2acl)# <b>show</b>                                                                                      |
|                                       | L2/MAC ACL:                                                                                                    |
|                                       | ID:                                                                                                    |
|                                       | 3:                                                                                                    |
|                                       | Name= L2ACL-policy                                                                                                    |
|                                       | Description=                                                                                                    |
|                                       | Restriction: Deny only the stations listed below                                                                       |
|                                       | Stations:                                                                                                    |
|                                       |                                                                                                    |

Related Commands exit

## no acl

To delete an L2 ACL, use the following command:

no acl {ACL name}

|                    | -                          |                                                                   |
|--------------------|----------------------------|-------------------------------------------------------------------|
| Syntax Description | no acl                     | Delete an existing ACL                                            |
|                    | {ACL name}                 | Delete this ACL                                                   |
|                    | _                          |                                                                   |
| Defaults           | None.                      |                                                                   |
| Example            | -<br>ruckus# <b>config</b> | r                                                                 |
|                    | ruckus(config)             | # no acl L2_ACL_NAME                                              |
|                    | The L2 ACL 'L2_            | ACL_NAME' has been deleted.                                       |
| Related Commands   | -<br>acl                   |                                                                   |
|                    | <u>abort</u>               |                                                                   |
|                    | end                        |                                                                   |
|                    | exit                       |                                                                   |
|                    | quit                       |                                                                   |
|                    | <u></u>                    |                                                                   |
|                    | acl                        |                                                                   |
|                    | To create a new L2 /       | ACL entry or update an existing entry, use the following command: |
|                    | acl {ACL nav               | me}                                                               |
|                    |                            |                                                                   |
| Syntax Description | acl                        | Create a new ACL                                                  |
|                    | {ACL name}                 | Assign this name to the new ACL                                   |
|                    | -                          |                                                                   |
| Defaults           | None.                      |                                                                   |
| Example            | -<br>ruckus# <b>config</b> | ,                                                                 |
| -                  | ruckus(config)             | # 12ac1 L2_ACL_NAME                                               |
|                    | The L2 ACL entr            | ry 'L2_ACL_NAME' has been created.                                |
|                    | ruckus(config-1            | L2acl-L2_ACL_NAME)#                                               |
| Related Commands   | <u>acl</u>                 |                                                                   |
|                    | abort                      |                                                                   |
|                    | end                        |                                                                   |
|                    |                            |                                                                   |

Configure the 5GHz Radio Commands

#### <u>exit</u>

<u>quit</u>

## abort

To exit the config-l2acl-{ACL name} context without saving changes, use the following command:

acl {ACL name} abort

| Syntax Description | acl                   | ACL context                                                |
|--------------------|-----------------------|------------------------------------------------------------|
|                    | {ACL name}            | Name of the ACL context                                    |
|                    | abort                 | Exit the context without saving changes                    |
|                    |                       |                                                            |
| Defaults           | None.                 |                                                            |
| Example            | ruckus# <b>config</b> |                                                            |
|                    | ruckus(config)#       | 12acl L2_ACL_NAME                                          |
|                    | The L2 ACL entr       | y 'L2_ACL_NAME' has been created.                          |
|                    | ruckus(config-1       | 2acl-L2_ACL_NAME)# abort                                   |
|                    | No changes have       | been saved.                                                |
| Related Commands   | no acl                |                                                            |
|                    | acl                   |                                                            |
|                    | end                   |                                                            |
|                    | exit                  |                                                            |
|                    | quit                  |                                                            |
|                    | end                   |                                                            |
|                    | To save changes, a    | nd then exit the config-l2acl-{ACL, name} context, use the |
|                    | following command     | d:                                                         |
|                    | acl {ACL nam          | ne} end                                                    |
| Syntax Description |                       |                                                            |
| Syntax Description | acl                   | ACL context                                                |
|                    | {ACL name}            | Name of the ACL context                                    |
|                    | end                   | Exit the context without saving changes                    |
| Defaults           | None                  |                                                            |
| Deraults           |                       |                                                            |

| Example | ruckus# <b>config</b>                            |
|---------|--------------------------------------------------|
|         | <pre>ruckus(config)# 12acl L2_ACL_NAME</pre>     |
|         | The L2 ACL entry 'L2_ACL_NAME' has been created. |
|         | ruckus(config-l2acl-L2_ACL_NAME)# <b>end</b>     |
|         | Your changes have been saved.                    |

| Related Commands | <u>no acl</u> |
|------------------|---------------|
|                  | acl           |
|                  | <u>abort</u>  |
|                  | <u>exit</u>   |
|                  | <u>quit</u>   |

### exit

To save changes, and then exit the config-l2acl-{ACL <code>name}</code> context, use the following command:

acl {ACL name} exit

| Syntax Description | Syntax | Description |
|--------------------|--------|-------------|
|--------------------|--------|-------------|

| <b>,</b>         | acl                                      | ACL context                             |  |
|------------------|------------------------------------------|-----------------------------------------|--|
|                  | {ACL name}                               | Name of the ACL context                 |  |
|                  | exit                                     | Exit the context without saving changes |  |
| Defaults         | None.                                    |                                         |  |
| Example          | ruckus# <b>config</b><br>ruckus(config)# | 12acl L2_ACL_NAME                       |  |
|                  | ruckus(config-]                          | .2acl-L2 ACL NAME' has been created.    |  |
|                  | Your changes ha                          | ave been saved.                         |  |
| Related Commands | no acl                                   |                                         |  |
|                  | acl                                      |                                         |  |

<u>abort</u> <u>end</u> <u>quit</u>

## quit

To exit the config-l2acl-{ACL name} context without saving changes, use the following command:

acl {ACL name} quit

| acl       ACL context         {ACL name}       Name of the ACL context         quit       Exit the context without saving changes         Defaults       None.         Example       ruckus# config         ruckus (config) # 12acl L2_ACL_NAME         The L2 ACL entry 'L2_ACL_NAME' has been created.         ruckus (config-12acl-L2_ACL_NAME) # quit         Your changes have been saved.         Related Commands         no acl         acl         abort         end         exit         acl name         To recome an L2 ACL entry use the following command: |  |
|----------------------------------------------------------------------------------------------------|--|
| {ACL name}       Name of the ACL context         quit       Exit the context without saving changes         Defaults       None.         Example       ruckus# config<br>ruckus(config)# 12acl L2_ACL_NAME<br>The L2 ACL entry 'L2_ACL_NAME' has been created.<br>ruckus(config-12acl-L2_ACL_NAME)# quit<br>Your changes have been saved.         Related Commands       no acl<br>acl<br>abort<br>end<br>exit         acl name<br>To recome ap 12 ACL entry use the following command:                                                                                  |  |
| quit       Exit the context without saving changes         Defaults       None.         Example       ruckus# config<br>ruckus(config)# 12acl L2_ACL_NAME<br>The L2 ACL entry 'L2_ACL_NAME' has been created.<br>ruckus(config-12acl-L2_ACL_NAME)# quit<br>Your changes have been saved.         Related Commands       no acl<br>acl<br>abort<br>end<br>exit         acl name       To renome on 12 ACL entry use the following command:                                                                                                    |  |
| Defaults       None.         Example       ruckus# config<br>ruckus(config)# 12acl L2_ACL_NAME<br>The L2 ACL entry 'L2_ACL_NAME' has been created.<br>ruckus(config-12acl-L2_ACL_NAME)# quit<br>Your changes have been saved.         Related Commands       no acl<br>acl<br>abort<br>end<br>exit         acl name       Tr represe on L2 ACL entry use the following command:                                                                                                    |  |
| Example       ruckus# config         ruckus(config)# 12acl L2_ACL_NAME         The L2 ACL entry 'L2_ACL_NAME' has been created.         ruckus(config-12acl-L2_ACL_NAME)# quit         Your changes have been saved.         Related Commands         no acl         acl         abort         end         exit         Acl name         To renome on L2 ACL entry use the following command:                                                                                                    |  |
| Example       ruckus# config         ruckus (config) # 12ac1 L2_ACL_NAME         The L2 ACL entry 'L2_ACL_NAME' has been created.         ruckus (config-12ac1-L2_ACL_NAME) # quit         Your changes have been saved.         Related Commands         no acl         acl         abort         end         exit         Acl name         To rename an L2 ACL entry use the following command:                                                                                                    |  |
| ruckus (config) # 12acl L2_ACL_NAME<br>The L2 ACL entry 'L2_ACL_NAME' has been created.<br>ruckus (config-12acl-L2_ACL_NAME) # quit<br>Your changes have been saved.<br>Related Commands<br>no acl<br>acl<br>abort<br>end<br>exit<br>acl name<br>To renzeme on L2 ACL entry use the following command:                                                                                                    |  |
| The L2 ACL entry 'L2_ACL_NAME' has been created.<br>ruckus(config-12acl-L2_ACL_NAME)# quit<br>Your changes have been saved.<br>Related Commands<br>no acl<br>acl<br>abort<br>end<br>exit<br>acl name<br>To rename an L2 ACL entry use the following command:                                                                                                    |  |
| ruckus (config-12acl-L2_ACL_NAME) # quit         Your changes have been saved.         Related Commands       no acl<br>acl<br>abort<br>end<br>exit         abort<br>end<br>exit         acl name         To represe on L2 ACL entry use the following command:                                                                                                    |  |
| Your changes have been saved.         Related Commands         no acl<br>acl<br>abort<br>end<br>exit         acl name         To represe on L2 ACL entry use the following command:                                                                                                    |  |
| Related Commands       no acl         acl       abort         end       exit         acl name       To repromo an U2 ACL opting uppet the following command:                                                                                                    |  |
| acl<br>abort<br>end<br>exit<br>acl name                                                                                                    |  |
| abort<br>end<br>exit<br>acl name                                                                                                    |  |
| end<br>exit<br>acl name                                                                                                    |  |
| exit<br>acl name                                                                                                    |  |
| acl name                                                                                                    |  |
| To rename an 12 ACL entry use the following command:                                                                                                    |  |
| to rename an LZ ACL entry, use the following command:                                                                                                    |  |
| acl {ACL name} name                                                                                                    |  |
| Syntax Description                                                                                                    |  |
|                                                                                                    |  |
| {ACL name} Name of the ACL context                                                                                                    |  |
| name {new name} Rename the ACL to {new name}                                                                                                    |  |
| Defaults None.                                                                                                    |  |
| Example ruckus# config                                                                                                    |  |
| ruckus(config)# <b>12ac1 L2_ACL_NAME</b>                                                                                                    |  |
| The L2 ACL entry 'L2_ACL_NAME' has been created.                                                                                                    |  |
| ruckus(config-l2acl-L2_ACL_NAME)# <b>name L2_ACL_New_Name</b>                                                                                                    |  |

The command was executed successfully.

#### Related Commands acl name

acl description add mac mode allow mode deny no mac

### acl description

To set the description of an L2 ACL entry, use the following command: description {description}

| Syntax Description | description {description} Set the L2 ACL description to {description}                                                                                                    |
|--------------------|----------------------------------------------------------------------------------------------------|
| Defaults           | None.                                                                                                    |
| Example            | ruckus# <b>config</b><br>ruckus(config)# <b>l2acl L2_ACL_NAME</b><br>The L2 ACL entry 'L2_ACL_NAME' has been created.<br>ruckus(config-l2acl-L2_ACL_NAME)# <b>description Description-123</b><br>The command was executed successfully. |
| Related Commands   | acl name<br>acl description<br>add mac<br>mode allow<br>mode deny                                                                                                    |
|                    | add mac<br>To add a MAC address to the L2 ACL, use the following command:<br>add mac {MAC address}                                                                                                    |
| Syntax Description | add mac Add a MAC address to the ACL                                                                                                    |
|                    | {MAC address} Add this MAC address                                                                                                    |

Configure the 5GHz Radio Commands

| Defaults           | None.                                                                                                    |  |  |  |
|--------------------|----------------------------------------------------------------------------------------------------|--|--|--|
| Example            | <pre>ruckus# config ruckus(config)# l2acl L2_ACL_NAME The L2 ACL entry 'L2_ACL_NAME' has been created. ruckus(config-l2acl-L2_ACL_NAME)# add mac 00:11:22:33:44:55 The station '00:11:22:33:44:55' has been added to the ACL.</pre> |  |  |  |
| Related Commands   | acl name<br>acl description<br>mode allow<br>mode deny<br>no mac<br><b>mode allow</b><br>To set the ACL mode to 'allow', use the following command:<br>mode allow                                                                   |  |  |  |
| Syntax Description | mode allow Set the ACL mode to allow                                                                                                    |  |  |  |
| Defaults           | None.                                                                                                    |  |  |  |
| Example            | ruckus# <b>config</b><br>ruckus(config)# <b>12acl L2_ACL_NAME</b><br>The L2 ACL entry 'L2_ACL_NAME' has been created.<br>ruckus(config-12acl-L2_ACL_NAME)# <b>mode allow</b><br>The command was executed successfully.              |  |  |  |
| Related Commands   | acl name<br>acl description<br>add mac<br>mode deny<br>no mac<br><b>mode deny</b><br>To set the ACL mode to 'deny', use the following command:<br>mode deny                                                                         |  |  |  |

Configure the 5GHz Radio Commands

| Syntax Description | mode allow                 | Set the ACL mode to deny                                |
|--------------------|----------------------------|---------------------------------------------------------|
| Defaults           | None.                      |                                                         |
| Example            | ruckus# <b>config</b>      |                                                         |
|                    | The L2 ACL entry           | 12aCI L2_ACL_NAME                                       |
|                    | ruckus(config-12           | acl-L2 ACL NAME) # mode deny                            |
|                    | The command was            | executed successfully.                                  |
| Related Commands   | acl name                   |                                                         |
|                    | acl description            |                                                         |
|                    | add mac                    |                                                         |
|                    | mode allow                 |                                                         |
|                    | no mac                     |                                                         |
|                    |                            |                                                         |
|                    | To delete a MAC adv        | drass from an 12 ACL use the following command:         |
|                    | no mac {MAC add            | address}                                                |
| Syntax Description |                            | Delete a MAC address from the ACI                       |
|                    | {MAC address}              | Delete {MAC address}                                    |
|                    |                            |                                                         |
| Defaults           | -<br>None.                 |                                                         |
| Example            | -<br>ruckus# <b>config</b> |                                                         |
|                    | ruckus(config)#            | 12acl L2_ACL_NAME                                       |
|                    | The L2 ACL entry           | 'L2_ACL_NAME' has been created.                         |
|                    | ruckus(config-12)          | $acl-L2\_ACL\_NAME) \#$ <b>no mac 00:11:22:33:44:55</b> |
|                    |                            | 11.22.33.44.33 has been added to the Ach.               |
| Related Commands   | acl name                   |                                                         |
|                    | acl description            |                                                         |
|                    | add mac                    |                                                         |
|                    | <u>mode deny</u>           |                                                         |
|                    | mode allow                 |                                                         |
|                    |                            |                                                         |

## **Configure NTP Client Commands**

Use the ntp commands to configure the controller's NTP client settings. To run these commands, you must first enter the config-sys context.

#### no ntp

To disable the NTP client, use the following command:

no ntp

|                    | -                                                                             |                                                 |  |  |
|--------------------|-------------------------------------------------------------------------------|-------------------------------------------------|--|--|
| Syntax Description | no ntp                                                                        | Disable the NTP client on the controller.       |  |  |
| Defaults           | Enabled. The default NTP server address is <pre>ntp.ruckuswireless.com.</pre> |                                                 |  |  |
| Example            | _<br>ruckus# <b>config</b>                                                    |                                                 |  |  |
|                    | ruckus(config)# <b>system</b>                                                 |                                                 |  |  |
|                    | ruckus(config-s                                                               | ys)# <b>no ntp</b>                              |  |  |
|                    | NTP has been di                                                               | sabled.                                         |  |  |
|                    | The command was                                                               | executed successfully.                          |  |  |
| Related Commands   | ntp                                                                           |                                                 |  |  |
|                    | nto                                                                           |                                                 |  |  |
|                    | To enable the NTP client, use the following command:                          |                                                 |  |  |
|                    | ntn /MTD server address)                                                      |                                                 |  |  |
|                    |                                                                               |                                                 |  |  |
| Syntax Description | -                                                                             |                                                 |  |  |
|                    | ntp                                                                           | Enable the NTP client                           |  |  |
|                    | {NTP server}                                                                  | Set the NTP server address to this IP address   |  |  |
| Defaults           | None.                                                                         |                                                 |  |  |
| Example            | -<br>ruckus# <b>config</b>                                                    |                                                 |  |  |
|                    | ruckus(config)# <b>system</b>                                                 |                                                 |  |  |
|                    | ruckus(config-sys)# <b>ntp 192.168.0.3</b>                                    |                                                 |  |  |
|                    | NTP has been end                                                              | abled. The NTP server address is '192.168.0.3'. |  |  |
|                    | The command was                                                               | executed successfully.                          |  |  |
| Related Commands   | no ntp                                                                        |                                                 |  |  |
|                    |                                                                               |                                                 |  |  |
## **Configure Smart Redundancy Commands**

The Smart Redundancy feature allows two ZoneDirector devices to be configured as a redundant pair, with one unit actively managing your ZoneFlex network while the other serves as a backup in standby mode, ready to take over if the first unit fails or loses power.

Each ZoneDirector will either be in active or standby state. If the active ZoneDirector fails, the standby device becomes active. When the original active device recovers, it automatically assumes the standby state as it discovers an already active ZoneDirector on the network.

The ZoneDirector in active state manages all APs and client connections. The ZoneDirector in standby state is responsible for monitoring the health of the active unit and periodically synchronizing its settings to match those of the active device. The ZoneDirector in standby state will not respond to Discovery requests from APs and changing from active to standby state will release all associated APs.

When failover occurs, all associated APs will continue to provide wireless service to clients during the transition, and will associate to the newly active ZoneDirector within approximately one minute.

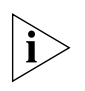

**NOTE:** This feature is only available using two ZoneDirector devices of the same model and number of licensed APs. You can not enable Smart Redundancy using a ZoneDirector 3000 as the primary and a ZoneDirector 1000 as the backup unit, for example.

Use the smart-redundancy commands to configure the smart redundancy settings. To use these commands, you must first enter the config-sys-smart-redundancy context.

#### peer-ip-addr {IPADDR}

To set the controller's peer (redundant) device, use the following command:

peer-ip-addr {IPADDR}

| Syntax Description |                                               |                                                                                      |
|--------------------|-----------------------------------------------|--------------------------------------------------------------------------------------|
| Syntax Description | peer-ip-addr                                  | Set the IP address of the peer ZoneDirector device                                   |
|                    | {IPADDR}                                      | Set the IP address to this address                                                   |
| Defaults           | None.                                         |                                                                                      |
| Example            | -<br>ruckus# <b>config</b><br>ruckus(config)# | system                                                                               |
|                    | ruckus(config-sy<br>ruckus(config-sy          | s)# <b>smart-redundancy</b><br>s-smart-redundancy)# <b>peer-ip-addr 192.168.0.44</b> |

Configure Smart Redundancy Commands

The command was executed successfully. To save the changes, type 'end' or 'exit'.

#### Related Commandssecret {SECRET}

no smart redundancy

#### secret {SECRET}

Peer ZoneDirector devices use a shared secret (up to 15 alphanumeric characters) to secure the communication between them. Use the following command to configure the shared secret between two peer ZoneDirector devices:

secret {SECRET}

| Syntax Description | -                                |                                                         |  |
|--------------------|----------------------------------|---------------------------------------------------------|--|
| Syntax Description | secret                           | Set the shared secret between peer ZoneDirector devices |  |
|                    | {SECRET}                         | Set the shared secret to this secret                    |  |
| Defaults           | None.                            |                                                         |  |
| Example            | ruckus# <b>config</b>            |                                                         |  |
|                    | ruckus(config)# <b>system</b>    |                                                         |  |
|                    | ruckus(config-                   | -sys)# <b>smart-redundancy</b>                          |  |
|                    | ruckus(config-                   | -sys-smart-redundancy)# <b>secret testing123</b>        |  |
|                    | The command wa<br>'end' or 'exit | as executed successfully. To save the changes, type     |  |
| Related Commands   | peer-ip-addr {IPA                | DDR}                                                    |  |
|                    | no smart redundancy              |                                                         |  |
|                    | no smart redu                    | Indancy                                                 |  |
|                    | Use the following                | command to disable smart redundancy:                    |  |
|                    | no smart r                       | edundancy                                               |  |
| Syntax Description |                                  |                                                         |  |
| Syntax Description | no smart redur                   | ndancy Disable smart redundancy on the controller       |  |
| Defaults           | Disabled.                        |                                                         |  |
| Example            | ruckus# <b>confi</b>             | g                                                       |  |
|                    | ruckus(config)                   | # system                                                |  |
|                    | ruckus(config-                   | -sys)# <b>no smart-redundancy</b>                       |  |

The command was executed successfully. To save the changes, type <code>'end'</code> or <code>'exit'</code>.

Related Commands pee

peer-ip-addr {IPADDR}

secret {SECRET}

### **Configure Management Interface Commands**

The additional management interface is created for receiving or transmitting management traffic only. The management IP address can be configured to allow an administrator to access ZoneDirector remotely from a different subnet from the AP network.

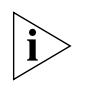

**NOTE:** The management interface can also be used for Smart Redundancy. When redundant ZoneDirectors are deployed, you can create a separate management interface to be shared by both devices.

To run these commands, you must first enter the config-sys-mgmt-if context.

#### ip addr {IPADDR} {NETMASK}

To set the controller's management IP address and netmask, use the following command:

ip addr {IPADDR} {NETMASK}

Use a space () to separate the IP address and netmask.

| Syntax Description |                                                                |                                                          |  |
|--------------------|----------------------------------------------------------------|----------------------------------------------------------|--|
| Syntax Description | ip addr                                                        | Set the management IP address of the controller          |  |
|                    | {IPADDR}                                                       | Set the management IP address to this address            |  |
|                    | {NETMASK}                                                      | Set the netmask to this address                          |  |
| Defaults           | None.                                                          |                                                          |  |
| Example            | -<br>ruckus# <b>config</b>                                     |                                                          |  |
|                    | ruckus(config)# <b>system</b>                                  |                                                          |  |
|                    | ruckus(config-sys)# <b>mgmt-if</b>                             |                                                          |  |
|                    | ruckus(config-sys-mgmt-if)# ip addr 192.168.0.33 255.255.255.0 |                                                          |  |
|                    | The command was<br>'end' or 'exit                              | s executed successfully. To save the changes, type<br>'. |  |
| Related Commands   | ip addr {IPADDR}                                               | [NETMASK]                                                |  |

Configure Management Interface Commands

no mgmt-if

vlan {VLAN-ID}

<u>no vlan</u>

#### no mgmt-if

Use the following command to disable the management interface and management VLAN settings:

no mgmt-if

|                    | _                                                                                                    |                                                                                                    |
|--------------------|----------------------------------------------------------------------------------------------------|----------------------------------------------------------------------------------------------------|
| Syntax Description | no mgmt-if                                                                                                   | Disable the management interface                                                                       |
| Defaults           | Disabled.                                                                                                    |                                                                                                    |
| Example            | ruckus# <b>config</b><br>ruckus(config);<br>ruckus(config-s<br>The command was<br>'end' or 'exit             | # <b>system</b><br>sys)# <b>no mgmt-if</b><br>s executed successfully. To save the changes, type<br>'. |
| Related Commands   | ip addr {IPADDR} {<br>no mgmt-if<br>vlan {VLAN-ID}<br>no vlan<br><b>vlan {VLAN-ID</b> }<br>To enable the man | NETMASK}<br>agement VLAN and set the VLAN ID, use the following command:                               |
| Syntax Description |                                                                                                    |                                                                                                    |
| Syntax Description | vlan<br>{VLAN-ID}                                                                                            | Enable the management VLAN<br>Set the VLAN ID to this ID number                                        |
| Defaults           | None.                                                                                                    |                                                                                                    |
| Example            | ruckus# <b>config</b><br>ruckus(config);<br>ruckus(config-s<br>ruckus(config-s                               | # <b>system</b><br>sys)# <b>mgmt-if</b><br>sys-mgmt-if)# <b>vlan 111</b>                               |

The command was executed successfully. To save the changes, type 'end' or 'exit'.

| Related Commands   | ip addr {IPADDR} {NETMASK}                                                        |  |  |
|--------------------|-----------------------------------------------------------------------------------|--|--|
|                    | <u>no mgmt-if</u>                                                                 |  |  |
|                    | vlan {VLAN-ID}                                                                    |  |  |
|                    | <u>no vlan</u>                                                                    |  |  |
|                    |                                                                                   |  |  |
|                    | <b>no vlan</b><br>To disable the management VLAN, use the following command:      |  |  |
|                    |                                                                                   |  |  |
|                    | no vlan                                                                           |  |  |
| Syntax Description |                                                                                   |  |  |
|                    | no vlan Disable the management VLAN                                               |  |  |
| Defaults           | None                                                                              |  |  |
| Deraults           |                                                                                   |  |  |
| Example            | ruckus# <b>config</b>                                                             |  |  |
|                    | ruckus(config)# <b>system</b>                                                     |  |  |
|                    | ruckus(config-sys)# mgmt-if                                                       |  |  |
|                    | ruckus(config-sys-mgmt-if)# <b>no vlan</b>                                        |  |  |
|                    | The command was executed successfully. To save the changes, type 'end' or 'exit'. |  |  |
| Related Commands   | ip addr {IPADDR} {NETMASK}                                                        |  |  |
|                    | <u>no mgmt-if</u>                                                                 |  |  |
|                    | vlan {VLAN-ID}                                                                    |  |  |
|                    | <u>no vlan</u>                                                                    |  |  |
|                    | Configure SNMP Agent Commands                                                     |  |  |
|                    | Use the snmp-agent commands to configure the SNMP agent on the controller. To     |  |  |
|                    | use these commands, you must first enter the config-sys context.                  |  |  |
|                    | no snmp-agent                                                                     |  |  |
|                    | To disable the SNMP agent, use the following command:                             |  |  |
|                    | no snmp-agent                                                                     |  |  |
| Suntau Deceriation | ·                                                                                 |  |  |

Syntax Description

no snmp-agent Disables the SNMP agent

Configure SNMP Agent Commands

| Defaults           | None.                                                                                                    |
|--------------------|----------------------------------------------------------------------------------------------------|
| Example            | ruckus# <b>config</b><br>ruckus(config)# <b>system</b><br>ruckus(config-sys)# <b>no snmp-agent</b><br>The SNMP client and trap settings have been updated.            |
| Related Commands   | no snmp-agent<br>no snmp-trap<br>contact<br>location<br>ro-community<br>rw-community<br>snmp-trap                                                                     |
| Syntax Description | no snmp-trap<br>To disable the SNMP trap notifications, use the following command:<br>no snmp-trap<br>no snmp-trap Disables SNMP trap notifications                   |
| Defaults           | None.                                                                                                    |
| Example            | ruckus# <b>config</b><br>ruckus(config)# <b>system</b><br>ruckus(config-sys)# <b>no snmp-trap</b><br>The SNMP trap settings have been updated.<br>ruckus(config-sys)# |
| Related Commands   | no snmp-agent<br>contact<br>location<br>ro-community<br>rw-community<br>snmp-trap                                                                                     |

#### contact

To enable SNMP trap notification and set the system contact, use the following command:

contact {contact name}

This command must be entered from within the snmp-agent context.

| Syntax Description | aontaat                                                    | Configure the SNMP contact          |  |  |
|--------------------|------------------------------------------------------------|-------------------------------------|--|--|
|                    | {contact name}                                             | Set the SNMP contact to this value  |  |  |
|                    |                                                            |                                     |  |  |
| Defaults           | None.                                                      |                                     |  |  |
| Example            | ruckus# <b>config</b>                                      |                                     |  |  |
|                    | ruckus(config)# <b>s</b>                                   | ystem                               |  |  |
|                    | ruckus(config-sys)# <b>snmp-agent</b>                      |                                     |  |  |
|                    | <pre>ruckus(config-sys-snmp-agent)# contact Joe-User</pre> |                                     |  |  |
|                    | The command was e                                          | xecuted successfully.               |  |  |
| Related Commands   | no snmp-agent                                              |                                     |  |  |
|                    | no snmp-trap                                               |                                     |  |  |
|                    | location                                                   |                                     |  |  |
|                    | <u>ro-community</u>                                        |                                     |  |  |
|                    | <u>rw-community</u>                                        |                                     |  |  |
|                    | snmp-trap                                                  |                                     |  |  |
|                    | location                                                   |                                     |  |  |
|                    | To set the system location, use the following command:     |                                     |  |  |
|                    | location {location name}                                   |                                     |  |  |
|                    | e entered from within the snmp-agent context.              |                                     |  |  |
|                    | -                                                          |                                     |  |  |
| Syntax Description | location                                                   | Configure the SNMP location         |  |  |
|                    | {location name}                                            | Set the SNMP location to this value |  |  |
|                    | -                                                          |                                     |  |  |
| Defaults           | None.                                                      |                                     |  |  |
| Example            | ruckus# <b>config</b>                                      |                                     |  |  |
|                    | ruckus(config)# <b>system</b>                              |                                     |  |  |
|                    | ruckus(config-sys                                          | ) # snmp-agent                      |  |  |
|                    |                                                            |                                     |  |  |

Configure SNMP Agent Commands

ruckus(config-sys-snmp-agent)# location Sunnyvale
The command was executed successfully.

#### Related Commands <u>no snmp-agent</u>

no snmp-trap contact ro-community rw-community snmp-trap

#### ro-community

To set the read-only (RO) community name, use the following command: ro-community {RO community}

This command must be entered from within the snmp-agent context.

| Suntax Description |                                                                       |                                                                        |  |
|--------------------|-----------------------------------------------------------------------|------------------------------------------------------------------------|--|
| Syntax Description | ro-community                                                          | Configure the read-only community name                                 |  |
|                    | {RO community}                                                        | Set the read-only community name to this value                         |  |
| Defaults           | None.                                                                 |                                                                        |  |
| Example            | ruckus(config-sys<br>The command was e                                | -snmp-agent)# <b>ro-community private-123</b><br>executed successfully |  |
| Related Commands   | no snmp-agent                                                         |                                                                        |  |
|                    | no snmp-trap                                                          |                                                                        |  |
|                    | <u>contact</u>                                                        |                                                                        |  |
|                    | location                                                              |                                                                        |  |
|                    | rw-community                                                          |                                                                        |  |
|                    | snmp-trap                                                             |                                                                        |  |
|                    | rw-community                                                          |                                                                        |  |
|                    | To set the read-write (RW) community name, use the following command: |                                                                        |  |
|                    | This command must be entered from within the snmp-agent context.      |                                                                        |  |
| Syntax Description | rw-community                                                          | Configure the read-write community name                                |  |
|                    |                                                                       |                                                                        |  |

|                    | {RW community}                                    | Set the read-write community name to this value                                       |
|--------------------|---------------------------------------------------|---------------------------------------------------------------------------------------|
| Defaults           | None.                                             |                                                                                       |
| Example            | ruckus(config-sys<br>The command was e            | -snmp-agent)# <b>rw-community public-123</b><br>executed successfully                 |
| Related Commands   | no snmp-agent                                     |                                                                                       |
|                    | no snmp-trap                                      |                                                                                       |
|                    | <u>contact</u>                                    |                                                                                       |
|                    | location                                          |                                                                                       |
|                    | ro-community                                      |                                                                                       |
|                    | snmp-trap                                         |                                                                                       |
|                    | To enable SNMP trap<br>command:<br>snmp-trap {tra | notification and set the trap server address, use the following<br>ap server address} |
| Syntax Description | snmp-trap                                         | Enable SNMP trap notifications                                                        |
|                    | {trap server address}                             | Set the trap server address to this IP address or host name                           |
| Defaults           | None.                                             |                                                                                       |
| Example            | ruckus# <b>config</b>                             |                                                                                       |
|                    | ruckus(config)# <b>s</b><br>ruckus(config-sys     | ystem<br>)# snmp-trap 192.168.0.3                                                     |
| Related Commands   | no snmp-agent                                     |                                                                                       |
|                    | no snmp-trap                                      |                                                                                       |
|                    | <u>contact</u>                                    |                                                                                       |
|                    | location                                          |                                                                                       |
|                    | ro-community                                      |                                                                                       |
|                    | rw-community                                      |                                                                                       |

## **Configure Syslog Settings Commands**

Use the syslog commands to configure the controller's syslog notification settings. To run these commands, you must first enter the config-sys context.

#### no syslog

To disable syslog notification, use the following command:

no syslog

| Syntax Description |                                                                                     |                                                                 |  |
|--------------------|-------------------------------------------------------------------------------------|-----------------------------------------------------------------|--|
|                    | no syslog                                                                           | Disable syslog notification                                     |  |
|                    |                                                                                     |                                                                 |  |
| Defaults           | Disabled.                                                                           |                                                                 |  |
| Example            | ruckus# <b>config</b>                                                               |                                                                 |  |
|                    | ruckus(config)                                                                      | # system                                                        |  |
|                    | ruckus(config-                                                                      | sys)# no syslog                                                 |  |
|                    | The command wa                                                                      | s executed successfully.                                        |  |
| Related Commands   | syslog                                                                              |                                                                 |  |
|                    | syslog                                                                              |                                                                 |  |
|                    | To enable syslog notifications and set the syslog server address, use the following |                                                                 |  |
|                    | command:                                                                            |                                                                 |  |
|                    | syslog {sys                                                                         | <pre>slog address}</pre>                                        |  |
| Syntax Description | -                                                                                   |                                                                 |  |
|                    | syslog                                                                              | Enable syslog notification                                      |  |
|                    | {syslog IP add                                                                      | ress} Send syslog notifications to this IP address or host name |  |
| Defaults           | Disabled.                                                                           |                                                                 |  |
|                    |                                                                                     |                                                                 |  |
| Example            | ruckus# <b>config</b>                                                               | 1                                                               |  |
|                    | ruckus(config)# <b>system</b>                                                       |                                                                 |  |
|                    | ruckus(config-                                                                      | sys)# <b>syslog 192.168.0.1</b>                                 |  |
|                    | The command wa                                                                      | s executed successfully.                                        |  |
| Related Commands   | no syslog                                                                           |                                                                 |  |
|                    |                                                                                     |                                                                 |  |

### **Configure Controller's Country Setting Command**

Use the dot11-country-code commands to configure the controller's country settings. To run these commands, you must first enter the config-sys context.

#### dot11-country-code

To set the controller's country code, use the following command:

dot11-country-code {country code}

|                    | -                                                                                                    |                                                                                                    |
|--------------------|----------------------------------------------------------------------------------------------------|----------------------------------------------------------------------------------------------------|
| Syntax Description | dot11-country-<br>code                                                                                                    | Configure the controller's country code setting                                                                                                    |
|                    | {country code}                                                                                                    | Set the country code to this value                                                                                                    |
| Defaults           | None.                                                                                                    |                                                                                                    |
| Example            | To set the country code<br>ruckus# <b>config</b><br>ruckus(config)# <b>sy</b><br>ruckus(config-sys)<br>The command was ex       | e to US, enter the following command:<br>ystem<br># dot11-country-code US<br>secured successfully.                                                                                                    |
| Related Commands   | None.                                                                                                    |                                                                                                    |
|                    | Configure Con<br>Use the ip commands<br>commands, you must f<br>ip route gateway<br>To set the controller's g<br>ip route gatew | ntrolller's IP Address Commands<br>to configure the controller's IP address settings. To run these<br>first enter the config-sys-if context.<br>gateway IP address, use the following command:<br>ay {gateway IP address} |
| Syntax Description | ip route gateway<br>{gateway IP<br>address}                                                                                     | Configure the controller's gateway IP address<br>Set the controller' gateway IP address to this value                                                                                                    |
| Defaults           | None.                                                                                                    |                                                                                                    |
| Example            | ruckus# <b>config</b><br>ruckus(config)# <b>sy</b>                                                                              | ystem                                                                                                    |

Configure Syslog Settings Commands

ruckus(config-sys)# interface
ruckus(config-sys-if)# ip route gateway 192.168.0.1
The command was executed successfully.

| Related Commands   | ip name-server<br>ip addr                                                                                                    |                                                                                                    |  |
|--------------------|----------------------------------------------------------------------------------------------------|----------------------------------------------------------------------------------------------------|--|
|                    |                                                                                                    |                                                                                                    |  |
|                    | <u>ip mode</u>                                                                                                    |                                                                                                    |  |
|                    | show                                                                                                    |                                                                                                    |  |
|                    | <b>ip name-server</b><br>To set the controller's DNS servers, use the ip name-server command. Use a space to<br>separate the primary and secondary DNS servers. |                                                                                                    |  |
|                    | ip name-serve                                                                                                    | r {DNS server}                                                                                                    |  |
| Syntax Description | ip name-server                                                                                                    | Configure the controller's DNS server address or addresses                                                                                         |  |
|                    | {DNS server}                                                                                                    | Set the DNS server address to this value. If entering primary<br>and secondary DNS server addresses, use a space to<br>separate the two addresses. |  |
| Defaults           | None.                                                                                                    |                                                                                                    |  |
| Example            | ruckus# <b>config</b>                                                                                                    |                                                                                                    |  |
|                    | ruckus(config)# <b>system</b>                                                                                                    |                                                                                                    |  |
|                    | ruckus(config-sys)# interface                                                                                                    |                                                                                                    |  |
|                    | The command was e                                                                                                    | xecuted successfully.                                                                                                    |  |
| Related Commands   | ip route gateway                                                                                                    |                                                                                                    |  |
|                    | ip mode                                                                                                    |                                                                                                    |  |
|                    | <u>show</u>                                                                                                    |                                                                                                    |  |
|                    | <b>ip addr</b><br>To set the controller's<br>ip addr {IP ac<br>Use a space to separa                                                                            | IP address and netmask, use the following command:<br>ddress} {netmask}<br>ite the IP address and netmask.                                         |  |
|                    |                                                                                                    |                                                                                                    |  |

| Syntax Description                                   | -                                                                                                    |                                                                                                    |  |  |
|------------------------------------------------------|----------------------------------------------------------------------------------------------------|----------------------------------------------------------------------------------------------------|--|--|
| - ,                                                  | ip addr                                                                                                    | Contigure the controller's IP address and netmask                                                                                                    |  |  |
|                                                      | {IP address}                                                                                                    | Set the controller's IP address to this value                                                                                                    |  |  |
|                                                      | {netmask}                                                                                                    | Set the controller's netmask to this value                                                                                                    |  |  |
| Defaults                                             | None.                                                                                                    |                                                                                                    |  |  |
| Example                                              | _<br>ruckus# <b>config</b>                                                                                                    |                                                                                                    |  |  |
|                                                      | ruckus(config)#                                                                                                    | system                                                                                                    |  |  |
|                                                      | ruckus(config-sy                                                                                                    | vs)# interface                                                                                                    |  |  |
|                                                      | ruckus(config-sy                                                                                                    | rs-if)# <b>ip addr 192.168.0.1 255.255.255.0</b>                                                                                                    |  |  |
|                                                      | The command was                                                                                                    | executed successfully.                                                                                                    |  |  |
| Related Commands                                     | ip route gateway                                                                                                    |                                                                                                    |  |  |
|                                                      | <u>ip name-server</u>                                                                                                    |                                                                                                    |  |  |
|                                                      | ip mode                                                                                                    |                                                                                                    |  |  |
|                                                      | show                                                                                                    |                                                                                                    |  |  |
|                                                      | <u>show</u><br><b>ip mode</b><br>To set the controller                                                                                                    | 's IP address mode, use the following command:                                                                                                    |  |  |
| Syntax Description                                   | show<br><b>ip mode</b><br>To set the controller<br>ip mode {dhc                                                                                                    | 's IP address mode, use the following command:<br>p   static}                                                                                                    |  |  |
| Syntax Description                                   | show<br>ip mode<br>To set the controller<br>ip mode {dhc<br>ip mode                                                                                                    | 's IP address mode, use the following command:<br>p   static}<br>Configure the controller's IP address mode                                                                                                    |  |  |
| Syntax Description                                   | show<br>ip mode<br>To set the controller<br>ip mode {dhc<br>{dhcp}                                                                                                    | 's IP address mode, use the following command:<br>p   static}<br>Configure the controller's IP address mode<br>Set the controller's IP address mode to DHCP                                                                                                    |  |  |
| Syntax Description                                   | <pre>show ip mode To set the controller     ip mode {dhc     {dhcp}     {static}</pre>                                                                                                    | 's IP address mode, use the following command:<br>p   static}<br>Configure the controller's IP address mode<br>Set the controller's IP address mode to DHCP<br>Set the controller's IP address mode to static                                                                                                    |  |  |
| Syntax Description                                   | <pre>show ip mode To set the controller     ip mode {dhc     {dhcp}     {static} None.</pre>                                                                                                    | 's IP address mode, use the following command:<br>p   static}<br>Configure the controller's IP address mode<br>Set the controller's IP address mode to DHCP<br>Set the controller's IP address mode to static                                                                                                    |  |  |
| Syntax Description<br>Defaults<br>Example            | <pre>show ip mode To set the controller     ip mode {dhc     ip mode     {dhcp}     {static} None. To set the controller     ruckus# config     ruckus(config)#     ruckus(config-sy     The command was</pre>                                           | <pre>'s IP address mode, use the following command:<br/>p   static}<br/>Configure the controller's IP address mode<br/>Set the controller's IP address mode to DHCP<br/>Set the controller's IP address mode to static<br/>'s IP address mode to DHCP, enter the following command:<br/>system<br/>rs)# interface<br/>rs-if)# ip mode dhcp<br/>executed successfully.</pre> |  |  |
| Syntax Description Defaults Example Related Commands | <pre>show ip mode To set the controller     ip mode {dhc     ip mode     {dhcp}     {static} None. To set the controller     ruckus# config     ruckus(config)#     ruckus(config-sy     ruckus(config-sy     The command was     ip route gateway</pre> | <pre>'s IP address mode, use the following command:<br/>p   static}<br/>Configure the controller's IP address mode<br/>Set the controller's IP address mode to DHCP<br/>Set the controller's IP address mode to static<br/>'s IP address mode to DHCP, enter the following command:<br/>system<br/>rs)# interface<br/>rs-if)# ip mode dhcp<br/>executed successfully.</pre> |  |  |

Configure Syslog Settings Commands

#### <u>ip addr</u>

show

#### show

To display the current management interface settings, use the following command: show

| Syntax Description | show                 | Display the current management interface settings |
|--------------------|----------------------|---------------------------------------------------|
|                    |                      |                                                   |
| Defaults           | None.                |                                                   |
| Example            | ruckus(conf          | ig-sys-if)# <b>show</b>                           |
|                    | Device IP A          | ddress:                                           |
|                    | Mode= DHC            | P                                                 |
|                    | IP Addres            | s= 192.168.1.139                                  |
|                    | Netmask=             | 255.255.255.0                                     |
|                    | Gateway A            | ddress= 192.168.1.3                               |
|                    | Primary D            | NS= 172.17.17.5                                   |
|                    | Secondary            | DNS= 172.17.17.15                                 |
|                    | Management           | VLAN:                                             |
|                    | Status= D            | isabled                                           |
|                    | VLAN ID=             |                                                   |
| Related Commands   | ip route gatew       | <u>ay</u>                                         |
|                    | <u>ip name-serve</u> | <u>r</u>                                          |
|                    | ip addr              |                                                   |
|                    | <u>ip mode</u>       |                                                   |
|                    | Configur             | e WLAN Settings Commands                          |

# Use the config wlan commands to configure the WLAN settings, including the WLAN's description, SSID, and its security settings. To run these commands, you must first enter the config-wlan context.

#### description

To set the WLAN service description, use the following command:

```
description {WLAN description}
```

| Syntax Description |                                                                                                    |                                     |  |
|--------------------|----------------------------------------------------------------------------------------------------|-------------------------------------|--|
| eyntax Desenption  | description                                                                                               | Configure the WLAN description      |  |
|                    | {WLAN description}                                                                                        | Set the WLAN description this value |  |
| Defaults           | None.                                                                                                    |                                     |  |
| Example            | ruckus# <b>config</b>                                                                                     | an randu-wlansuc-01-open            |  |
|                    | The WLAN service 'randy-wlansvc-01-open' has been created. To save<br>the WLAN service, type end or exit. |                                     |  |
|                    | ruckus(config-wlan-                                                                                       | randy-wlansvc-01-open)#             |  |
| Related Commands   | description                                                                                               |                                     |  |

Configure Syslog Settings Commands

#### ssid

To set the WLAN service's SSID or network name, use the following command:

ssid {SSID}

|                    | -                                                                                                  |                                                                                                    |
|--------------------|----------------------------------------------------------------------------------------------------|----------------------------------------------------------------------------------------------------|
| Syntax Description | ssid                                                                                               | Configure the WLAN service's SSID                                                                                                    |
|                    | {SSID}                                                                                             | Set the SSID to this value                                                                                                    |
|                    | -<br>-                                                                                             |                                                                                                    |
| Defaults           | None.                                                                                              |                                                                                                    |
| Example            | ruckus# <b>conf</b>                                                                                | ig                                                                                                    |
|                    | ruckus(config                                                                                      | )# wlan randy-wlansvc-01-open                                                                                                    |
|                    | The WLAN serv                                                                                      | vice 'randy-wlansvc-01-open' has been created. To save                                                                                                    |
|                    | the WLAN serv                                                                                      | vice, type end or exit.                                                                                                    |
|                    | ruckus(config<br><b>open-ENC-Non</b>                                                               | g-wlan-randy-wlansvc-01-open)# <b>description Auth-</b>                                                                                                    |
|                    | The command w<br>'end' or 'exi                                                                     | vas executed successfully. To save the changes, type it'.                                                                                                    |
|                    | ruckus(config                                                                                      | J-wlan-randy-wlansvc-01-open)#                                                                                                    |
| Related Commands   | description                                                                                        |                                                                                                    |
|                    | open none<br>To set the auther<br>following comm<br>open none                                      | ntication method to 'open' and encryption method to 'none', use the<br>and:                                                                                                    |
| Syntax Description | open                                                                                               | Set the authentication method to 'open'                                                                                                    |
|                    | none                                                                                               | Set the encryption method to 'none'                                                                                                    |
| Defaults           | None.                                                                                              |                                                                                                    |
| Example            | ruckus(config<br>The WLAN serv<br>the WLAN serv<br>ruckus(config<br>The command w<br>'end' or 'exi | <pre>g)# wlan randy-wlansvc-01-open<br/>rice 'randy-wlansvc-01-open' has been created. To save<br/>rice, type end or exit.<br/>g-wlan-randy-wlansvc-01-open)# open none<br/>vas executed successfully. To save the changes, type<br/>it'.</pre> |
| Related Commands   | open wpa passp                                                                                     | phrase {PASSPHRASE} algorithm AES                                                                                                    |

open wpa passphrase {PASSPHRASE} algorithm TKIP open wpa2 passphrase {PASSPHRASE} algorithm AES open wpa2 passphrase {PASSPHRASE} algorithm TKIP open wep-64 key {KEY} key-id {KEY-ID} open wep-128 key {KEY} key-id {KEY-ID}

#### open wpa passphrase {PASSPHRASE} algorithm AES

To set the authentication method to 'open', encryption method to 'WPA', and algorithm to 'AES', use the following command:

open wpa passphrase {passphrase} algorithm AES

| Syntax Description | open                                                                                                   | Set the authentication method to open            |  |
|--------------------|----------------------------------------------------------------------------------------------------|--------------------------------------------------|--|
|                    | wpa                                                                                                    | Set the encryption method to WPA                 |  |
|                    | passphrase<br>{passphrase}                                                                             | Set the WPA passphrase to {passphrase}           |  |
|                    | algorithm AES                                                                                          | Set the encryption algorithm to AES              |  |
| Defaults           | None.                                                                                                  |                                                  |  |
| Example            | <br>ruckus(config)# •                                                                                  | wlan randy-wlansvc-01-open                       |  |
|                    | The WLAN service 'randy-wlansvc-01-open' has been created. To save the WLAN service, type end or exit. |                                                  |  |
|                    | ruckus(config-wlan-randy-wlansvc-01-open)# <b>open wpa passphrase</b><br>12345678 algorithm AES        |                                                  |  |
|                    | The command was e<br>'end' or 'exit'.                                                                  | executed successfully. To save the changes, type |  |
| Related Commands   | open none                                                                                              |                                                  |  |
|                    | open wpa passphrase                                                                                    | e {PASSPHRASE} algorithm TKIP                    |  |
|                    | open wpa2 passphra                                                                                     | se {PASSPHRASE} algorithm AES                    |  |
|                    | open wpa2 passphra                                                                                     | se {PASSPHRASE} algorithm TKIP                   |  |
|                    | open wep-64 key {KE                                                                                    | Y} key-id {KEY-ID}                               |  |
|                    | open wep-128 key {K                                                                                    | EY} key-id {KEY-ID}                              |  |
|                    |                                                                                                    |                                                  |  |

#### open wpa passphrase {PASSPHRASE} algorithm TKIP

To set the authentication method to 'open', encryption method to 'WPA', and algorithm to 'TKIP', use the following command:

open wpa passphrase {passphrase} algorithm TKIP

| Syntax Description | -                                                                                                    |                                                  |  |
|--------------------|----------------------------------------------------------------------------------------------------|--------------------------------------------------|--|
| Syntax Description | open                                                                                                   | Set the authentication method to open            |  |
|                    | wpa                                                                                                    | Set the encryption method to WPA                 |  |
|                    | passphrase<br>{passphrase}                                                                             | Set the WPA passphrase to {passphrase}           |  |
|                    | algorithm TKIP                                                                                         | Set the encryption algorithm to TKIP             |  |
| Defaults           | None.                                                                                                  |                                                  |  |
| Example            | -<br>ruckus(config)# <b>wlan randy-wlansvc-01-open</b>                                                 |                                                  |  |
|                    | The WLAN service 'randy-wlansvc-01-open' has been created. To save the WLAN service, type end or exit. |                                                  |  |
|                    | ruckus(config-wlan-randy-wlansvc-01-open)# <b>open wpa passphrase</b><br>12345678 algorithm TKIP       |                                                  |  |
|                    | The command was e<br>'end' or 'exit'.                                                                  | executed successfully. To save the changes, type |  |
| Related Commands   | open none                                                                                              |                                                  |  |
|                    | open wpa passphrase {PASSPHRASE} algorithm AES                                                         |                                                  |  |
|                    | open wpa2 passphrase {PASSPHRASE} algorithm AES                                                        |                                                  |  |
|                    | open wpa2 passphras                                                                                    | e {PASSPHRASE} algorithm TKIP                    |  |
|                    | open wep-64 key {KE`                                                                                   | Y} key-id {KEY-ID}                               |  |
|                    | open wep-128 key {Kl                                                                                   | EY} key-id {KEY-ID}                              |  |

#### open wpa passphrase {PASSPHRASE} algorithm auto

To set the authentication method to 'open', encryption method to 'WPA', and algorithm to 'auto', use the following command:

open wpa passphrase {passphrase} algorithm auto

| Syntax Description | -<br>                                                                                                    |                                                                          |  |  |
|--------------------|----------------------------------------------------------------------------------------------------|--------------------------------------------------------------------------|--|--|
|                    | open                                                                                                    | Set the authentication method to open                                    |  |  |
|                    | wpa                                                                                                    | Set the encryption method to WPA                                         |  |  |
|                    | passphrase<br>{passphrase}                                                                                                    | Set the WPA passphrase to {passphrase}                                   |  |  |
|                    | algorithm auto                                                                                                    | Set the encryption algorithm automatically                               |  |  |
| Defaults           | None.                                                                                                    |                                                                          |  |  |
| Example            | <br>ruckus(config)# <b>v</b>                                                                                                    | vlan randy-wlansvc-01-open                                               |  |  |
|                    | The WLAN service<br>the WLAN service,                                                                                                    | 'randy-wlansvc-01-open' has been created. To save type end or exit.      |  |  |
|                    | ruckus(config-wla<br>12345678 algorit                                                                                                    | n-randy-wlansvc-01-open)# <b>open wpa passphrase</b><br>. <b>hm auto</b> |  |  |
|                    | The command was e<br>'end' or 'exit'.                                                                                                    | executed successfully. To save the changes, type                         |  |  |
| Related Commands   | open none                                                                                                    |                                                                          |  |  |
|                    | open wpa passphrase {PASSPHRASE} algorithm AES                                                                                                    |                                                                          |  |  |
|                    | open wpa2 passphrase {PASSPHRASE} algorithm AES                                                                                                    |                                                                          |  |  |
|                    | open wpa2 passphrase {PASSPHRASE} algorithm TKIP                                                                                                    |                                                                          |  |  |
|                    | open wep-64 key {KEY} key-id {KEY-ID}                                                                                                    |                                                                          |  |  |
|                    | open wep-128 key {KEY} key-id {KEY-ID}                                                                                                    |                                                                          |  |  |
|                    | <b>open wpa2 passphrase {PASSPHRASE} algorithm AES</b><br>To set the authentication method to 'open', encryption method to 'WPA2', and<br>algorithm to 'AES', use the following command: |                                                                          |  |  |
|                    | open wpa2 pas                                                                                                    | sphrase {passphrase} algorithm AES                                       |  |  |
| Syntax Description | open                                                                                                    | Set the authentication method to open                                    |  |  |
|                    | wpa2                                                                                                    | Set the encryption method to WPA2                                        |  |  |
|                    | passphrase<br>{passphrase}                                                                                                    | Set the WPA2 passphrase to {passphrase}                                  |  |  |
|                    | algorithm AES                                                                                                    | Set the encryption algorithm to AES                                      |  |  |

| Defaults           | None.                                                                                                    |                                                                                                    |  |  |
|--------------------|----------------------------------------------------------------------------------------------------|----------------------------------------------------------------------------------------------------|--|--|
| Example            | <pre>ruckus(config)# wlan randy-wlansvc-01-open<br/>The WLAN service 'randy-wlansvc-01-open' has been created. To save<br/>the WLAN service, type end or exit.<br/>ruckus(config-wlan-randy-wlansvc-01-open)# open wpa2 passphrase<br/>12345678 algorithm AES</pre> |                                                                                                    |  |  |
|                    | The command was e<br>'end' or 'exit'.                                                                                                    | xecuted successfully. To save the changes, type                                                              |  |  |
| Related Commands   | open none                                                                                                    |                                                                                                    |  |  |
|                    | <u>open wpa passphrase</u>                                                                                                    | {PASSPHRASE} algorithm AES                                                                                   |  |  |
|                    | <u>open wpa2 passphras</u>                                                                                                    | e {PASSPHRASE} algorithm TKIP                                                                                |  |  |
|                    | open wpa2 passphras                                                                                                    | e {PASSPHRASE} algorithm TKIP                                                                                |  |  |
|                    | open wep-64 key {KE`                                                                                                    | Y} key-id {KEY-ID}                                                                                           |  |  |
|                    | open wep-128 key {KE                                                                                                    | EY} key-id {KEY-ID}                                                                                          |  |  |
| Syntax Description |                                                                                                    | Set the authentication method to open                                                                        |  |  |
|                    |                                                                                                    | Set the approximation method to Open                                                                         |  |  |
|                    | passphrase<br>{passphrase}                                                                                                    | Set the WPA2 passphrase to {passphrase}                                                                      |  |  |
|                    | algorithm TKIP                                                                                                    | Set the encryption algorithm to TKIP                                                                         |  |  |
| Defaults           | None.                                                                                                    |                                                                                                    |  |  |
| Example            | ruckus(config)# <b>w</b><br>The WLAN service<br>the WLAN service,                                                                                                    | r <b>lan randy-wlansvc-01-open</b><br>'randy-wlansvc-01-open' has been created. To save<br>type end or exit. |  |  |
|                    | ruckus(config-wlan-randy-wlansvc-01-open)# <b>open wpa2 passphrase</b><br>12345678 algorithm TKIP                                                                                                    |                                                                                                    |  |  |
|                    | The command was e<br>'end' or 'exit'.                                                                                                    | xecuted successfully. To save the changes, type                                                              |  |  |
| Related Commands   | open none                                                                                                    |                                                                                                    |  |  |

open wpa passphrase {PASSPHRASE} algorithm AES open wpa2 passphrase {PASSPHRASE} algorithm TKIP open wpa2 passphrase {PASSPHRASE} algorithm AES open wep-64 key {KEY} key-id {KEY-ID} open wep-128 key {KEY} key-id {KEY-ID}

#### open wpa2 passphrase {PASSPHRASE} algorithm auto

To set the authentication method to 'open', encryption method to 'WPA2', and algorithm to 'auto', use the following command:

open wpa2 passphrase {passphrase} algorithm auto

| Cuntary Description | -                                                                                                    |                                                                                        |  |
|---------------------|----------------------------------------------------------------------------------------------------|----------------------------------------------------------------------------------------|--|
| Syntax Description  | open                                                                                                   | Set the authentication method to open                                                  |  |
|                     | wpa2                                                                                                   | Set the encryption method to WPA2                                                      |  |
|                     | passphrase<br>{passphrase}                                                                             | Set the WPA2 passphrase to {passphrase}                                                |  |
|                     | algorithm auto                                                                                         | Set the encryption algorithm automatically                                             |  |
| Defaults            | None.                                                                                                  |                                                                                        |  |
| Example             | -<br>ruckus(config)# <b>wlan randy-wlansvc-01-open</b>                                                 |                                                                                        |  |
|                     | The WLAN service 'randy-wlansvc-01-open' has been created. To save the WLAN service, type end or exit. |                                                                                        |  |
|                     | ruckus(config-wlan-randy-wlansvc-01-open)# <b>open wpa2 passphrase</b><br>12345678 algorithm auto      |                                                                                        |  |
|                     | The command was e<br>'end' or 'exit'.                                                                  | executed successfully. To save the changes, type                                       |  |
| Related Commands    | open none                                                                                              |                                                                                        |  |
|                     | <u>open wpa passphrase</u>                                                                             | {PASSPHRASE} algorithm AES                                                             |  |
|                     | open wpa2 passphrase {PASSPHRASE} algorithm TKIP                                                       |                                                                                        |  |
|                     | open wpa2 passphrase {PASSPHRASE} algorithm AES                                                        |                                                                                        |  |
|                     | open wep-64 key {KEY} key-id {KEY-ID}                                                                  |                                                                                        |  |
|                     | open wep-128 key {KEY} key-id {KEY-ID}                                                                 |                                                                                        |  |
|                     | open wep-64 key                                                                                        | ۲ {KEY} key-id {KEY-ID}                                                                |  |
|                     | To set the authenticat<br>index, and WEP key, u                                                        | ion method to 'open', encryption method to 'WEP-64', key<br>use the following command: |  |
|                     | open wep-64 k                                                                                          | ey {key} key-id {key ID}                                                               |  |

| Suntax Description |                                                                                                    |                                                                    |  |  |
|--------------------|----------------------------------------------------------------------------------------------------|--------------------------------------------------------------------|--|--|
| Syntax Description | open                                                                                                    | Set the authentication method to open                              |  |  |
|                    | wep-64                                                                                                    | Set the encryption method to WEP 64-bit                            |  |  |
|                    | key {key}                                                                                                    | Set the WEP key to {key}                                           |  |  |
|                    | key-id {key ID}                                                                                                    | Set the WEP key ID to {key ID}                                     |  |  |
|                    |                                                                                                    |                                                                    |  |  |
| Defaults           | None.                                                                                                    |                                                                    |  |  |
| Example            | ruckus(config)# <b>w</b>                                                                                                    | lan randy-wlansvc-01-open                                          |  |  |
|                    | The WLAN service '<br>the WLAN service,                                                                                                    | randy-wlansvc-01-open' has been created. To save type end or exit. |  |  |
|                    | ruckus(config-wla:<br>1234567890 key-i                                                                                                    | n-randy-wlansvc-01-open)# <b>open wep-64 key</b><br><b>d 1</b>     |  |  |
|                    | The command was ex<br>'end' or 'exit'.                                                                                                    | xecuted successfully. To save the changes, type                    |  |  |
| Related Commands   | open none                                                                                                    |                                                                    |  |  |
|                    | <u>open wpa passphrase</u>                                                                                                    | {PASSPHRASE} algorithm AES                                         |  |  |
|                    | open wpa2 passphrase {PASSPHRASE} algorithm TKIP                                                                                                    |                                                                    |  |  |
|                    | open wpa2 passphrase {PASSPHRASE} algorithm AES                                                                                                    |                                                                    |  |  |
|                    | open wpa2 passphrase {PASSPHRASE} algorithm TKIP                                                                                                    |                                                                    |  |  |
|                    | open wep-128 key {KEY} key-id {KEY-ID}                                                                                                    |                                                                    |  |  |
|                    | <b>open wep-128 key {KEY} key-id {KEY-ID}</b><br>To set the authentication method to 'open', encryption method to 'WEP-128', key<br>index, and WEP key, use the following command:<br>open wep-128 key {key} key-id {key ID} |                                                                    |  |  |
| Syntax Description | open                                                                                                    | Set the authentication method to open                              |  |  |
|                    | wep-128                                                                                                    | Set the encryption method to WEP 128-bit                           |  |  |
|                    | key {key}                                                                                                    | Set the WEP key to {key}                                           |  |  |
|                    | key-id {key ID}                                                                                                    | Set the WEP key ID to {key ID}                                     |  |  |
| Defaults           | None.                                                                                                    |                                                                    |  |  |
| Example            | ruckus(config)# <b>w</b>                                                                                                    | lan randy-wlansvc-01-open                                          |  |  |
|                    | The WLAN service '<br>the WLAN service,                                                                                                    | randy-wlansvc-01-open' has been created. To save type end or exit. |  |  |

# ruckus(config-wlan-randy-wlansvc-01-open)# open wep-128 key 12345678901234567890123456 key-id 1

The command was executed successfully. To save the changes, type 'end' or 'exit'.

#### Related Commands open none

open wpa passphrase {PASSPHRASE} algorithm AES open wpa2 passphrase {PASSPHRASE} algorithm TKIP open wpa2 passphrase {PASSPHRASE} algorithm AES open wpa2 passphrase {PASSPHRASE} algorithm TKIP open wep-64 key {KEY} key-id {KEY-ID}

#### mac none auth-server

To set the authentication method to 'MAC Address' and encryption method to 'none', use the following command:

mac none auth-server {auth server}

| mac                                                                                      | Set the authentication method to 'MAC Address'                                                                                                    |  |
|------------------------------------------------------------------------------------------|----------------------------------------------------------------------------------------------------|--|
| none                                                                                     | Set the encryption method to 'none'                                                                                                    |  |
| auth-server {auth<br>server}                                                             | Set the authorization server address to {auth server}                                                                                                    |  |
| None.                                                                                    |                                                                                                    |  |
| <pre>- ruckus(config-wlan-randall-wlansvc-01)# mac none auth-server Ruckus-Auth-01</pre> |                                                                                                    |  |
| The command was exe<br>'end' or 'exit'.                                                  | ecuted successfully. To save the changes, type                                                                                                    |  |
| mac wpa passphrase {P/                                                                   | ASSPHRASE} algorithm AES auth-server {AUTHSVR-NAME}                                                                                                    |  |
| mac wpa passphrase {PASSPHRASE} algorithm TKIP auth-server {AUTHSVR-NAME}                |                                                                                                    |  |
| mac wpa2 passphrase {PASSPHRASE} algorithm AES auth-server {AUTHSVR-NAME}                |                                                                                                    |  |
| mac wpa2 passphrase {PASSPHRASE} algorithm TKIP auth-server {AUTHSVR-NAME}               |                                                                                                    |  |
| mac wep-64 key {KEY} k                                                                   | ey-id {KEY-ID} auth-server {AUTHSVR-NAME}                                                                                                    |  |
| mac wep-128 key {KEY}                                                                    | key-id {KEY-ID} auth-server {AUTHSVR-NAME}                                                                                                    |  |
|                                                                                          | <pre>mac<br/>none<br/>auth-server {auth<br/>server}<br/>None.<br/>ruckus(config-wlan-<br/>Ruckus-Auth-01<br/>The command was exe<br/>'end' or 'exit'.<br/>mac wpa passphrase {P/<br/>mac wpa passphrase {P/<br/>mac wpa passphrase</pre> |  |

# mac wpa passphrase {PASSPHRASE} algorithm AES auth-server {AUTHSVR-NAME}

To set the authentication method to 'MAC Address', encryption method to 'WPA', and algorithm to 'AES', use the following command:

mac wpa passphrase {passphrase} algorithm AES auth-server
{AUTHSVR-NAME}

| mac                                                                                                    | Set the authentication method to 'MAC Address'                                                                                                    |  |  |
|----------------------------------------------------------------------------------------------------|----------------------------------------------------------------------------------------------------|--|--|
| wpa                                                                                                    | Set the encryption method to 'WPA'                                                                                                    |  |  |
| passphrase<br>{passphrase}                                                                                                    | Set the WPA passphrase to {passphrase}                                                                                                    |  |  |
| algorithm AES                                                                                                    | Set the encryption algorithm to 'AES'                                                                                                    |  |  |
| auth-server<br>{AUTHSVR-NAME}                                                                                                    | Set the authorization server address to ${AUTHSVR-NAME}$                                                                                                    |  |  |
| None.                                                                                                    |                                                                                                    |  |  |
| ruckus(config-wlan-randall-wlansvc-01)# mac wpa passphrase<br>12345678 algorithm AES auth-server Ruckus-Auth-01                    |                                                                                                    |  |  |
| The command was (<br>'end' or 'exit'.                                                                                              | executed successfully. To save the changes, type                                                                                                    |  |  |
| mac none auth-server                                                                                                    |                                                                                                    |  |  |
| mac wpa passphrase {PASSPHRASE} algorithm TKIP auth-server {AUTHSVR-NAME}                                                          |                                                                                                    |  |  |
| mac wpa2 passphrase {PASSPHRASE} algorithm AES auth-server {AUTHSVR-NAME}                                                          |                                                                                                    |  |  |
| mac wpa2 passphrase {PASSPHRASE} algorithm TKIP auth-server {AUTHSVR-NAME}                                                         |                                                                                                    |  |  |
| mac wep-64 key {KE}                                                                                                    | /} key-id {KEY-ID} auth-server {AUTHSVR-NAME}                                                                                                    |  |  |
| mac wep-128 key {KE                                                                                                    | TY key-id {KEY-ID} auth-server {AUTHSVR-NAME}                                                                                                    |  |  |
| mac wpa passphrase {PASSPHRASE} algorithm TKIP auth-<br>server {AUTHSVR-NAME}                                                      |                                                                                                    |  |  |
| To set the authentication method to 'MAC Address', encryption method to 'WPA', and algorithm to 'TKIP', use the following command: |                                                                                                    |  |  |
| mac wpa passp<br>{AUTHSVR-NAME                                                                                                    | whrase {PASSPHRASE} algorithm TKIP auth-server<br>}}                                                                                                    |  |  |
| mac wpa                                                                                                    | Set the authentication method to 'MAC Address' and                                                                                                    |  |  |
|                                                                                                    | mac<br>wpa<br>passphrase<br>{passphrase}<br>algorithm AES<br>auth-server<br>{AUTHSVR-NAME}<br>None.<br>ruckus(config-wl.<br><b>12345678 algorid</b><br>The command was of<br>'end' or 'exit'.<br>mac none auth-server<br>mac wpa passphrase<br>mac wpa2 passphrase<br>mac wpa2 passphrase<br>mac wpa2 passphrase<br>mac wpa2 passphrase<br>mac wpa2 passphrase<br>mac wpa2 passphrase<br>mac wpa2 passphrase<br>mac wpa2 passphrase<br>mac wpa2 passphrase<br>mac wpa2 passphrase<br>mac wpa2 passphrase<br>mac wpa2 passphrase<br>mac wpa2 passphrase<br>mac wpa passphrase<br>mac wpa |  |  |

|                    | passphrase<br>{passphrase}                                                                                                    | Set the WPA passphrase to {passphrase}                                          |  |  |
|--------------------|----------------------------------------------------------------------------------------------------|---------------------------------------------------------------------------------|--|--|
|                    | algorithm TKIP                                                                                                    | Set the encryption algorithm to 'TKIP'                                          |  |  |
|                    | auth-server<br>{AUTHSVR-NAME}                                                                                                    | Set the authorization server address to {AUTHSVR-NAME}                          |  |  |
|                    |                                                                                                    |                                                                                 |  |  |
| Defaults           | None.                                                                                                    |                                                                                 |  |  |
| Example            | ruckus(config-wlan-randall-wlansvc-01)# mac wpa passphrase<br>12345678 algorithm TKIP auth-server Ruckus-Auth-01                                                |                                                                                 |  |  |
|                    | The command was end 'end' or 'exit'.                                                                                                    | xecuted successfully. To save the changes, type                                 |  |  |
| Related Commands   | mac none auth-server                                                                                                    |                                                                                 |  |  |
|                    | mac wpa passphrase {                                                                                                    | PASSPHRASE} algorithm AES auth-server {AUTHSVR-NAME}                            |  |  |
|                    | mac wpa2 passphrase {PASSPHRASE} algorithm AES auth-server {AUTHSVR-NAME}                                                                                       |                                                                                 |  |  |
|                    | mac wpa2 passphrase {PASSPHRASE} algorithm TKIP auth-server {AUTHSVR-NAME}                                                                                      |                                                                                 |  |  |
|                    | mac wep-64 key {KEY} key-id {KEY-ID} auth-server {AUTHSVR-NAME}                                                                                                 |                                                                                 |  |  |
|                    | mac wep-128 key {KEY} key-id {KEY-ID} auth-server {AUTHSVR-NAME}                                                                                                |                                                                                 |  |  |
|                    | mac wpa passphrase {PASSPHRASE} algorithm auto auth-<br>server {AUTHSVR-NAME}<br>To set the authentication method to 'MAC Address', encryption method to 'WPA', |                                                                                 |  |  |
|                    | and algorithm to 'auto', use the following command:                                                                                                    |                                                                                 |  |  |
|                    | mac wpa passphrase {PASSPHRASE} algorithm auto auth-server {AUTHSVR-NAME}                                                                                       |                                                                                 |  |  |
| Syntax Description |                                                                                                    |                                                                                 |  |  |
|                    | mac wpa                                                                                                    | Set the authentication method to 'MAC Address' and encryption method to 'WPA'   |  |  |
|                    | passphrase<br>{passphrase}                                                                                                    | Set the WPA passphrase to {passphrase}                                          |  |  |
|                    | algorithm auto                                                                                                    | Set the encryption algorithm automatically                                      |  |  |
|                    | auth-server<br>{AUTHSVR-NAME}                                                                                                    | Set the authorization server address to {AUTHSVR-NAME}                          |  |  |
| Defaults           | None.                                                                                                    |                                                                                 |  |  |
| Example            | ruckus(config-wla<br>12345678 algorit                                                                                                    | n-randall-wlansvc-01)# mac wpa passphrase<br>hm auto auth-server Ruckus-Auth-01 |  |  |

Configure Syslog Settings Commands

The command was executed successfully. To save the changes, type 'end' or 'exit'.

#### Related Commands mac none auth-server

mac wpa passphrase {PASSPHRASE} algorithm AES auth-server {AUTHSVR-NAME} mac wpa2 passphrase {PASSPHRASE} algorithm AES auth-server {AUTHSVR-NAME} mac wpa2 passphrase {PASSPHRASE} algorithm TKIP auth-server {AUTHSVR-NAME} mac wep-64 key {KEY} key-id {KEY-ID} auth-server {AUTHSVR-NAME} mac wep-128 key {KEY} key-id {KEY-ID} auth-server {AUTHSVR-NAME}

#### mac wpa2 passphrase {PASSPHRASE} algorithm AES authserver {AUTHSVR-NAME}

To set the authentication method to 'MAC Address', encryption method to 'WPA2', and algorithm to 'AES', use the following command:

mac wpa2 passphrase {PASSPHRASE} algorithm AES auth-server
{AUTHSVR-NAME}

| C                  |                                                                            |                                                                                                 |  |
|--------------------|----------------------------------------------------------------------------|-------------------------------------------------------------------------------------------------|--|
| Syntax Description | mac wpa2                                                                   | Set the authentication method to 'MAC Address' and encryption method to 'WPA2'                  |  |
|                    | passphrase<br>{PASSPHRASE}                                                 | Set the WPA2 passphrase to {passphrase}                                                         |  |
|                    | algorithm AES                                                              | Set the encryption algorithm to 'AES'                                                           |  |
|                    | auth-server<br>{AUTHSVR-NAME}                                              | Set the authorization server address to {AUTHSVR-NAME}                                          |  |
| Defaults           | None.                                                                      |                                                                                                 |  |
| Example            | ruckus(config-wla<br>12345678 algorit                                      | an-randall-wlansvc-01)# <b>mac wpa2 passphrase</b><br><b>chm AES auth-server Ruckus-Auth-01</b> |  |
|                    | The command was e<br>'end' or 'exit'.                                      | executed successfully. To save the changes, type                                                |  |
| Related Commands   | mac none auth-serve                                                        | <u>r</u>                                                                                        |  |
|                    | <u>mac wpa passphrase</u>                                                  | {PASSPHRASE} algorithm AES auth-server {AUTHSVR-NAME}                                           |  |
|                    | mac wpa passphrase {PASSPHRASE} algorithm TKIP auth-server {AUTHSVR-NAME}  |                                                                                                 |  |
|                    | mac wpa2 passphrase {PASSPHRASE} algorithm TKIP auth-server {AUTHSVR-NAME} |                                                                                                 |  |
|                    | mac wep-64 key {KEY} key-id {KEY-ID} auth-server {AUTHSVR-NAME}            |                                                                                                 |  |
|                    | mac wep-128 key {KE                                                        | Y} kev-id {KEY-ID} auth-server {AUTHSVR-NAME}                                                   |  |

#### mac wpa2 passphrase {PASSPHRASE} algorithm TKIP authserver {AUTHSVR-NAME}

To set the authentication method to 'MAC Address', encryption method to 'WPA2', and algorithm to 'TKIP', use the following command:

mac wpa2 passphrase {PASSPHRASE} algorithm TKIP auth-server
{AUTHSVR-NAME}

| Sumton Description | <u> </u>                                                                       |                                                                                           |  |
|--------------------|--------------------------------------------------------------------------------|-------------------------------------------------------------------------------------------|--|
| Syntax Description | mac wpa2                                                                       | Set the authentication method to 'MAC Address' and encryption method to 'WPA2'            |  |
|                    | passphrase<br>{PASSPHRASE}                                                     | Set the WPA2 passphrase to {passphrase}                                                   |  |
|                    | algorithm TKIP                                                                 | Set the encryption algorithm to 'TKIP'                                                    |  |
|                    | auth-server<br>{AUTHSVR-NAME}                                                  | Set the authorization server address to {AUTHSVR-NAME}                                    |  |
| Defaults           | None.                                                                          |                                                                                           |  |
| Example            | ruckus(config-wla<br>12345678 algorit                                          | an-randall-wlansvc-01)# mac wpa2 passphrase<br>Chm TKIP auth-server Ruckus-Auth-01        |  |
|                    | The command was e<br>'end' or 'exit'.                                          | executed successfully. To save the changes, type                                          |  |
| Related Commands   | mac none auth-server                                                           | <u>_</u>                                                                                  |  |
|                    | mac wpa passphrase {PASSPHRASE} algorithm AES auth-server {AUTHSVR-NAME}       |                                                                                           |  |
|                    | mac wpa passphrase {PASSPHRASE} algorithm TKIP auth-server {AUTHSVR-NAME}      |                                                                                           |  |
|                    | mac wpa2 passphrase                                                            | e {PASSPHRASE} algorithm AES auth-server {AUTHSVR-NAME}                                   |  |
|                    | mac wep-64 key {KEY                                                            | } key-id {KEY-ID} auth-server {AUTHSVR-NAME}                                              |  |
|                    | mac wep-128 key {KE                                                            | Y} key-id {KEY-ID} auth-server {AUTHSVR-NAME}                                             |  |
|                    | mac wpa2 passphrase {PASSPHRASE} algorithm auto auth-<br>server {AUTHSVR-NAME} |                                                                                           |  |
|                    | To set the authenticat<br>and algorithm to 'aut                                | tion method to 'MAC Address', encryption method to 'WPA2', o', use the following command: |  |
|                    | mac wpa2 pass<br>{AUTHSVR-NAME                                                 | phrase {PASSPHRASE} algorithm auto auth-server<br>}                                       |  |
| Syntax Description | -                                                                              |                                                                                           |  |
| -                  | mac wpa2                                                                       | encryption method to 'WPA2'                                                               |  |
|                    |                                                                                |                                                                                           |  |

|                    | passphrase<br>{PASSPHRASE}                                                             | Set the WPA2 passphrase to {passphrase}                                                                                                    |  |
|--------------------|----------------------------------------------------------------------------------------|----------------------------------------------------------------------------------------------------|--|
|                    | algorithm auto                                                                         | Set the encryption algorithm automatically                                                                                                    |  |
|                    | auth-server<br>{AUTHSVR-NAME}                                                          | Set the authorization server address to {AUTHSVR-NAME}                                                                                                   |  |
| Defaults           | None.                                                                                  |                                                                                                    |  |
| Example            | ruckus(config-wla<br><b>12345678 algorit</b><br>The command was e<br>'end' or 'exit'.  | n-randall-wlansvc-01)# mac wpa2 passphrase<br>hm auto auth-server Ruckus-Auth-01<br>xecuted successfully. To save the changes, type                      |  |
| Related Commands   | mac none auth-server                                                                   |                                                                                                    |  |
|                    | mac wpa passphrase                                                                     | [PASSPHRASE] algorithm AES auth-server {AUTHSVR-NAME}                                                                                                    |  |
|                    | mac wpa passphrase                                                                     | [PASSPHRASE] algorithm TKIP auth-server {AUTHSVR-NAME}                                                                                                   |  |
|                    | mac wpa2 passphrase {PASSPHRASE} algorithm AES auth-server {AUTHSVR-NAME}              |                                                                                                    |  |
|                    | mac wep-64 key {KEY} key-id {KEY-ID} auth-server {AUTHSVR-NAME}                        |                                                                                                    |  |
|                    |                                                                                        |                                                                                                    |  |
|                    | mac wpa-mixed  <br>auth-server {AUT<br>To set the authenticat<br>Mixed', and algorithm | Dassphrase {PASSPHRASE} algorithm AES<br>HSVR-NAME}<br>ion method to 'MAC Address', encryption method to 'WPA-<br>n to 'AES', use the following command: |  |
|                    | mac wpa-mixed passphrase {PASSPHRASE} algorithm AES auth-server<br>{AUTHSVR-NAME}      |                                                                                                    |  |
| Syntax Description | mac wpa-mixed                                                                          | Set the authentication method to 'MAC Address' and encryption method to 'WPA-Mixed'                                                                      |  |
|                    | passphrase<br>{PASSPHRASE}                                                             | Set the WPA2 passphrase to {passphrase}                                                                                                    |  |
|                    | algorithm AES                                                                          | Set the encryption algorithm to 'AES'                                                                                                    |  |
|                    | auth-server<br>{AUTHSVR-NAME}                                                          | Set the authorization server address to {AUTHSVR-NAME}                                                                                                   |  |
| Defaults           | None.                                                                                  |                                                                                                    |  |
| Example            | ruckus(config-wla<br>12345678 algorit                                                  | n-randall-wlansvc-01)# mac wpa-mixed passphrase<br>hm AES auth-server Ruckus-Auth-01                                                                     |  |

The command was executed successfully. To save the changes, type <code>'end'</code> or <code>'exit'</code>.

#### Related Commands <u>mac none auth-server</u>

mac wpa-mixed passphrase {PASSPHRASE} algorithm TKIP auth-server {AUTHSVR-NAME}

mac wpa-mixed passphrase {PASSPHRASE} algorithm auto auth-server {AUTHSVR-NAME}

# mac wpa-mixed passphrase {PASSPHRASE} algorithm TKIP auth-server {AUTHSVR-NAME}

To set the authentication method to 'MAC Address', encryption method to 'WPA-Mixed', and algorithm to 'TKIP', use the following command:

mac wpa-mixed passphrase {PASSPHRASE} algorithm TKIP auth-server
{AUTHSVR-NAME}

| Suntax Description |                                       |                                                                                       |
|--------------------|---------------------------------------|---------------------------------------------------------------------------------------|
| Syntax Description | mac wpa-mixed                         | Set the authentication method to 'MAC Address' and encryption method to 'WPA-Mixed'   |
|                    | passphrase<br>{PASSPHRASE}            | Set the WPA2 passphrase to {passphrase}                                               |
|                    | algorithm TKIP                        | Set the encryption algorithm to 'TKIP'                                                |
|                    | auth-server<br>{AUTHSVR-NAME}         | Set the authorization server address to {AUTHSVR-NAME}                                |
| Defaults           | None.                                 |                                                                                       |
| Example            | ruckus(config-wla<br>12345678 algorit | n-randall-wlansvc-01)# mac wpa-mixed passphrase<br>hm TKIP auth-server Ruckus-Auth-01 |
|                    | The command was e<br>'end' or 'exit'. | executed successfully. To save the changes, type                                      |
| Related Commands   | mac none auth-server                  | -                                                                                     |
|                    | mac wpa-mixed pass<br>NAME}           | ohrase {PASSPHRASE} algorithm AES auth-server {AUTHSVR-                               |
|                    | mac wpa-mixed pass<br>NAME}           | ohrase {PASSPHRASE} algorithm auto auth-server {AUTHSVR-                              |

# mac wpa-mixed passphrase {PASSPHRASE} algorithm auto auth-server {AUTHSVR-NAME}

To set the authentication method to 'MAC Address', encryption method to 'WPA-Mixed', and algorithm to 'auto', use the following command:

mac wpa-mixed passphrase {PASSPHRASE} algorithm auto auth-server
{AUTHSVR-NAME}

|                    | -                                                                                                    |                                                                                     |  |
|--------------------|----------------------------------------------------------------------------------------------------|-------------------------------------------------------------------------------------|--|
| Syntax Description | mac wpa-mixed                                                                                                    | Set the authentication method to 'MAC Address' and encryption method to 'WPA-mixed' |  |
|                    | passphrase<br>{PASSPHRASE}                                                                                                    | Set the WPA2 passphrase to {passphrase}                                             |  |
|                    | algorithm auto                                                                                                    | Set the encryption algorithm automatically                                          |  |
|                    | auth-server<br>{AUTHSVR-NAME}                                                                                                    | Set the authorization server address to {AUTHSVR-NAME}                              |  |
| Defaults           | None.                                                                                                    |                                                                                     |  |
| Example            | -<br>ruckus(config-wlan-randall-wlansvc-01)# mac wpa-mixed passphrase<br>12345678 algorithm auto auth-server Ruckus-Auth-01          |                                                                                     |  |
|                    | The command was e<br>'end' or 'exit'.                                                                                                | xecuted successfully. To save the changes, type                                     |  |
| Related Commands   | mac none auth-server                                                                                                    |                                                                                     |  |
|                    | mac wpa-mixed passphrase {PASSPHRASE} algorithm AES auth-server {AUTHSVR-                                                            |                                                                                     |  |
|                    | NAME}                                                                                                    |                                                                                     |  |
|                    | mac wpa-mixed passp<br>NAME}                                                                                                    | hrase {PASSPHRASE} algorithm TKIP auth-server {AUTHSVR-                             |  |
|                    | mac wep-64 key<br>NAME}                                                                                                    | {KEY} key-id {KEY-ID} auth-server {AUTHSVR-                                         |  |
|                    | To set the authentication method to 'MAC Address', encryption method to 'WEP-64', key index, and WEP key, use the following command: |                                                                                     |  |
|                    | mac wep-64 key                                                                                                    | <pre>{KEY} key-id {KEY-ID} auth-server {AUTHSVR-NAME}</pre>                         |  |
| Suntax Description |                                                                                                    |                                                                                     |  |
| Syntax Description | mac                                                                                                    | Set the authentication method to MAC address                                        |  |
|                    | wep-64                                                                                                    | Set the encryption method to WEP 64-bit                                             |  |
|                    | key {KEY}                                                                                                    | Set the WEP key to {KEY}                                                            |  |
|                    | key-id {KEY-ID}                                                                                                    | Set the WEP key ID to {KEY-ID}                                                      |  |

| auth-server    | Set the authorization server address to {AUTHSVR-NAME} |
|----------------|--------------------------------------------------------|
| {AUTHSVR-NAME} |                                                        |

| Defaults           | None.                                                                     |                                                                                             |  |
|--------------------|---------------------------------------------------------------------------|---------------------------------------------------------------------------------------------|--|
| Example            | ruckus(config-wla<br>15791BD8F2 key-id                                    | n-randy-wlansvc-01-wpa2)# mac wep-64 key<br>1 2 auth-server Ruckus-Auth-01                  |  |
|                    | The command was ex<br>'end' or 'exit'.                                    | xecuted successfully. To save the changes, type                                             |  |
| Related Commands   | mac none auth-server                                                      |                                                                                             |  |
|                    | mac wpa passphrase {PASSPHRASE} algorithm AES auth-server {AUTHSVR-NAME}  |                                                                                             |  |
|                    | mac wpa passphrase {PASSPHRASE} algorithm TKIP auth-server {AUTHSVR-NAME} |                                                                                             |  |
|                    | mac wpa2 passphrase                                                       | {PASSPHRASE} algorithm AES auth-server {AUTHSVR-NAME}                                       |  |
|                    | mac wpa2 passphrase                                                       | {PASSPHRASE} algorithm TKIP auth-server {AUTHSVR-NAME}                                      |  |
|                    | mac wep-128 key (KE)                                                      | () key-id {KEY-ID} auth-server {ALITHSVR-NAME}                                              |  |
|                    | <u></u>                                                                   | ,,                                                                                          |  |
|                    | mac wep-128 key                                                           | {KEY} key-id {KEY-ID} auth-server {AUTHSVR-                                                 |  |
|                    | To set the authentication                                                 | on method to 'MAC Address', encryption method to 'WEP-128',                                 |  |
|                    | key index, and WEP key, use the following command:                        |                                                                                             |  |
|                    | mac wep-128 key                                                           | <pre>{ {KEY} key-id {KEY-ID} auth-server {AUTHSVR-NAME}</pre>                               |  |
|                    | -                                                                         |                                                                                             |  |
| Syntax Description | mac                                                                       | Set the authentication method to MAC address                                                |  |
|                    | wep-128                                                                   | Set the encryption method to WEP 128-bit                                                    |  |
|                    | key {KEY}                                                                 | Set the WEP key to {key}                                                                    |  |
|                    | key-id {KEY-ID}                                                           | Set the WEP key ID to {key ID}                                                              |  |
|                    | auth-server<br>{AUTHSVR-NAME}                                             | Set the authorization server address to {AUTHSVR-NAME}                                      |  |
| Defaults           | None.                                                                     |                                                                                             |  |
|                    | _                                                                         |                                                                                             |  |
| Example            | ruckus(config-wlan<br>15715791BD8F21234                                   | n-randy-wlansvc-01-wpa2)# mac wep-128 key<br>45691BD8F2 key-id 2 auth-server Ruckus-Auth-01 |  |
|                    | The command was e:<br>'end' or 'exit'.                                    | xecuted successfully. To save the changes, type                                             |  |
| Related Commands   |                                                                           |                                                                                             |  |

Configure Syslog Settings Commands

mac wpa passphrase {PASSPHRASE} algorithm AES auth-server {AUTHSVR-NAME} mac wpa passphrase {PASSPHRASE} algorithm TKIP auth-server {AUTHSVR-NAME} mac wpa2 passphrase {PASSPHRASE} algorithm AES auth-server {AUTHSVR-NAME} mac wpa2 passphrase {PASSPHRASE} algorithm TKIP auth-server {AUTHSVR-NAME} mac wep-64 key {KEY} key-id {KEY-ID} auth-server {AUTHSVR-NAME}

#### shared wep-64 key {KEY} key-id {KEY-ID}

To set the authentication method to 'Shared', encryption method to 'WEP-64', key index, and WEP key, use the following command:

shared wep-64 key {KEY} key-id {KEY-ID}

|                    | -                                                                                                    |                                                                                                    |  |
|--------------------|----------------------------------------------------------------------------------------------------|----------------------------------------------------------------------------------------------------|--|
| Syntax Description | shared                                                                                                    | Set the authentication method to 'Shared'                                                           |  |
|                    | wep-64                                                                                                    | Set the encryption method to WEP 64-bit                                                             |  |
|                    | key {KEY}                                                                                                    | Set the WEP key to {key}                                                                            |  |
|                    | key-id {KEY-ID}                                                                                                    | Set the WEP key ID to {KEY-ID}                                                                      |  |
| Defaults           | None.                                                                                                    |                                                                                                    |  |
| Example            | ruckus(config-wla<br>The command was e<br>'end' or 'exit'.                                                                                                    | n)# <b>shared wep-64 key 15791BD8F2 key-id 2</b><br>xecuted successfully. To save the changes, type |  |
| Related Commands   | shared wep-128 key {KEY} key-id {KEY-ID}                                                                                                    |                                                                                                    |  |
|                    | <pre>shared wep-128 key {KEY} key-id {KEY-ID} To set the authentication method to 'Shared', encryption method to 'WEP-128', key index, and WEP key, use the following command:     shared wep-128 key {KEY} key-id {KEY-ID}</pre> |                                                                                                    |  |
| Contro Decemention |                                                                                                    |                                                                                                    |  |
| Syntax Description | shared                                                                                                    | Set the authentication method to 'Shared'                                                           |  |
|                    | wep-128                                                                                                    | Set the encryption method to WEP 128-bit                                                            |  |
|                    | key {KEY}                                                                                                    | Set the WEP key to {key}                                                                            |  |
|                    | key-id {KEY-ID}                                                                                                    | Set the WEP key ID to {KEY-ID}                                                                      |  |
| Defaults           | None.                                                                                                    |                                                                                                    |  |

| The command was executed successfully. To save the change 'end' or 'exit'.         Related Commands       shared wep-64 key (KEY) key-id (KEY-ID)         dot1x wpa algorithm AES auth-server {AUTHSVR-NAME}         To set the authentication method to '802.1x EAP', encryption method to ''algorithm to 'AES', use the following command:<br>dot1x wpa algorithm AES auth-server {AUTHSVR-NAME}         Syntax Description       dot1x       Set the authentication method to '802.11x'         wpa       Set the encryption method to WPA       algorithm AES       Set the algorithm to AES         auth-server       Set the auth server to {AUTHSVR-NAME}       None.         Defaults       None.       Example       ruckus (config-wlan-wlansvc-012)# dot1x wpa algorithm AES         server Ruckus-Auth-01       The command was executed successfully. To save the change                                                                                                    | s, type<br>NPA', and                                                                                                    |  |  |
|----------------------------------------------------------------------------------------------------|----------------------------------------------------------------------------------------------------|--|--|
| Related Commands       shared wep-64 key {KEY} key-id {KEY-ID}         dot1x wpa algorithm AES auth-server {AUTHSVR-NAME}         To set the authentication method to '802.1x EAP', encryption method to 'algorithm to 'AES', use the following command:<br>dot1x wpa algorithm AES auth-server {AUTHSVR-NAME}         Syntax Description       dot1x       Set the authentication method to '802.11x'<br>wpa         Set the authentication method to '802.11x'<br>wpa       Set the encryption method to '802.11x'<br>wpa         Set the authentication method to '802.11x'<br>wpa       Set the encryption method to WPA         algorithm AES       Set the algorithm to AES         auth-server<br>(AUTHSVR-NAME}       Set the auth server to {AUTHSVR-NAME}         Defaults       None.         Example       ruckus (config-wlan-wlansvc-012) # dot1x wpa algorithm AES<br>server Ruckus-Auth-01<br>The command was executed successfully. To save the change                                                                                                    | NPA', and                                                                                                    |  |  |
| dot1x wpa algorithm AES auth-server {AUTHSVR-NAME}         To set the authentication method to '802.1x EAP', encryption method to 'algorithm to 'AES', use the following command:<br>dot1x wpa algorithm AES auth-server {AUTHSVR-NAME}         Syntax Description         dot1x       Set the authentication method to '802.11x'<br>wpa         Set the encryption method to '802.11x'<br>wpa         algorithm AES         Set the algorithm to AES         auth-server<br>(AUTHSVR-NAME)         Defaults         None.         Example         ruckus(config-wlan-wlansvc-012)# dot1x wpa algorithm AES<br>server Ruckus-Auth-01         The command was executed successfully. To save the change                                                                                                    | WPA', and                                                                                                    |  |  |
| dot1x wpa algorithm AES auth-server {AUTHSVR-NAME}         Syntax Description         dot1x       Set the authentication method to '802.11x'         wpa       Set the encryption method to WPA         algorithm AES       Set the algorithm to AES         auth-server       Set the auth server to {AUTHSVR-NAME}         Defaults       None.         Example       ruckus(config-wlan-wlansvc-012)# dot1x wpa algorithm AES         server Ruckus-Auth-01       The command was executed successfully. To save the change                                                                                                    |                                                                                                    |  |  |
| Syntax Description       dot1x       Set the authentication method to '802.11x'         wpa       Set the encryption method to WPA         algorithm AES       Set the algorithm to AES         auth-server       Set the auth server to {AUTHSVR-NAME}         Defaults       None.         Example       ruckus(config-wlan-wlansvc-012)# dot1x wpa algorithm AES         server Ruckus-Auth-01       The command was executed successfully. To save the change                                                                                                    |                                                                                                    |  |  |
| wpa       Set the addictined to the definition of the definition of the definiti |                                                                                                    |  |  |
| algorithm AES       Set the algorithm to AES         auth-server       Set the auth server to {AUTHSVR-NAME}         Defaults       None.         Example       ruckus(config-wlan-wlansvc-012)# dot1x wpa algorithm AES         server Ruckus-Auth-01       The command was executed successfully. To save the change                                                                                                    |                                                                                                    |  |  |
| auth-server       Set the auth server to {AUTHSVR-NAME}         Defaults       None.         Example       ruckus(config-wlan-wlansvc-012)# dot1x wpa algorithm AES         server Ruckus-Auth-01       The command was executed successfully. To save the change                                                                                                    |                                                                                                    |  |  |
| Defaults       None.         Example       ruckus(config-wlan-wlansvc-012)# dot1x wpa algorithm AES server Ruckus-Auth-01         The command was executed successfully. To save the change                                                                                                    |                                                                                                    |  |  |
| Example ruckus(config-wlan-wlansvc-012)# dot1x wpa algorithm AES<br>server Ruckus-Auth-01<br>The command was executed successfully. To save the change                                                                                                    |                                                                                                    |  |  |
| The command was executed successfully. To save the change                                                                                                    | ruckus(config-wlan-wlansvc-012)# <b>dot1x wpa algorithm AES auth-</b><br>server Ruckus-Auth-01                                                                                                  |  |  |
| 'end' or 'exit'.                                                                                                    | s, type                                                                                                    |  |  |
| Related Commands         dot1x wpa algorithm TKIP auth-server {AUTHSVR-NAME}                                                                                                    |                                                                                                    |  |  |
| <pre>dot1x wpa2 algorithm AES auth-server {AUTHSVR-NAME}</pre>                                                                                                    |                                                                                                    |  |  |
| <pre>dot1x wpa2 algorithm TKIP auth-server {AUTHSVR-NAME}</pre>                                                                                                    | dot1x wpa2 algorithm TKIP auth-server {AUTHSVR-NAME}                                                                                                    |  |  |
| <pre>dot1x wep-64 auth-server {AUTHSVR-NAME}</pre>                                                                                                    | dot1x wep-64 auth-server {AUTHSVR-NAME}                                                                                                    |  |  |
| <pre>dot1x wep-128 auth-server {AUTHSVR-NAME}</pre>                                                                                                    | dot1x wep-128 auth-server {AUTHSVR-NAME}                                                                                                    |  |  |
| <b>dot1x wpa algorithm TKIP auth-server {AUTHSVR-NAME</b><br>To set the authentication method to '802.1x EAP', encryption method to ''<br>algorithm to 'TKIP', use the following command:                                                                                                    | <b>dot1x wpa algorithm TKIP auth-server {AUTHSVR-NAME}</b><br>To set the authentication method to '802.1x EAP', encryption method to 'WPA', and algorithm to 'TKIP', use the following command: |  |  |
| dot1x wpa algorithm TKIP auth-server {AUTHSVR-NAME}                                                                                                    |                                                                                                    |  |  |
| Syntax Description         dot1x         Set the authentication method to '802.11x'                                                                                                    |                                                                                                    |  |  |
| wpa Set the encryption method to WPA                                                                                                    |                                                                                                    |  |  |

|                    | algorithm TKIP                                                  | Set the algorithm to TKIP                                      |  |
|--------------------|-----------------------------------------------------------------|----------------------------------------------------------------|--|
|                    | auth-server<br>{AUTHSVR-NAME}                                   | Set the auth server to {AUTHSVR-NAME}                          |  |
| Defaults           | None.                                                           |                                                                |  |
| Example            | ruckus(config-wla<br>server Ruckus-Au                           | n-wlansvc-012)# dot1x wpa algorithm TKIP auth-<br>th-01        |  |
|                    | 'end' or 'exit'.                                                | Accured Successfully. To save the changes, type                |  |
| Related Commands   | dot1x wpa algorithm ,                                           | AES auth-server {AUTHSVR-NAME}                                 |  |
|                    | dot1x wpa2 algorithm                                            | AES auth-server (AUTHSVR-NAME)                                 |  |
|                    | <u>dot1x wpa2 algorithm</u>                                     | TKIP auth-server {AUTHSVR-NAME}                                |  |
|                    | <u>dot1x wep-64 auth-se</u>                                     | rver {AUTHSVR-NAME}                                            |  |
|                    | dot1x wep-128 auth-server {AUTHSVR-NAME}                        |                                                                |  |
| Syntax Description |                                                                 | Set the authentication method to '902 11v'                     |  |
|                    | WDa                                                             | Set the appropriate method to WPA                              |  |
|                    | algorithm auto                                                  | Set the algorithm automatically                                |  |
|                    | auth-server<br>{AUTHSVR-NAME}                                   | Set the auth server to {AUTHSVR-NAME}                          |  |
| Defaults           | None.                                                           |                                                                |  |
| Example            | -<br>ruckus(config-wla<br><b>server Ruckus-Au</b>               | n-wlansvc-012)# <b>dot1x wpa algorithm auto auth-</b><br>th-01 |  |
|                    | The command was e<br>'end' or 'exit'.                           | xecuted successfully. To save the changes, type                |  |
| Related Commands   | dot1x wpa algorithm ,                                           | AES auth-server {AUTHSVR-NAME}                                 |  |
|                    | dot1x wpa2 algorithm AES auth-server {AUTHSVR-NAME}             |                                                                |  |
|                    | <pre>dot1x wpa2 algorithm TKIP auth-server {AUTHSVR-NAME}</pre> |                                                                |  |

dot1x wep-64 auth-server {AUTHSVR-NAME}
dot1x wep-128 auth-server {AUTHSVR-NAME}

#### dot1x wpa2 algorithm AES auth-server {AUTHSVR-NAME}

To set the authentication method to '802.1x EAP', encryption method to 'WPA2', and algorithm to 'AES', use the following command:

dot1x wpa2 algorithm AES auth-server {AUTHSVR-NAME}

| dot1x                                                                                                    | Set the authentication method to '802.11x'                                                                                                    |  |
|----------------------------------------------------------------------------------------------------|----------------------------------------------------------------------------------------------------|--|
| wpa2                                                                                                    | Set the encryption method to WPA2                                                                                                    |  |
| algorithm AES                                                                                                    | Set the algorithm to AES                                                                                                    |  |
| auth-server<br>{AUTHSVR-NAME}                                                                                                    | Set the auth server to {AUTHSVR-NAME}                                                                                                    |  |
| None.                                                                                                    |                                                                                                    |  |
| ruckus(config-wla<br><b>AES auth-server</b>                                                                                        | n-randy-wlansvc-01-open)# <b>dot1x wpa2 algorithm</b><br>Ruckus-RADIUS                                                                                                    |  |
| The command was e<br>'end' or 'exit'.                                                                                              | xecuted successfully. To save the changes, type                                                                                                    |  |
|                                                                                                    |                                                                                                    |  |
| <pre>dot1x wpa algorithm TKIP auth-server {AUTHSVR-NAME}</pre>                                                                     |                                                                                                    |  |
| dot1x wpa2 algorithm TKIP auth-server {AUTHSVR-NAME}                                                                               |                                                                                                    |  |
| dot1x wep-64 auth-server {AUTHSVR-NAME}                                                                                            |                                                                                                    |  |
| dot1x wep-128 auth-server {AUTHSVR-NAME}                                                                                           |                                                                                                    |  |
| dot1x wpa2 algorithm TKIP auth-server {AUTHSVR-NAME}                                                                               |                                                                                                    |  |
| To set the authentication method to '802.1x EAP', encryption method to 'WPA2', and algorithm to 'TKIP', use the following command: |                                                                                                    |  |
| <pre>dot1x wpa2 algorithm TKIP auth-server {AUTHSVR-NAME}</pre>                                                                    |                                                                                                    |  |
| dot1x                                                                                                    | Set the authentication method to '802.11x'                                                                                                    |  |
| wpa2                                                                                                    | Set the encryption method to WPA2                                                                                                    |  |
| algorithm TKIP                                                                                                    | Set the algorithm to TKIP                                                                                                    |  |
| auth-server                                                                                                    | Set the auth server to {AUTHSVR-NAME}                                                                                                    |  |
|                                                                                                    | dot1x<br>wpa2<br>algorithm AES<br>auth-server<br>{AUTHSVR-NAME}<br>None.<br>ruckus(config-wla<br><b>AES auth-server</b><br>The command was e<br>'end' or 'exit'.<br>dot1x wpa algorithm<br>dot1x wpa algorithm<br>dot1x wpa2 algorithm<br>dot1x wep-64 auth-se<br>dot1x wep-128 auth-se<br>dot1x wpa2 algorithm<br>to 'TKIP', us<br>dot1x wpa2 algorithm<br>dot1x wpa2 algorithm<br>dot1x wpa2 algorithm<br>dot1x wpa2 algorithm<br>dot1x wpa2 algorithm<br>dot1x wpa2 algorithm to 'TKIP', us<br>dot1x wpa2 algorithm to 'TKIP', us<br>dot1x mpa2 algorithm to 'TKIP', us<br>dot1x mpa2 algorithm to 'TKIP', us<br>dot1x mpa2 algorithm to 'TKIP', us<br>dot1x mpa2 algorithm to 'TKIP', us<br>dot1x mpa2 algorithm to 'TKIP', us<br>dot1x mpa2 algorithm to 'TKIP', us |  |

| Defaults           | None.                                                                                             |                                                                                                    |
|--------------------|---------------------------------------------------------------------------------------------------|----------------------------------------------------------------------------------------------------|
| Example            | ruckus(config-wlan-wlansvc-012)# <b>dot1x wpa2 algorithm TKIP auth-<br/>server Ruckus-Auth-01</b> |                                                                                                    |
|                    | The command was end 'end' or 'exit'.                                                              | xecuted successfully. To save the changes, type                                                                                                    |
| Related Commands   | dot1x wpa algorithm AES auth-server {AUTHSVR-NAME}                                                |                                                                                                    |
|                    | dot1x wpa algorithm TKIP auth-server {AUTHSVR-NAME}                                               |                                                                                                    |
|                    | dot1x wpa2 algorithm AES auth-server {AUTHSVR-NAME}                                               |                                                                                                    |
|                    | <pre>dot1x wep-64 auth-server {AUTHSVR-NAME}</pre>                                                |                                                                                                    |
|                    | <pre>dot1x wep-128 auth-server {AUTHSVR-NAME}</pre>                                               |                                                                                                    |
|                    | <b>dot1x wpa2 algo</b><br>To set the authenticati<br>algorithm to 'auto', us<br>dot1x wpa2 alg    | rithm auto auth-server {AUTHSVR-NAME}<br>on method to '802.1x EAP', encryption method to 'WPA2', and<br>e the following command:<br>gorithm auto auth-server {AUTHSVR-NAME} |
|                    |                                                                                                   |                                                                                                    |
| Syntax Description | dot1x                                                                                             | Set the authentication method to '802.11x'                                                                                                    |
|                    | wpa2                                                                                              | Set the encryption method to WPA2                                                                                                    |
|                    | algorithm auto                                                                                    | Set the algorithm automatically                                                                                                    |
|                    | auth-server<br>{AUTHSVR-NAME}                                                                     | Set the auth server to {AUTHSVR-NAME}                                                                                                    |
| Defaults           | None.                                                                                             |                                                                                                    |
| Example            | ruckus(config-wlan-wlansvc-012)# <b>dot1x wpa2 algorithm auto auth-<br/>server Ruckus-Auth-01</b> |                                                                                                    |
|                    | The command was executed successfully. To save the changes, type 'end' or 'exit'.                 |                                                                                                    |
| Related Commands   | dot1x wpa algorithm AES auth-server {AUTHSVR-NAME}                                                |                                                                                                    |
|                    | dot1x wpa algorithm TKIP auth-server {AUTHSVR-NAME}                                               |                                                                                                    |
|                    | dot1x wpa2 algorithm AES auth-server {AUTHSVR-NAME}                                               |                                                                                                    |
|                    | dot1x wep-64 auth-server {AUTHSVR-NAME}                                                           |                                                                                                    |
|                    | <pre>dot1x wep-128 auth-server {AUTHSVR-NAME}</pre>                                               |                                                                                                    |
# dot1x wpa-mixed algorithm AES auth-server {AUTHSVR-NAME}

To set the authentication method to '802.1x EAP', encryption method to 'WPA-Mixed', and algorithm to 'AES', use the following command:

dot1x wpa-mixed algorithm AES auth-server {AUTHSVR-NAME}

| <u> </u>           | -                                                                   |                                                                                                    |  |
|--------------------|---------------------------------------------------------------------|----------------------------------------------------------------------------------------------------|--|
| Syntax Description | dot1x                                                               | Set the authentication method to '802.11x'                                                                                                    |  |
|                    | wpa-mixed                                                           | Set the encryption method to WPA-Mixed                                                                                                    |  |
|                    | algorithm AES                                                       | Set the algorithm to AES                                                                                                    |  |
|                    | auth-server<br>{AUTHSVR-NAME}                                       | Set the auth server to {AUTHSVR-NAME}                                                                                                    |  |
| Defaults           | None.                                                               |                                                                                                    |  |
| Example            | ruckus(config-wla<br>rithm AES auth-s                               | un-randy-wlansvc-01-open)# dot1x wpa-mixed algo-<br>erver Ruckus-RADIUS                                                                        |  |
|                    | The command was e                                                   |                                                                                                    |  |
| Related Commands   | dot1x wpa-mixed algo                                                | orithm TKIP auth-server {AUTHSVR-NAME}                                                                                                    |  |
|                    | dot1x wpa-mixed algorithm auto auth-server {AUTHSVR-NAME}           |                                                                                                    |  |
|                    | To set the authenticati<br>and algorithm to 'TKII<br>dot1x wpa-mixe | on method to '802.1x EAP', encryption method to 'WPA-Mixed',<br>P', use the following command:<br>ed algorithm TKIP auth-server {AUTHSVR-NAME} |  |
| Syntax Description | dot1x                                                               | Set the authentication method to '802.11x'                                                                                                    |  |
|                    | wpa-mixed                                                           | Set the encryption method to WPA2                                                                                                    |  |
|                    | algorithm TKIP                                                      | Set the algorithm to TKIP                                                                                                    |  |
|                    | auth-server<br>{AUTHSVR-NAME}                                       | Set the auth server to {AUTHSVR-NAME}                                                                                                    |  |
| Defaults           | None.                                                               |                                                                                                    |  |
| Example            | ruckus(config-wla<br><b>auth-server Ruck</b>                        | n-wlansvc-012)# <b>dot1x wpa-mixed algorithm TKIP</b><br>ru <b>s-Auth-01</b>                                                                   |  |
|                    | The command was e<br>'end' or 'exit'.                               | executed successfully. To save the changes, type                                                                                               |  |

Configure Syslog Settings Commands

# Related Commands <u>dot1x wpa-mixed algorithm AES auth-server {AUTHSVR-NAME}</u> dot1x wpa-mixed algorithm auto auth-server {AUTHSVR-NAME}

# dot1x wpa-mixed algorithm auto auth-server {AUTHSVR-NAME}

To set the authentication method to '802.1x EAP', encryption method to 'WPA-Mixed', and algorithm to 'auto', use the following command:

dot1x wpa-mixed algorithm auto auth-server {AUTHSVR-NAME}

| Syntax Description | dot1x                                                                                              | Set the authentication method to '802.11x'                                                                                                    |  |
|--------------------|----------------------------------------------------------------------------------------------------|----------------------------------------------------------------------------------------------------|--|
|                    | wpa-mixed                                                                                          | Set the encryption method to WPA2                                                                                                    |  |
|                    | algorithm auto                                                                                     | Set the algorithm automatically                                                                                                    |  |
|                    | auth-server<br>{AUTHSVR-NAME}                                                                      | Set the auth server to {AUTHSVR-NAME}                                                                                                    |  |
| Defaults           | None.                                                                                              |                                                                                                    |  |
| Example            | -<br>ruckus(config-wlan-wlansvc-012)# dot1x wpa-mixed algorithm auto<br>auth-server Ruckus-Auth-01 |                                                                                                    |  |
|                    | The command was exe<br>'end' or 'exit'.                                                            | ecuted successfully. To save the changes, type                                                                                                    |  |
| Related Commands   |                                                                                                    |                                                                                                    |  |
|                    | dot1x wpa-mixed algorithm TKIP auth-server {AUTHSVR-NAME}                                          |                                                                                                    |  |
|                    | <b>dot1x wep-64 autl</b><br>To set the authenticatio<br>key index, and WEP key<br>dot1x wep-64 au  | <b>h-server {AUTHSVR-NAME}</b><br>n method to '802.1x EAP', encryption method to 'WEP-64',<br>, use the following command:<br>.th-server {AUTHSVR-NAME} {auth server} |  |
| Syntax Description | dot1x                                                                                              | Set the authentication method to '802.11x'                                                                                                    |  |
|                    | wep-64                                                                                             | Set the encryption method to WEP 64-bit                                                                                                    |  |
|                    | <pre>auth-server {auth server}</pre>                                                               | Set the auth server to {auth server}                                                                                                    |  |
| Defaults           | None.                                                                                              |                                                                                                    |  |

| Example            | ruckus(config-wlan-wlansvc-012)# <b>dot1x wep-64 auth-server</b><br>{ <b>AUTHSVR-NAME} Ruckus-Auth-01</b>                                                                                                    |  |  |
|--------------------|----------------------------------------------------------------------------------------------------|--|--|
|                    | The command was executed successfully. To save the changes, type 'end' or 'exit'.                                                                                                    |  |  |
| Related Commands   | dot1x wpa algorithm AES auth-server {AUTHSVR-NAME}                                                                                                    |  |  |
|                    | <u>dot1x wpa algorithm TKIP auth-server {AUTHSVR-NAME}</u><br>dot1x wpa2 algorithm AES auth-server {AUTHSVR-NAME}                                                                                                    |  |  |
|                    |                                                                                                    |  |  |
|                    | dot1x wpa2 algorithm TKIP auth-server {AUTHSVR-NAME}                                                                                                    |  |  |
|                    | dot1x wep-128 auth-server {AUTHSVR-NAME}                                                                                                    |  |  |
|                    | dot1x wep-128 auth-server {AUTHSVR-NAME}<br>To set the authentication method to '802.1x EAP', encryption method to 'WEP-128',<br>key index, and WEP key, use the following command:<br>dot1x wep-128 auth-server {AUTHSVR-NAME} |  |  |
| Syntax Description | dot.1x Set the authentication method to '802.11x'                                                                                                    |  |  |
|                    | wep-128 Set the encryption method to WEP 128-bit                                                                                                    |  |  |
|                    | auth-server {auth Set the auth server to {auth server} server}                                                                                                    |  |  |
| Defaults           | -<br>None.                                                                                                    |  |  |
| Example            | -<br>ruckus(config-wlan-wlansvc-012)# <b>dot1x wep-128 auth-server</b><br>{AUTHSVR-NAME} Ruckus-Auth-01                                                                                                    |  |  |
|                    | The command was executed successfully. To save the changes, type 'end' or 'exit'.                                                                                                    |  |  |
| Related Commands   |                                                                                                    |  |  |
|                    | dot1x wpa algorithm TKIP auth-server {AUTHSVR-NAME}                                                                                                    |  |  |
|                    | dot1x wpa2 algorithm AES auth-server {AUTHSVR-NAME}                                                                                                    |  |  |
|                    | dot1x wpa2 algorithm TKIP auth-server {AUTHSVR-NAME}                                                                                                    |  |  |
|                    | dot1x wep-64 auth-server {AUTHSVR-NAME}                                                                                                    |  |  |
|                    | client-isolation local                                                                                                    |  |  |
|                    | To prevent wireless clients that are associated with the same AP from communicating with each other, enable <i>local</i> client isolation using the following command: client-isolation local                                   |  |  |

Configure Syslog Settings Commands

| Syntax Description | -<br>                                                                                       |                                                                                                    |  |
|--------------------|---------------------------------------------------------------------------------------------|----------------------------------------------------------------------------------------------------|--|
| Syntax Description | client-isolation                                                                            | Enable client isolation                                                                                                    |  |
|                    | local                                                                                       | Prevent clients that are associated with the same AP from<br>communicating with each other. These clients will be able<br>to communicate with other clients that are associated with<br>another AP. |  |
| Defaults           | None.                                                                                       |                                                                                                    |  |
| Example            | ruckus(config-wlan                                                                          | -randy-wlansvc-01-open)# <b>client-isolation</b>                                                                                                    |  |
|                    | The command was ex<br>'end' or 'exit'.                                                      | ecuted successfully. To save the changes, type                                                                                                    |  |
| Related Commands   | no client-isolation                                                                         |                                                                                                    |  |
|                    | client-isolation local                                                                      |                                                                                                    |  |
|                    | client-isolation full                                                                       |                                                                                                    |  |
|                    | To completely prevent with they are associated with using the following con client-isolatic | •<br>vireless clients from communicating with other clients (whether<br>h the same AP or with another AP), enable <i>full</i> client isolation<br>nmand:<br>on full                                 |  |
| Syntax Description | client-isolation                                                                            | Enable client isolation                                                                                                    |  |
|                    | full                                                                                        | Prevent clients from communicating with other clients<br>(regardless whether they are associated with the same AP<br>or a different AP).                                                            |  |
| Defaults           | None.                                                                                       |                                                                                                    |  |
| Example            | ruckus(config-wlan<br>The command was ex<br>'end' or 'exit'.                                | -randy-wlansvc-01-open)# <b>client-isolation full</b><br>ecuted successfully. To save the changes, type                                                                                             |  |
| Related Commands   | no client-isolation                                                                         |                                                                                                    |  |
|                    | client-isolation local                                                                      |                                                                                                    |  |

### no client-isolation

To disable wireless client isolation, use the following command:

no client-isolation

| Suntax Description | -                                                                                              |  |  |
|--------------------|------------------------------------------------------------------------------------------------|--|--|
| Syntax Description | no client-isolation Disable client isolation                                                   |  |  |
| Defaults           | None.                                                                                          |  |  |
| Example            | ruckus# config                                                                                 |  |  |
|                    | ruckus(config_wlan_wlan_123) # no glient_isolation                                             |  |  |
|                    | The command was executed successfully. To save the changes, type 'end' or 'exit'.              |  |  |
| Related Commands   | client-isolation local                                                                         |  |  |
|                    | client-isolation full                                                                          |  |  |
|                    | <b>no web-auth</b><br>To disable Web authentication, use the following command:<br>no web-auth |  |  |
| Syntax Description | no web-auth Disable Web authentication                                                         |  |  |
| Defaults           | None.                                                                                          |  |  |
| Example            | ruckus# <b>config</b>                                                                          |  |  |
|                    | ruckus(config)# <b>wlan wlan-123</b>                                                           |  |  |
|                    | <pre>ruckus(config-wlan-wlan-123)# no web-auth</pre>                                           |  |  |
|                    | The command was executed successfully. To save the changes, type 'end' or 'exit'.              |  |  |
| Related Commands   | web authentication                                                                             |  |  |
|                    | no acct-server                                                                                 |  |  |
|                    | To disable the AAA server, use the following command:                                          |  |  |
|                    | no acct-server                                                                                 |  |  |

Configure Syslog Settings Commands

| Syntax Description |                                                                                      |  |  |
|--------------------|--------------------------------------------------------------------------------------|--|--|
| Syntax Description | no acct-server Disable AAA server authentication                                     |  |  |
| Defaults           | None.                                                                                |  |  |
|                    |                                                                                      |  |  |
| Example            | ruckus# <b>config</b>                                                                |  |  |
|                    | ruckus(config)# <b>wlan wlan-123</b>                                                 |  |  |
|                    | <pre>ruckus(config-wlan-wlan-123)# no acct-server</pre>                              |  |  |
|                    | The command was executed successfully. To save the changes, type<br>'end' or 'exit'. |  |  |
| Related Commands   | acct-server                                                                          |  |  |
|                    | acct-server interim-update                                                           |  |  |
|                    | no vlan                                                                              |  |  |
|                    | To disable the management VLAN, use the following command:                           |  |  |
|                    | no vlan                                                                              |  |  |
| Syntax Description | no. vlan Disable the management VI AN                                                |  |  |
|                    |                                                                                      |  |  |
| Defaults           | None.                                                                                |  |  |
| Example            | ruckus# <b>config</b>                                                                |  |  |
|                    | ruckus(config)# <b>wlan wlan-123</b>                                                 |  |  |
|                    | ruckus(config-wlan-wlan-123)# <b>no vlan</b>                                         |  |  |
|                    | The command was executed successfully. To save the changes, type 'end' or 'exit'.    |  |  |
| Related Commands   | -<br>vlan                                                                            |  |  |
|                    | wian vian override none                                                              |  |  |
|                    | wan vlan override untag                                                              |  |  |
|                    | wan vlan override tag                                                                |  |  |
|                    |                                                                                      |  |  |
|                    | no tunnel-mode                                                                       |  |  |
|                    | To disable the tunnel mode, use the following command:                               |  |  |
|                    | no tunnel-mode                                                                       |  |  |
| Syntax Description | no_tunnel_modeDisable the tunnel mode                                                |  |  |
|                    |                                                                                      |  |  |

| Defaults           | None.                                                                                                    |  |  |
|--------------------|----------------------------------------------------------------------------------------------------|--|--|
| Example            | <pre>ruckus# config ruckus(config)# wlan wlan-123 ruckus(config-wlan-wlan-123)# no tunnel-mode The command was executed successfully. To save the changes, type 'end' or 'exit'.</pre>       |  |  |
| Related Commands   | <u>tunnel-mode</u>                                                                                                    |  |  |
|                    | <b>no l2 access control</b><br>To disable the L2 ACL, use the following command:<br>no l2 access control                                                                                     |  |  |
| Syntax Description | no 12 access Disable L2 access control                                                                                                    |  |  |
| Defaults           | None.                                                                                                    |  |  |
| Example            | <pre>ruckus# config ruckus(config)# wlan wlan-123 ruckus(config-wlan-wlan-123)# no l2 access control The command was executed successfully. To save the changes, type 'end' or 'exit'.</pre> |  |  |
| Related Commands   | no I3 access control<br>acl I2 {L2ACL-NAME}<br>acl I3 {L2ACL-NAME}<br>no I3 access control<br>To disable the L3/L4/IP ACL, use the following command:                                        |  |  |
| Syntax Description | no 13 access control<br>no 13 access Disable L3 access control                                                                                                    |  |  |
| Defaults           | None.                                                                                                    |  |  |

Configure Syslog Settings Commands

|                  | <u>.</u>                                                                                                    |                                                 |  |                                       |                |                                              |
|------------------|----------------------------------------------------------------------------------------------------|-------------------------------------------------|--|---------------------------------------|----------------|----------------------------------------------|
| Example          | ruckus# <b>config</b><br>ruckus(config)# <b>wlan wlan-123</b>                                                           |                                                 |  |                                       |                |                                              |
|                  |                                                                                                    |                                                 |  |                                       |                |                                              |
|                  | ruckus(config-wla                                                                                                    | n-wlan-123)# <b>no 13 access control</b>        |  |                                       |                |                                              |
|                  | The command was e<br>'end' or 'exit'.                                                                                   | xecuted successfully. To save the changes, type |  |                                       |                |                                              |
| Related Commands | no l2 access control                                                                                                    |                                                 |  |                                       |                |                                              |
|                  | acl I2 {L2ACL-NAME}                                                                                                    |                                                 |  |                                       |                |                                              |
|                  | acl 13 {L2ACL-NAME} web authentication To enable Web authentication, use the following command: web-auth {AUTHSVR-NAME} |                                                 |  |                                       |                |                                              |
|                  |                                                                                                    |                                                 |  | Svntax Description                    | -<br>          |                                              |
|                  |                                                                                                    |                                                 |  | · · · · · · · · · · · · · · · · · · · | web-auth       | Enable Web authentication                    |
|                  |                                                                                                    |                                                 |  |                                       | {AUTHSVR-NAME} | The AAA server to use for Web authentication |
| Defaults         | None.                                                                                                    |                                                 |  |                                       |                |                                              |
| Example          | ruckus <b># config</b>                                                                                                  |                                                 |  |                                       |                |                                              |

### ruckus(config)# wlan wlan-123 ruckus(config-wlan-wlan-123)# web authentication Ruckus-RADIUS The command was executed successfully. To save the changes, type rtekus@eonexgtwlan-wlan-123)# ruckus(config-wlan-wlan-123)#

Rolatod Commande no web-auth **Related Commands** 

-

\_

. .

no web-auth

### acct-server

**ASSET SREVIN** server, use the following command: To set the AAA server we the following command:

acct-server {AAA server}

| Syntax Description |                |                                                                |
|--------------------|----------------|----------------------------------------------------------------|
| Syntax Description | acce perver    |                                                                |
| Syntax Description | {AAA server}   | Configure the AAA server<br>Set the AAA server to this address |
|                    | {AAA server}   | Set the AAA server to this address                             |
| Defaulte           | None           |                                                                |
| Defaults           | None.          |                                                                |
| Framnla            | ruckus# config |                                                                |
| Example            |                |                                                                |

|                    | ruckus(config)#                                                                                                    | wlan wlan-123                                                                                                    |
|--------------------|----------------------------------------------------------------------------------------------------|----------------------------------------------------------------------------------------------------|
|                    | ruckus(config-v                                                                                                    | vlan-wlan-123)# acct-server Ruckus-Acct-01                                                                                          |
|                    | The command was<br>'end' or 'exit'                                                                                    | s executed successfully. To save the changes, type                                                                                  |
| Related Commands   | no acct-server                                                                                                    |                                                                                                    |
|                    | acct-server interim                                                                                                   | -update                                                                                                    |
|                    | acct-server inte                                                                                                    | erim-update                                                                                                    |
|                    | To configure the in<br>following comman                                                                               | terim update frequency (in minutes) of the AAA server, use the<br>d:                                                                |
|                    | acct-server                                                                                                    | {AAA name} interim-update {minutes}                                                                                                 |
| Syntax Description | acct-server {A name}                                                                                                  | AA Configure the interim update frequency of the AAA server                                                                         |
|                    | <pre>interim-update {minutes}</pre>                                                                                   | Set the update frequency to this value (in minutes)                                                                                 |
| Defaults           | 5 (minutes)                                                                                                    |                                                                                                    |
| Example            | ruckus# <b>config</b><br>ruckus(config)#<br>ruckus(config-w<br><b>update 5</b><br>The command was<br>'end' or 'exit.' | <pre># wlan wlan-123 vlan-wlan-123)# acct-server Ruckus-Acct-01 intrim- s executed successfully. To save the changes, type '.</pre> |
| Related Commands   | no acct-server                                                                                                    |                                                                                                    |
|                    | <b>vlan</b><br>To enable the man<br>vlan {VLAN                                                                        | agement VLAN and set the VLAN ID, use the following command:<br>ID}                                                                 |
| Syntax Description | vlan                                                                                                    | Enable management VLAN                                                                                                    |
|                    | {VLAN ID}                                                                                                    | Set the VLAN ID to this value                                                                                                    |
| Defaults           | None.                                                                                                    |                                                                                                    |

Configure Syslog Settings Commands

| Example            | ruckus# <b>config</b><br>ruckus(config)# <b>wlan wlan-123</b>                                                                                                    |  |  |
|--------------------|----------------------------------------------------------------------------------------------------|--|--|
|                    |                                                                                                    |  |  |
|                    | ruckus(config-wlan-wlan-123)# <b>vlan 12</b>                                                                                                    |  |  |
|                    | The command was executed successfully. To save the changes, type 'end' or 'exit'.                                                                                                    |  |  |
| Related Commands   | vlan                                                                                                    |  |  |
|                    | <u>no vlan</u>                                                                                                    |  |  |
|                    | hide-ssid                                                                                                    |  |  |
|                    | To hide an SSID from wireless users, use the following command. Wireless users who know the SSID will still be able to connect to the WLAN service.<br>hide-ssid                                        |  |  |
|                    |                                                                                                    |  |  |
| Syntax Description | hide-ssid     Hide SSID from wireless users                                                                                                    |  |  |
| Defaults           | None.                                                                                                    |  |  |
| Example            | ruckus# <b>config</b><br>ruckus(config)# <b>wlan wlan-123</b><br>ruckus(config-wlan-wlan-123)# <b>hide-ssid</b><br>The command was executed successfully. To save the changes, type<br>'end' or 'exit'. |  |  |
| Related Commands   | no hide-ssid                                                                                                    |  |  |
|                    | <b>no hide-ssid</b><br>To unhide or broadcast an SSID to wireless users, use the following command:<br>no hide-ssid                                                                                     |  |  |
| Syntax Description | no hide-ssid Broadcast SSID to wireless users                                                                                                    |  |  |
| Defaults           | None.                                                                                                    |  |  |
| Example            | ruckus# <b>config</b><br>ruckus(config)# <b>wlan wlan-123</b><br>ruckus(config-wlan-wlan-123)# <b>no hide-ssid</b>                                                                                      |  |  |

The command was executed successfully. To save the changes, type 'end' or 'exit'.

### Related Commands hide-ssid

# tunnel-mode

To enable tunnel mode, use the following command:

tunnel-mode

| Syntax Description |                                                                                                    |                                                                                                    |
|--------------------|----------------------------------------------------------------------------------------------------|----------------------------------------------------------------------------------------------------|
| Syntax Description | tunnel-mode                                                                                                    | Enable tunnel mode                                                                                 |
|                    |                                                                                                    |                                                                                                    |
| Defaults           | None.                                                                                                    |                                                                                                    |
| Example            | -<br>ruckus# <b>config</b><br>ruckus(config)# <b>wlan wlan-123</b><br>ruckus(config-wlan-wlan-123)# <b>tunnel-mode</b>    |                                                                                                    |
|                    | The command was<br>'end' or 'exit'.                                                                                       | executed successfully. To save the changes, type                                                   |
| Related Commands   | no tunnel-mode                                                                                                    |                                                                                                    |
|                    | <b>max-clients {NU</b><br>To set the maximum<br>command:<br>max-clients                                                   | IMBER} In number of clients for a specific WLAN, use the following {NUMBER}                        |
| Syntax Description | max-clients                                                                                                    | Configure the maximum number of clients that the WLAN can support                                  |
|                    | {NUMBER}                                                                                                    | Set the maximum clients to this value                                                              |
| Defaults           | None.                                                                                                    |                                                                                                    |
| Example            | To set the maximum<br>ruckus# <b>config</b><br>ruckus(config)#<br>ruckus(config-w]<br>The command was<br>'end' or 'exit'. | wlan wlan-123<br>Ian-wlan-123)# max-clients 50<br>executed successfully. To save the changes, type |

Configure Syslog Settings Commands

### Related Commands <u>no client-isolation</u>

## acl I2 {L2ACL-NAME}

To configure the L2 ACL, use the following command:

acl 12 {L2ACL-NAME}

| Syntax Description | -                                                         |                                                   |  |
|--------------------|-----------------------------------------------------------|---------------------------------------------------|--|
| Syntax Description | acl 12                                                    | Configure the L2 ACL                              |  |
|                    | {L2ACL-NAME}                                              | The name of the L2 ACL that you want to configure |  |
| Defaults           | None.                                                     |                                                   |  |
| Example            | ruckus# <b>config</b><br>ruckus(config)#                  | wlan wlan-123                                     |  |
|                    | ruckus(config-wl                                          | an-wlan-123)# acl 12 L2-ACL-name                  |  |
|                    | The command was<br>'end' or 'exit'.                       | executed successfully. To save the changes, type  |  |
| Related Commands   | no 12 access control                                      |                                                   |  |
|                    | no I3 access control                                      |                                                   |  |
|                    | acl  3 {L2ACL-NAME}                                       |                                                   |  |
|                    |                                                           |                                                   |  |
|                    | acl I3 {L2ACL-NAME}                                       |                                                   |  |
|                    | To configure the L3/L4/IP ACL, use the following command: |                                                   |  |
|                    | acl 13 {L2ACI                                             | L-NAME }                                          |  |
| Syntax Description |                                                           | Configure the 13 ACI                              |  |
|                    |                                                           |                                                   |  |
|                    | {L2ACL-NAME}                                              | The name of the L3 ACL that you want to configure |  |
| Defaults           | None.                                                     |                                                   |  |
| Example            | -<br>ruckus# <b>config</b>                                |                                                   |  |
| •                  | -<br>ruckus(config)# wlan wlan-123                        |                                                   |  |
|                    | ruckus(config-wlan-wlan-123)# <b>acl 13 L3-ACL-name</b>   |                                                   |  |
|                    | The command was<br>'end' or 'exit'.                       | executed successfully. To save the changes, type  |  |
| Related Commands   | no I2 access control                                      |                                                   |  |

no I3 access control

acl I2 {L2ACL-NAME}

### show

To display the WLAN settings, use the following command: show

| Defaults       None.         Example       ruckus(config)# show wlan         WLAN Service:       ID:         1:       SSID= corporate         Description= Ruckus-Wireless-1       Authentication= open         Authentication= open       Encryption= wpa         Algorithm= aes       Passphrase= test1234         Web Authentication= Disabled       Aucounting Server= Disabled         Accounting Server= Disabled       Tunnel Mode= Disabled         Background Scanning= Enabled       Max Clients= 100         Client Isolation= None       Zero-IT Activation= Disabled         Priority= High       Load Balancing= Enabled         Rate Limiting Uplink= Disabled       Rate Limiting Uplink= Disabled         Rate Limiting Downlink= Disabled       Rate Limiting Uplink= Disabled         VLAN= Disabled       Dynamic VLAN= Disabled         L3/L4/IP Address= No ACLS       L3/L4/IP Address= No ACLS | Syntax Description | show              | Display WLAN settings      |
|----------------------------------------------------------------------------------------------------|--------------------|-------------------|----------------------------|
| Example ruckus(config) # show wlan<br>WLAN Service:<br>ID:<br>1:<br>SSID= corporate<br>Description= Ruckus-Wireless-1<br>Authentication= open<br>Encryption= wpa<br>Algorithm= aes<br>Passphrase= test1234<br>Web Authentication= Disabled<br>Authentication Server= Disabled<br>Authentication Server= Disabled<br>Accounting Server= Disabled<br>Background Scanning= Enabled<br>Max Clients= 100<br>Client Isolation= None<br>Zero-IT Activation= Disabled<br>Priority= High<br>Load Balancing= Enabled<br>Dynamic PSK= Disabled<br>Rate Limiting Uplink= Disabled<br>VLAN= Disabled<br>Dynamic VLAN= Disabled<br>L2/MAC= No ACLS                                                                                                    | Defaults           | -<br>None.        |                            |
| <pre>WLAN Service:<br/>ID:<br/>1:<br/>SSID= corporate<br/>Description= Ruckus-Wireless-1<br/>Authentication= open<br/>Encryption= wpa<br/>Algorithm= aes<br/>Passphrase= test1234<br/>Web Authentication= Disabled<br/>Authentication= Disabled<br/>Authentication Server= Disabled<br/>Authentication Server= Disabled<br/>Tunnel Mode= Disabled<br/>Background Scanning= Enabled<br/>Max Clients= 100<br/>Client Isolation= None<br/>Zero-IT Activation= Disabled<br/>Priority= High<br/>Load Balancing= Enabled<br/>Dynamic PSK= Disabled<br/>Rate Limiting Downlink= Disabled<br/>Rate Limiting Downlink= Disabled<br/>VLAN= Disabled<br/>Closed System= Disabled<br/>L2/MAC= No ACLS<br/>L3/L4/IP Address= No ACLS</pre>                                                                                                    | Example            | _<br>ruckus(confi | .g)# <b>show wlan</b>      |
| ID:<br>1:<br>SSID= corporate<br>Description= Ruckus-Wireless-1<br>Authentication= open<br>Encryption= wpa<br>Algorithm= aes<br>Passphrase= test1234<br>Web Authentication= Disabled<br>Authentication Server= Disabled<br>Authentication Server= Disabled<br>Accounting Server= Disabled<br>Tunnel Mode= Disabled<br>Background Scanning= Enabled<br>Max Clients= 100<br>Client Isolation= None<br>Zero-IT Activation= Disabled<br>Priority= High<br>Load Balancing= Enabled<br>Dynamic PSK= Disabled<br>Rate Limiting Uplink= Disabled<br>Rate Limiting Downlink= Disabled<br>VLAN= Disabled<br>Closed System= Disabled<br>L2/MAC= No ACLS<br>L3/L4/IP Address= No ACLS                                                                                                    |                    | WLAN Service      | 2:                         |
| 1:<br>SSID= corporate<br>Description= Ruckus-Wireless-1<br>Authentication= open<br>Encryption= wpa<br>Algorithm= aes<br>Passphrase= test1234<br>Web Authentication= Disabled<br>Authentication Server= Disabled<br>Authentication Server= Disabled<br>Tunnel Mode= Disabled<br>Background Scanning= Enabled<br>Max Clients= 100<br>Client Isolation= None<br>Zero-IT Activation= Disabled<br>Priority= High<br>Load Balancing= Enabled<br>Dynamic PSK= Disabled<br>Rate Limiting Dowlink= Disabled<br>Rate Limiting Dowlink= Disabled<br>VLAN= Disabled<br>Dynamic VLAN= Disabled<br>Losed System= Disabled<br>L2/MAC= No ACLS<br>L3/L4/IP Address= No ACLS                                                                                                    |                    | ID:               |                            |
| SSID= corporate<br>Description= Ruckus-Wireless-1<br>Authentication= open<br>Encryption= wpa<br>Algorithm= aes<br>Passphrase= test1234<br>Web Authentication= Disabled<br>Authentication Server= Disabled<br>Accounting Server= Disabled<br>Tunnel Mode= Disabled<br>Background Scanning= Enabled<br>Max Clients= 100<br>Client Isolation= None<br>Zero-IT Activation= Disabled<br>Priority= High<br>Load Balancing= Enabled<br>Dynamic PSK= Disabled<br>Rate Limiting Dowlink= Disabled<br>Rate Limiting Dowlink= Disabled<br>VLAN= Disabled<br>Dynamic VLAN= Disabled<br>Log System= Disabled<br>L2/MAC= No ACLS                                                                                                    |                    | 1:                |                            |
| Description= Ruckus-Wireless-1<br>Authentication= open<br>Encryption= wpa<br>Algorithm= aes<br>Passphrase= test1234<br>Web Authentication= Disabled<br>Authentication Server= Disabled<br>Authentication Server= Disabled<br>Accounting Server= Disabled<br>Tunnel Mode= Disabled<br>Background Scanning= Enabled<br>Max Clients= 100<br>Client Isolation= None<br>Zero-IT Activation= Disabled<br>Priority= High<br>Load Balancing= Enabled<br>Dynamic PSK= Disabled<br>Rate Limiting Uplink= Disabled<br>Rate Limiting Downlink= Disabled<br>VLAN= Disabled<br>Closed System= Disabled<br>L2/MAC= No ACLS<br>L3/L4/IP Address= No ACLS                                                                                                    |                    | SSID=             | corporate                  |
| Authentication= open<br>Encryption= wpa<br>Algorithm= aes<br>Passphrase= test1234<br>Web Authentication= Disabled<br>Authentication Server= Disabled<br>Accounting Server= Disabled<br>Tunnel Mode= Disabled<br>Background Scanning= Enabled<br>Max Clients= 100<br>Client Isolation= None<br>Zero-IT Activation= Disabled<br>Priority= High<br>Load Balancing= Enabled<br>Dynamic PSK= Disabled<br>Rate Limiting Uplink= Disabled<br>Rate Limiting Downlink= Disabled<br>VLAN= Disabled<br>Dynamic VLAN= Disabled<br>Closed System= Disabled<br>L2/MAC= No ACLS                                                                                                    |                    | Descr             | ption= Ruckus-Wireless-1   |
| Encryption= wpa<br>Algorithm= aes<br>Passphrase= test1234<br>Web Authentication= Disabled<br>Authentication Server= Disabled<br>Accounting Server= Disabled<br>Tunnel Mode= Disabled<br>Background Scanning= Enabled<br>Max Clients= 100<br>Client Isolation= None<br>Zero-IT Activation= Disabled<br>Priority= High<br>Load Balancing= Enabled<br>Dynamic PSK= Disabled<br>Rate Limiting Uplink= Disabled<br>Rate Limiting Uplink= Disabled<br>VLAN= Disabled<br>ULAN= Disabled<br>Closed System= Disabled<br>L2/MAC= No ACLS<br>L3/L4/IP Address= No ACLS                                                                                                    |                    | Auther            | ntication= open            |
| Algorithm= aes<br>Passphrase= test1234<br>Web Authentication= Disabled<br>Authentication Server= Disabled<br>Accounting Server= Disabled<br>Tunnel Mode= Disabled<br>Background Scanning= Enabled<br>Max Clients= 100<br>Client Isolation= None<br>Zero-IT Activation= Disabled<br>Priority= High<br>Load Balancing= Enabled<br>Dynamic PSK= Disabled<br>Rate Limiting Uplink= Disabled<br>Rate Limiting Downlink= Disabled<br>VLAN= Disabled<br>Dynamic VLAN= Disabled<br>L2/MAC= No ACLS<br>L3/L4/IP Address= No ACLS                                                                                                    |                    | Encryp            | otion= wpa                 |
| Passphrase= test1234<br>Web Authentication= Disabled<br>Authentication Server= Disabled<br>Accounting Server= Disabled<br>Tunnel Mode= Disabled<br>Background Scanning= Enabled<br>Max Clients= 100<br>Client Isolation= None<br>Zero-IT Activation= Disabled<br>Priority= High<br>Load Balancing= Enabled<br>Dynamic PSK= Disabled<br>Rate Limiting Uplink= Disabled<br>Rate Limiting Downlink= Disabled<br>VLAN= Disabled<br>Dynamic VLAN= Disabled<br>Closed System= Disabled<br>L2/MAC= No ACLS<br>L3/L4/IP Address= No ACLS                                                                                                    |                    | Algori            | thm= aes                   |
| Web Authentication= Disabled<br>Authentication Server= Disabled<br>Accounting Server= Disabled<br>Tunnel Mode= Disabled<br>Background Scanning= Enabled<br>Max Clients= 100<br>Client Isolation= None<br>Zero-IT Activation= Disabled<br>Priority= High<br>Load Balancing= Enabled<br>Dynamic PSK= Disabled<br>Rate Limiting Uplink= Disabled<br>Rate Limiting Downlink= Disabled<br>VLAN= Disabled<br>Dynamic VLAN= Disabled<br>Closed System= Disabled<br>L2/MAC= No ACLS<br>L3/L4/IP Address= No ACLS                                                                                                    |                    | Passpl            | nrase= test1234            |
| Authentication Server= Disabled<br>Accounting Server= Disabled<br>Tunnel Mode= Disabled<br>Background Scanning= Enabled<br>Max Clients= 100<br>Client Isolation= None<br>Zero-IT Activation= Disabled<br>Priority= High<br>Load Balancing= Enabled<br>Dynamic PSK= Disabled<br>Rate Limiting Uplink= Disabled<br>Rate Limiting Downlink= Disabled<br>VLAN= Disabled<br>Dynamic VLAN= Disabled<br>Closed System= Disabled<br>L2/MAC= No ACLS<br>L3/L4/IP Address= No ACLS                                                                                                    |                    | Web Au            | thentication= Disabled     |
| Accounting Server= Disabled<br>Tunnel Mode= Disabled<br>Background Scanning= Enabled<br>Max Clients= 100<br>Client Isolation= None<br>Zero-IT Activation= Disabled<br>Priority= High<br>Load Balancing= Enabled<br>Dynamic PSK= Disabled<br>Rate Limiting Uplink= Disabled<br>Rate Limiting Downlink= Disabled<br>VLAN= Disabled<br>Dynamic VLAN= Disabled<br>Closed System= Disabled<br>L2/MAC= No ACLS<br>L3/L4/IP Address= No ACLS                                                                                                    |                    | Auther            | ntication Server= Disabled |
| Tunnel Mode= Disabled<br>Background Scanning= Enabled<br>Max Clients= 100<br>Client Isolation= None<br>Zero-IT Activation= Disabled<br>Priority= High<br>Load Balancing= Enabled<br>Dynamic PSK= Disabled<br>Rate Limiting Uplink= Disabled<br>Rate Limiting Downlink= Disabled<br>VLAN= Disabled<br>Dynamic VLAN= Disabled<br>Closed System= Disabled<br>L2/MAC= No ACLS<br>L3/L4/IP Address= No ACLS                                                                                                    |                    | Accour            | nting Server= Disabled     |
| Background Scanning= Enabled<br>Max Clients= 100<br>Client Isolation= None<br>Zero-IT Activation= Disabled<br>Priority= High<br>Load Balancing= Enabled<br>Dynamic PSK= Disabled<br>Rate Limiting Uplink= Disabled<br>Rate Limiting Downlink= Disabled<br>VLAN= Disabled<br>Dynamic VLAN= Disabled<br>Closed System= Disabled<br>L2/MAC= No ACLS<br>L3/L4/IP Address= No ACLS                                                                                                    |                    | Tunne             | Mode= Disabled             |
| Max Clients= 100<br>Client Isolation= None<br>Zero-IT Activation= Disabled<br>Priority= High<br>Load Balancing= Enabled<br>Dynamic PSK= Disabled<br>Rate Limiting Uplink= Disabled<br>Rate Limiting Downlink= Disabled<br>VLAN= Disabled<br>Dynamic VLAN= Disabled<br>Closed System= Disabled<br>L2/MAC= No ACLS<br>L3/L4/IP Address= No ACLS                                                                                                    |                    | Backgı            | cound Scanning= Enabled    |
| Client Isolation= None<br>Zero-IT Activation= Disabled<br>Priority= High<br>Load Balancing= Enabled<br>Dynamic PSK= Disabled<br>Rate Limiting Uplink= Disabled<br>Rate Limiting Downlink= Disabled<br>VLAN= Disabled<br>Dynamic VLAN= Disabled<br>Closed System= Disabled<br>L2/MAC= No ACLS<br>L3/L4/IP Address= No ACLS                                                                                                    |                    | Max C             | ients= 100                 |
| Zero-IT Activation= Disabled<br>Priority= High<br>Load Balancing= Enabled<br>Dynamic PSK= Disabled<br>Rate Limiting Uplink= Disabled<br>Rate Limiting Downlink= Disabled<br>VLAN= Disabled<br>Dynamic VLAN= Disabled<br>Closed System= Disabled<br>L2/MAC= No ACLS<br>L3/L4/IP Address= No ACLS                                                                                                    |                    | Client            | : Isolation= None          |
| Priority= High<br>Load Balancing= Enabled<br>Dynamic PSK= Disabled<br>Rate Limiting Uplink= Disabled<br>Rate Limiting Downlink= Disabled<br>VLAN= Disabled<br>Dynamic VLAN= Disabled<br>Closed System= Disabled<br>L2/MAC= No ACLS<br>L3/L4/IP Address= No ACLS                                                                                                    |                    | Zero-1            | T Activation= Disabled     |
| Load Balancing= Enabled<br>Dynamic PSK= Disabled<br>Rate Limiting Uplink= Disabled<br>Rate Limiting Downlink= Disabled<br>VLAN= Disabled<br>Dynamic VLAN= Disabled<br>Closed System= Disabled<br>L2/MAC= No ACLS<br>L3/L4/IP Address= No ACLS                                                                                                    |                    | Priori            | ty= High                   |
| Dynamic PSK= Disabled<br>Rate Limiting Uplink= Disabled<br>Rate Limiting Downlink= Disabled<br>VLAN= Disabled<br>Dynamic VLAN= Disabled<br>Closed System= Disabled<br>L2/MAC= No ACLS<br>L3/L4/IP Address= No ACLS                                                                                                    |                    | Load H            | Balancing= Enabled         |
| Rate Limiting Uplink= Disabled<br>Rate Limiting Downlink= Disabled<br>VLAN= Disabled<br>Dynamic VLAN= Disabled<br>Closed System= Disabled<br>L2/MAC= No ACLS<br>L3/L4/IP Address= No ACLS                                                                                                    |                    | Dynam             | c PSK= Disabled            |
| Rate Limiting Downlink= Disabled<br>VLAN= Disabled<br>Dynamic VLAN= Disabled<br>Closed System= Disabled<br>L2/MAC= No ACLS<br>L3/L4/IP Address= No ACLS                                                                                                    |                    | Rate I            | Jimiting Uplink= Disabled  |
| VLAN= Disabled<br>Dynamic VLAN= Disabled<br>Closed System= Disabled<br>L2/MAC= No ACLS<br>L3/L4/IP Address= No ACLS                                                                                                    |                    | Rate I            | imiting Downlink= Disabled |
| Dynamic VLAN= Disabled<br>Closed System= Disabled<br>L2/MAC= No ACLS<br>L3/L4/IP Address= No ACLS                                                                                                    |                    | VLAN=             | Disabled                   |
| Closed System= Disabled<br>L2/MAC= No ACLS<br>L3/L4/IP Address= No ACLS                                                                                                    |                    | Dynam             | c VLAN= Disabled           |
| L2/MAC= No ACLS<br>L3/L4/IP Address= No ACLS                                                                                                    |                    | Closed            | d System= Disabled         |
| L3/L4/IP Address= No ACLS                                                                                                    |                    | L2/MAG            | C= No ACLS                 |
|                                                                                                    |                    | L3/L4,            | 'IP Address= No ACLS       |

Configure Syslog Settings Commands

2:

SSID= xsteven-open Description= Authentication= open Encryption= none Web Authentication= Disabled Authentication Server= Disabled Accounting Server= Disabled Tunnel Mode= Disabled Background Scanning= Enabled Max Clients= 100 Client Isolation= None Zero-IT Activation= Disabled Priority= High Load Balancing= Enabled Rate Limiting Uplink= Disabled Rate Limiting Downlink= Disabled VLAN= Disabled Dynamic VLAN= Disabled Closed System= Disabled L2/MAC= No ACLS L3/L4/IP Address= No ACLS

3:

SSID= randy-wlansvc-01-open Description= Auth-open-ENc-None Authentication= open Encryption= none Web Authentication= Enabled Authentication Server= Ruckus-Auth-02 Accounting Server= Ruckus-Acct-01 Interim-Update= 5 Tunnel Mode= Disabled Background Scanning= Enabled Max Clients= 50 Client Isolation= None Zero-IT Activation= Disabled Priority= High Load Balancing= Disabled Rate Limiting Uplink= Disabled Rate Limiting Downlink= Disabled VLAN= Enabled; VLAN-ID= 12

Dynamic VLAN= Disabled Closed System= Disabled L2/MAC= L2\_ACL\_New\_Name L3/L4/IP Address= No ACLS

### Related Commands show

# **Configure WLAN Group Settings Commands**

Use the wlan-group commands to configure the settings of a particular WLAN group.

### wlan-group

To create a new WLAN group or update an existing WLAN group, use the following command:

wlan-group {WLAN group name}

| Syntax Description |                             |                                                          |
|--------------------|-----------------------------|----------------------------------------------------------|
| ,                  | wlan-group                  | Configure the WLAN group                                 |
|                    | {WLAN group name}           | Create or edit this WLAN group                           |
|                    |                             |                                                          |
| Defaults           | None.                       |                                                          |
| Example            | ruckus# <b>config</b>       |                                                          |
|                    | ruckus(config)# <b>wl</b>   | an-group wlangrp-01                                      |
|                    | The WLAN group has or exit. | been created. To save the WLAN group, type end           |
| Related Commands   | <u>abort</u>                |                                                          |
|                    | end                         |                                                          |
|                    | <u>exit</u>                 |                                                          |
|                    | quit                        |                                                          |
|                    | abort                       |                                                          |
|                    | To exit the wlan-group      | p context without saving changes, use the abort command. |
|                    | Enter this command fro      | m within the context of the WLAN group that you are      |
|                    | configuring.                |                                                          |
|                    | abort                       |                                                          |
| Syntax Description |                             |                                                          |
| -,                 | abort                       | Exit the WLAN group without saving changes               |
|                    |                             |                                                          |

Configure WLAN Group Settings Commands

| Defaults           | None.                                                                                                    |  |  |
|--------------------|----------------------------------------------------------------------------------------------------|--|--|
| Example            | <pre>ruckus# config ruckus(config)# wlan-group wlangrp-01 ruckus(config-wlangrp-wlangrp-01)# abort No changes have been saved.</pre>                                                                                  |  |  |
| Related Commands   | wlan-group                                                                                                    |  |  |
|                    | <u>end</u>                                                                                                    |  |  |
|                    | exit                                                                                                    |  |  |
|                    | quit                                                                                                    |  |  |
|                    | end                                                                                                    |  |  |
|                    | To save changes to the WLAN group settings and exit the wlan-group context, use<br>the following command. Enter this command from within the context of the WLAN<br>group that you are configuring.<br>end            |  |  |
|                    |                                                                                                    |  |  |
| Syntax Description | end Save changes, and then exit the WLAN group                                                                                                    |  |  |
| Defaults           | None.                                                                                                    |  |  |
| Example            | ruckus# <b>config</b><br>ruckus(config)# <b>wlan-group wlangrp-01</b><br>ruckus(config-wlangrp-wlangrp-01)# <b>end</b><br>The WLAN group 'hello-wlangrp' has been undated                                             |  |  |
|                    | Your changes have been saved.                                                                                                    |  |  |
| Related Commands   | wlan-group<br>abort<br>exit<br>quit                                                                                                    |  |  |
|                    | <b>exit</b><br>To save changes to the WLAN group settings and exit the wlan-group context, use<br>the exit command. Enter this command from within the context of the WLAN group<br>that you are configuring.<br>exit |  |  |

| Syntax Description |                                                                    |                                                                                                    |
|--------------------|--------------------------------------------------------------------|----------------------------------------------------------------------------------------------------|
|                    | exit                                                               | Save changes, and then exit the WLAN group                                                                                        |
| Defaults           | None.                                                              |                                                                                                    |
| Example            | -<br>ruckus# <b>con</b>                                            | fig                                                                                                    |
|                    | ruckus(conf                                                        | ig)# wlan-group wlangrp-01                                                                                                    |
|                    | ruckus(conf                                                        | ig-wlangrp-wlangrp-01)# <b>exit</b>                                                                                               |
|                    | The WLAN gro                                                       | oup 'hello-wlangrp' has been updated.                                                                                             |
|                    | Your changes                                                       | s have been saved.                                                                                                    |
| Related Commands   | wlan-group                                                         |                                                                                                    |
|                    | abort                                                              |                                                                                                    |
|                    | <u>end</u>                                                         |                                                                                                    |
|                    | quit                                                               |                                                                                                    |
|                    | To exit the wla<br>Enter this com<br>configuring.<br>quit          | n-group context without saving changes, use the following command.<br>mand from within the context of the WLAN group that you are |
| Syntax Description | quit                                                               | Exit the WLAN group without saving changes                                                                                        |
| Defaults           | None.                                                              |                                                                                                    |
| Example            | ruckus# <b>con</b><br>ruckus(conf:<br>ruckus(conf:<br>No changes ] | fig<br>ig)# wlan-group wlangrp-01<br>ig-wlangrp-wlangrp-01)# quit<br>have been saved.                                             |
| Related Commands   | wlan-group<br>abort<br>end                                         |                                                                                                    |
|                    | <u>exit</u>                                                        |                                                                                                    |

#### name

To set the WLAN group name, use the following command. Enter this command from within the context of the WLAN group that you are configuring.

name {WLAN group name}

|                    | -                                                                                                    |                                                |  |
|--------------------|----------------------------------------------------------------------------------------------------|------------------------------------------------|--|
| Syntax Description | name                                                                                                    | Configure the WLAN group name                  |  |
|                    | {WLAN group name}                                                                                                    | Set the WLAN group name to this value          |  |
|                    | -                                                                                                    |                                                |  |
| Defaults           | None.                                                                                                    |                                                |  |
| Example            | -<br>ruckus# <b>config</b>                                                                                                    |                                                |  |
|                    | ruckus(config)# <b>wl</b>                                                                                                    | an-group wlangrp-01                            |  |
|                    | ruckus(config-wlang                                                                                                    | grp-wlangrp-01)# <b>name hello-wlangrp</b>     |  |
|                    | The command was exe<br>'end' or 'exit'.                                                                                                    | ecuted successfully. To save the changes, type |  |
| Related Commands   | description                                                                                                    |                                                |  |
|                    | description                                                                                                    |                                                |  |
|                    | To set the WLAN group description, use the following command. Enter this command from within the context of the WLAN group that you are configuring. |                                                |  |
|                    |                                                                                                    |                                                |  |
|                    | description {WL                                                                                                    | AN group description}                          |  |
| Syntax Description |                                                                                                    |                                                |  |
| Syntax Description | description                                                                                                    | Configure the WLAN group description           |  |
|                    | {WLAN group<br>description}                                                                                                    | Set the WLAN group description to this value   |  |
|                    | _                                                                                                    |                                                |  |
| Defaults           | None.                                                                                                    |                                                |  |
| Example            | -<br>ruckus# <b>config</b>                                                                                                    |                                                |  |
| -                  | ruckus(config)# <b>wlan-group wlangrp-01</b>                                                                                                    |                                                |  |
|                    | <pre>ruckus(config-wlangrp-wlangrp-01)# description my-description-<br/>123</pre>                                                                    |                                                |  |
|                    | The command was exe<br>'end' or 'exit'.                                                                                                    | ecuted successfully. To save the changes, type |  |
|                    | -                                                                                                    |                                                |  |
| Related Commands   | name                                                                                                    |                                                |  |

### no wlan

To delete a WLAN service, use the following command. Enter this command from within the context of the WLAN group that you are configuring.

no wlan {WLAN name to be deleted}

| Syntax Description |                                                  |                                                                                                    |  |
|--------------------|--------------------------------------------------|----------------------------------------------------------------------------------------------------|--|
| \$                 | no wlan                                          | Delete an existing WLAN service                                                                                 |  |
|                    | {WLAN name to be                                 | Delete the WLAN service with this name                                                                          |  |
|                    | deleted}                                         |                                                                                                    |  |
| Defaults           | None.                                            |                                                                                                    |  |
| Example            | -<br>ruckus# <b>config</b>                       |                                                                                                    |  |
| -                  | <pre>ruckus(config)# wlan-group wlangrp-01</pre> |                                                                                                    |  |
|                    | ruckus(config-wlan                               | grp-wlangrp-01)# <b>no wlan wlansvc-012</b>                                                                     |  |
|                    | The command was ex<br>'end' or 'exit'.           | ecuted successfully. To save the changes, type                                                                  |  |
| Related Commands   | <u>wlan</u>                                      |                                                                                                    |  |
|                    | wlan vlan override none                          | 2                                                                                                    |  |
|                    | <u>wlan vlan override unta</u>                   | <u>a</u>                                                                                                    |  |
|                    | <u>wlan vlan override tag</u>                    |                                                                                                    |  |
|                    | wlan                                             |                                                                                                    |  |
|                    | To add a WLAN service command from within t      | to the WLAN group, use the following command. Enter this he context of the WLAN group that you are configuring. |  |
|                    | wlan {WLAN name                                  | e to be created}                                                                                                |  |
| Syntax Description | -                                                | Create a WI ANI service                                                                                         |  |
|                    |                                                  |                                                                                                    |  |
|                    | {WLAN name to be created}                        |                                                                                                    |  |
|                    | -                                                |                                                                                                    |  |
| Defaults           | None.                                            |                                                                                                    |  |
| Example            | ruckus# <b>config</b>                            |                                                                                                    |  |
|                    | ruckus(config)# <b>wl</b>                        | an-group wlangrp-01                                                                                             |  |
|                    | ruckus(config-wlan                               | grp-wlangrp-01)# <b>wlan wlansvc-012</b>                                                                        |  |
|                    | The command was ex<br>'end' or 'exit'.           | ecuted successfully. To save the changes, type                                                                  |  |

Configure WLAN Group Settings Commands

| Related Commands   | no wlan                                                                                                    |  |  |  |
|--------------------|----------------------------------------------------------------------------------------------------|--|--|--|
|                    | wlan vlan override none                                                                                                    |  |  |  |
|                    | wlan vlan override untag                                                                                                    |  |  |  |
|                    | wlan vlan override tag                                                                                                    |  |  |  |
|                    | <b>wlan vlan override none</b><br>To add a WLAN service to the WLAN group and set the VLAN tag to 'No Change'.                                    |  |  |  |
|                    | use the following command. Enter this command from within the context of the WLAN group that you are configuring.                                 |  |  |  |
|                    | wlan {WLAN name} vlan override none                                                                                                    |  |  |  |
| Syntax Description | wlan {WLAN name} Add the {WLAN name} to the WLAN group                                                                                            |  |  |  |
|                    | vlan override none Set the VLAN tag of {WLAN name} to No Change                                                                                   |  |  |  |
| Defaults           | None.                                                                                                    |  |  |  |
| Example            | ruckus# <b>config</b><br>ruckus(config)# <b>wlan-group wlangrp-01</b><br>ruckus(config-wlangrp-wlangrp-01)# <b>wlan wlansvc-012 vlan override</b> |  |  |  |
|                    | The command was executed successfully. To save the changes, type 'end' or 'exit'.                                                                 |  |  |  |
| Related Commands   | no wlan                                                                                                    |  |  |  |
|                    | <u>wlan</u>                                                                                                    |  |  |  |
|                    | wlan vlan override untag                                                                                                    |  |  |  |
|                    | wlan vlan override tag                                                                                                    |  |  |  |
|                    | <b>wlan vlan override untag</b><br>To add a WLAN service to the WLAN group and set the VLAN tag to 'Untag', use the<br>following command:         |  |  |  |
|                    | wlan {WLAN name} vlan override untag                                                                                                    |  |  |  |
| Syntax Description | wlan {WLAN name} Add the {WLAN name} to the WLAN group                                                                                            |  |  |  |
|                    | vlan override untag Set the VLAN tag of {WLAN name} to Untagged                                                                                   |  |  |  |
| Defaults           | None.                                                                                                    |  |  |  |

| Example            | ruckus# <b>config</b>                                                                                                    |  |  |  |
|--------------------|----------------------------------------------------------------------------------------------------|--|--|--|
|                    | <pre>ruckus(config)# wlan-group wlangrp-01 ruckus(config-wlangrp-wlangrp-01)# wlan wlansvc-012 vlan override untag</pre>                                                              |  |  |  |
|                    |                                                                                                    |  |  |  |
|                    | The command was executed successfully. To save the changes, type 'end' or 'exit'.                                                                                                    |  |  |  |
| Related Commands   | no wlan                                                                                                    |  |  |  |
|                    | <u>wlan</u>                                                                                                    |  |  |  |
|                    | wlan vlan override none                                                                                                    |  |  |  |
|                    | wlan vlan override tag                                                                                                    |  |  |  |
|                    | <b>wlan vlan override tag</b><br>To add a WLAN service to the WLAN group and set the VLAN tag to 'Tag', use the<br>following command:<br>wlan {WLAN name} vlan override tag {vlan ID} |  |  |  |
| Syntax Description | -                                                                                                    |  |  |  |
| Syntax Description | wlan {WLAN name} Add the {WLAN name} to the WLAN group                                                                                                    |  |  |  |
|                    | vlan override tag Set the VLAN tag of {WLAN name} to Tagged for {vlan ID} {vlan ID}                                                                                                   |  |  |  |
| Defaults           | None.                                                                                                    |  |  |  |
| Example            | ruckus# <b>config</b>                                                                                                    |  |  |  |
|                    | ruckus(config)# wlan-group RW-group                                                                                                    |  |  |  |
|                    | The WLAN group 'RW-group' has been created. To save the WLAN group, type end or exit.                                                                                                 |  |  |  |
|                    | <pre>ruckus(config-wlangrp-RW-group)# wlan corporate vlan override tag 33</pre>                                                                                                    |  |  |  |
|                    | The WLAN service (SSID) 'corporate' has been added.                                                                                                    |  |  |  |
|                    | ruckus(config-wlangrp-RW-group)#                                                                                                    |  |  |  |
| Related Commands   | no wlan                                                                                                    |  |  |  |
|                    | <u>wlan</u>                                                                                                    |  |  |  |
|                    | wlan vlan override none                                                                                                    |  |  |  |
|                    | wlan vlan override untag                                                                                                    |  |  |  |
|                    | wlan vlan override tag                                                                                                    |  |  |  |

# **Using Debug Commands**

| In This Chapter        |     |
|------------------------|-----|
| Deauthorizing a Device | 123 |
| Restarting a Device    | 124 |

# Deauthorizing a Device

Deauthorizing a device refers to removing it from the list of devices that have been approved to join the controller.

### delete-station {MAC address}

To deauthorize the station with a specific MAC address, use the following command: delete-station {MAC address}

| Syntax Description | -                    |                                                     |
|--------------------|----------------------|-----------------------------------------------------|
| Syntax Description | delete-station       | Delete the station with a specific MAC address      |
|                    | {MAC address}        | The MAC address of the station that will be deleted |
| Defaults           | None.                |                                                     |
| Example            | ruckus# <b>debug</b> | lete-station 00:10:77:01:00:01                      |
|                    | The command was es   | kecuted successfully.                               |
| Related Commands   |                      | ess}                                                |

# **Restarting a Device**

Use the restart command to restart a device that is reporting to the controller.

## restart-ap {MAC address}

To restart the device with a specific MAC address, use the restart <code>ap</code> command:

restart-ap {MAC address}

| Syntax Description |                                                  |                                                |
|--------------------|--------------------------------------------------|------------------------------------------------|
| • <b>)</b>         | restart-ap                                       | Restart the device with a specific MAC address |
|                    | {MAC address}                                    | The MAC address of the device to be restarted  |
| Defaults           | None.                                            |                                                |
| Example            | ruckus# <b>debug</b><br>ruckus(debug)# <b>re</b> | estart-ap 00:13:92:EA:43:01                    |
| Related Commands   | delete-station {MAC                              | address}                                       |

# Index

# Α

aaa all, 9 aaa name, 10 abort, 116 access control I2, 113 access control I3, 113 acct-server, 109 acct-server interim-update, 110 acl, 58 acl abort, 59 acl end, 59 acl exit, 60 acl name, 61 acl quit, 61 add mac, 62 admin show, 44 ap all, 10 ap devname, 12 ap mac, 13 ap-management-vlan, 56 auth-server, 43

# С

client isolation, 104–105 config wlan dot1x authentication encryption wpa2 algorithm TKIP auth-server, 100–103 configuring NTP client, 65 configuring SNMP agent, 70 contact, 72 country code, 76 creating a WLAN, 120

### D

delete station, 123 description, 46, 62, 79, 119 devname, 45 disabling NTP client, 65 disabling SNMP agent, 70 disabling SNMP traps, 71 displaying interface settings, 79 dot11-country-code, 76 dot1x, 104 dot1x authentication encryption wep-64 auth-server, 103 dot1x authentication encryption wpa algorithm AES auth-server, 98 dot1x authentication encryption wpa algorithm TKIP auth-server, 98–99 dot1x authentication encryption wpa2 algorithm AES auth-server, 100, 102

# E

enabling NTP client, 65 end, 117 exit, 56, 117

### G

gateway, 76

# Н

hide ssid, 111

# L

ip addr, 47, 77 ip addr gateway, 47 IP address, 77 IP address mode, 78 ip mode, 48, 78 ip name-server, 49, 77 ip route gateway, 76 ip-addr, 36 ip-addr port, 37

# L

location, 46, 72

### Μ

mac authentication encryption none authserver, 88 mac authentication encryption wep-128 key key-id auth-server, 96 mac authentication encryption wep-64 key key-id auth-server, 95 mac authentication encryption wpa passphrase algorithm AES auth-server, 89 mac authentication encryption wpa passphrase algorithm TKIP auth-server, 89-90 mac authentication encryption wpa2 passphrase algorithm AES auth-server, 91, 93 mac authentication encryption wpa2 passphrase algorithm TKIP auth-server, 92, 94 - 95max clients, 112 mode allow, 63 mode deny, 63

### Ν

name, 42, 119 name password, 42 no acct-server, 106 no acl. 58 no auth-server, 43 no client isolation, 106 no hide ssid. 111 no l2 access control, 108 no I3 access control, 108 no mac, 64 no ntp, 65 no snmp-agent, 70 no snmp-trap, 71 no syslog, 75 no tunnel mode, 107 no vlan, 107 no web authentication, 106 ntp, 65

### 0

open authentication encryption wep-128 key key-id, 87 open authentication encryption wep-64 key key-id, 86 open authentication encryption wpa passphrase {passphrase} algorithm AES, 82 open authentication encryption wpa passphrase {passphrase} algorithm TKIP, 83–84 open authentication encryption wpa pass-

phrase algorithm AES, 82

- open authentication encryption wpa passphrase algorithm TKIP, 83–84
- open authentication encryption wpa2 passphrase algorithm AES, 84

open authentication encryption wpa2 passphrase algorithm TKIP, 85–86 open none, 81

# Q

quit, 118

# R

radio 2.4 channel, 49 radio 2.4 channel auto, 50 radio 2.4 tx-power, 51 radio 2.4 tx-power auto, 51 radio 2.4 wlan-group, 52 radio 5 channel, 52 radio 5 channel auto, 53 radio 5 tx-power, 54 radio 5 tx-power auto, 54 radio 5 wlan-group, 55 radius-secret, 37 read-only community, 73 read-write community, 73 restart, 124 ro-community, 73 rw-community, 73

# S

shared authentication encryption wep-128 key key-id, 97 shared authentication encryption wep-64 key key-id, 97 show, 57, 79, 114 SNMP agent contact, 72 SNMP agent location, 72 SNMP RO, 73 SNMP RW, 73 snmp-trap, 74 ssid, 81 sysinfo, 16 syslog, 75 syslog notifications, 75 syslog server address, 75 sysstats, 21

### Ζ

ZoneDirector gateway, 76 IP address, 77 IP address mode, 78 name server, 77

# т

techsupport, 22 trap server, 74 tunnel mode, 112 type ad, 33 type Idap, 34 type radius, 35 type radius-acct, 35

### V

vlan, 110

### W

web authentication, 109 wlan, 120 wlan all, 28 WLAN description, 79 wlan name, 29 WLAN SSID, 81 wlan vlan override none, 121 wlan vlan override tag, 122 wlan vlan override untag, 121 wlan-group, 116 wlan-group all, 31 wlan-group name, 31